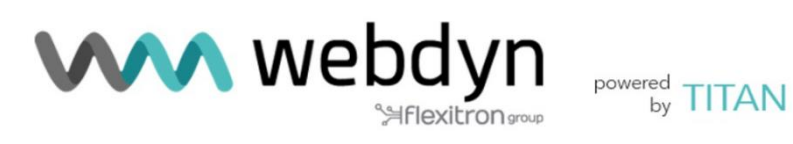

# TITAN

**User Manual** Software

contact@webdyn.com | webdyn.com

## Index

| General Notes 4                                 |    |
|-------------------------------------------------|----|
| Important<br>Information                        |    |
| Revisions                                       |    |
| 1 Introduction                                  | 5  |
| 2 FAQ. Basic concepts.                          | 6  |
| 3 Step-by-Step Configuration.                   | 10 |
| 4 Configuration                                 | 11 |
| 4.1- Mobile                                     | 11 |
| 4.1.1- Mobile → Status                          | 11 |
| 4.1.2- Mobile → Basic Settings                  | 12 |
| 4.1.3- Mobile → Keep Online                     |    |
| 4.1.4- Mobile → Basic Settings → FailOver       | 15 |
| 4.1.5- Mobile → Basic Settings → Operators      | 17 |
| 4.1.6- Mobile → Basic Settings → SIM Swapping   | 18 |
| 4.2- Ethernet                                   | 20 |
| 4.2.1- Ethernet → Basic Settings                | 20 |
| 4.2.2- Ethernet → DHCP Server                   | 23 |
| 4.3.1- WiFi → Basic Settings                    |    |
| 4.3.2- WiFi → DHCP Server                       |    |
| 4.4.1 - Firewall >> NAT                         |    |
| 4.4.2 - Firewall → Authorized IPs               | 29 |
| 4.4.3 - Firewall → MAC Filter                   |    |
| 4.4.4 - Firewall → Routes                       |    |
| 4.5.1 Serial Settings >> Serial portX           | 33 |
| 4.5.2 Serial Settings → SSL Certificates        |    |
| 4.6.1- External Devices >> Logger configuration | 41 |
| 4.6.2- External Devices → Temperature Sensor    | 47 |
| 4.6.3- External Devices → Modbus RTU / TCP      | 50 |
| 4.6.4- External Devices → GPS Receiver          | 53 |
| 4.6.5- External Devices → Generic Serial Device | 55 |
| 4.6.6- External Devices → IEC102 Meter          | 57 |
| 4.7.1- Other → AT Command                       | 63 |
| 4.7.2- Other → DynDns                           | 64 |

| 4.7.3- Other → Private DynDns              | 66  |
|--------------------------------------------|-----|
| 4.7.4- Other → SMS Control                 | 69  |
| 4.7.6- Other → Periodic auto-reset         | 71  |
| 4.7.7- Other → Time Servers (NTP)          | 73  |
| 4.7.8- Other → Remote console (TCP Server) | 75  |
| 4.7.9- Other → SNMP                        | 76  |
| 4.7.10- Other >> TACACS+                   | 79  |
| 4.7.11- Other → MQTT                       | 80  |
| 4.7.12- Other → HTTP / HTTPS               | 82  |
| 4.7.13- Other → User Permissions           | 83  |
| 4.7.14- Other → Passwords                  | 86  |
| 4.7.15- Other → CA Certificates            | 87  |
| 4.7.16- Other → Email Configuration        | 88  |
| 4.7.17- Other → Modbus Slave               | 90  |
| 4.7.18 - Other → TITAN Scripts             |     |
| 4.7.20 - Other >> Digital I/O              | 122 |
| 4.7.21- Other → Custom Skin                | 126 |
| 4.7.22- Other → Custom Led                 | 127 |
| 4.7.22- Other → SYSLOG                     | 128 |
| 4.7.23- Other → Backup / Factory           | 130 |
| 4.7.24- Other → Reboot.                    | 131 |
| 4.7.25- Other → Firmware Upgrade           | 132 |
| 4.8.1- VPN → OpenVPN Server                | 133 |
| 4.8.2- VPN → OpenVPN Client                | 135 |
| 4.8.3- VPN → IPSec                         | 137 |
| 5 AT commands                              | 139 |
|                                            | 146 |
| 6 New Firmware releases                    | 156 |

## **General Notes**

The product is deemed to have been accepted by the recipient and is provided without an interface for the recipient's products. The documentation and/or the product are provided for testing, evaluation, integration and information purposes. The documentation and/or products are provided "as is" and may include defects. The documentation and/or products are provided without a warranty of any kind, either express or implied. To the fullest extent permitted by the applicable laws, Webdyn further disclaims all guarantees; including, but not limited to, all implied guarantees of merchantability, integrity, fitness for a particular purpose, and non-infringement of third party rights. All risks arising out of the use or performance of the product or the documentation are borne by the recipient. This product is not intended for use in life support devices or systems where a malfunction of the product can reasonably be expected to result in personal injury. Applications incorporating the described product must be designed in accordance with the technical specifications provided in these guidelines. Failure to follow any of the required procedures may result in a malfunction or serious discrepancies in the results.

Furthermore, all safety instructions related to the use of mobile technical systems, including GSM products, which also apply to cell phones, must be strictly followed. Regardless of the legal theory on which a claim may be based, neither Webdyn nor its suppliers shall be held liable for any consequential, incidental, direct, indirect, punitive or other damages (including, without limitation, damages for lost profits, interruption of business, loss of business data or information, or other pecuniary losses) arising from the use, or inability to use, the documentation and/or the product, even if Matrix Electronics has been advised of the possibility of such damages occurring. The foregoing limitations of liability shall not apply in the event of mandatory liability, e.g. pursuant to the Spanish Product Liability Law, or in the event of intent, gross negligence, injury to life, body and health, or breach of a condition in relation to the contract. However, claims for damages arising from a breach of a condition relating to the contract, shall be limited to the foreseeable damage which is intrinsic to the contract, unless caused by intent or gross negligence, or is based on the liability for injury to life, body and health. The aforementioned provision does not imply a change in the burden of proof to the detriment of the recipient. Subject to change without notice. The interpretation of this general note will be governed and interpreted in accordance with Spanish law, without reference to any other substantive law.

## **Important Information**

This technical description contains important information for the start-up and use of TITAN-based devices. Please read it carefully before you start working with them. The warranty will be void if damage occurs due to non-compliance with these instructions. We cannot accept liability for related losses.

## Revisions

VERSION. 6.24

contact@webdyn.com | webdyn.com

## 1.- Introduction.

TITAN firmware enables 2G/3G/4G devices with advanced Gateway capabilities.

In addition to the classic router capabilities, TITAN-based devices can create 4G/3G/2G - RS232/485 gateways, execute AT commands via SMS (to check coverage, switch relays, read digital inputs, etc.), accept GSM data calls (CSD) to access devices such as electricity meters, autonomously read Modbus RTU or Modbus TCP devices, send temperature and distance data to the cloud, and much more.

To better understand what you can do with these devices, we recommend you read chapter 2 of this manual, the FAQ section. After reading all this information, you will have a much better idea of what you will actually be able to do. After reading the FAQ section, we recommend you take a look at the application notes (PDF documents external to this document). These examples will give you a much clearer picture of the possibilities offered by these devices.

We provide free, fast and efficient support to all users of modems and routers when required. Therefore, if you still have any doubts or questions after reading this manual, please feel free to contact us at <a href="mailto:iotsupport@mtxm2m.com">iotsupport@mtxm2m.com</a>. Similarly, if you need a feature which is not included in our devices, or if you need a special customisation, please let us know and we will perform an in-depth study on it.

## 2.- FAQ. Basic concepts.

#### What can I do with TITAN-based devices?

Essentially, you can do exactly the same things as with a standard 4G/3G/2G router, but with the addition of a number of advanced gateway features. For example, they can provide Internet connectivity to devices that are connected to their Ethernet port, as well as perform NAT to connect via the Internet to devices connected to the Ethernet port.

#### Is it possible to provide Internet connectivity to WiFi-enabled devices?

Effectively, TITAN-based devices with WiFi connectivity can work as a WiFi Access Point, and thus, can provide Internet connectivity to WiFi client devices that are connected to it. They can also be configured as a client WiFi, i.e. the TITAN-based devices can connect to an existing WiFi Access Point in your infrastructure and use this connection as internet access.

#### • Can you have serial gateways?

Yes, you can have as many 4G/3G/2G-Serial gateways as there are serial ports on the devices you are using. These gateways can either be of type TCP Client or TCP Server and can all work simultaneously.

#### RS232 or RS485 serial gateways?

All devices have at least one of or both RS232 and RS485 serial ports. Depending on the type of serial port, the gateways will be of one type, the other or both.

TITAN-based devices can be used to create IP - RS232/485 gateways, but can these be SSL/TLS-secure?

Yes, you can use TITAN-based devices to configure IP - RS232/485 gateways of Server type and Client type with SSL/TLS security, with mutual authentication by digital certificate (client/server).

## • Can you also take CSD calls using TITAN firmware? So, can I have a 4G/3G/2G-Serial gateway in operation while also accepting a GSM/CSD data call for an electricity meter reading?

Yes, but with conditions. If the TITAN-based device is operating in 2G mode, there won't be any issues. The device will accept the CSD call when the call is received (to perform a CSD-Serial gateway) and will take over the 2G-Serial gateway at the end of the call. If the device is also configured to work in 3G or 4G mode, whether or not the CSD/GSM call is accepted will depend on your telephone provider, as not all operators will accept CSD/GSM calls. For example, if you use Movistar or Orange and have the device operating in "auto 4G/2G" mode, there will be no problems accepting the CSD call, regardless of whether the TITAN-based device is operating in 2G or 4G mode (in 4G, it will fail over to 2G), but this will not happen if you are with Vodafone, because it isn't supported.

I want a 4G/3G/2G router, but I need to be able to send AT commands directly to TITAN-based devices, in order to send SMS messages, check coverage, etc. Do TITAN-based devices allow this?

Yes, all models and in various ways. It is possible to send AT commands REMOTELY from a "Telnet-like" connection, or via SSH, Modbus TCP, vSNMP, HTTP/HTTPs, MQTT/MQTTs, SMS, and even embedded commands in the IP-Serial gateways themselves. It is also possible to send AT commands LOCALLY through the Ethernet port via "Telnet", SSH, Modbus TCP, SNMP, HTTP/HTTPs and through the RS232/RS485 serial port via embedded AT commands, or Modbus RTU.

### Do TITAN-based devices support a Modbus TCP gateway to Modbus RTU?

Yes, they support the conversion of these protocols, so if you need to remotely access Modbus RTU devices, the TITAN-based device will allow you to do so by acting as a Modbus TCP gateway to Modbus RTU.

### And, can TITAN-based devices also operate autonomously by reading Modbus RTU or Modbus TCP devices and sending the readings to the cloud?

Yes. TITAN-based devices can read Modbus RTU and/or Modbus TCP devices, even in combination, store the readings internally, and send them to WEB platforms through a JSON object via HTTP/HTTPs, MQTT/MQTTS or FTP.

What if the TITAN-based device is reading Modbus RTU/TCP devices autonomously? Would that prevent me from connecting sporadically and remotely to the Modbus RTU/TCP devices from my office to make occasional readings, change firmware, etc?

No. You can configure TITAN-based devices to read Modbus devices autonomously and set up a sporadic direct gateway to access Modbus RTU devices from your premises.

#### Do TITAN-based devices have datalogger capability and can they store data?

Yes. As mentioned previously, TITAN-based devices can store many types of data for subsequent delivery to web, MQTT and FTP platforms. These include, for example, readings from Modbus RTU/TCP devices, but also temperature readings, generic RS232/RS485 serial data, IEC-102 meter readings, digital inputs and outputs, etc.

#### How do you configure TITAN-based devices?

There are several ways to configure TITAN-based devices, but generally, all device configuration can be done via web configuration, i.e. via the internal web server of the devices.

## Is it possible to read/upload a complete configuration to the devices? This facilitates the production process when there are a significant number of devices to configure.

Yes, it is possible to make full configuration backups / restores (to copy the configuration of a TITAN-based device to another TITAN-based device).

## Can you order TITAN-based devices pre-loaded with a particular configuration from the factory?

Yes, you can. But only for high volumes (>500 units). Please contact your sales representative for more information.

### Do you support the DynDNS service?

Of course. It is also compatible with NO-IP. You also have the additional option of "Private DNS" to send your current IP every time it changes or periodically to a private server, e.g.: your company's server. As part of this additional option, as well as sending the current IP address, other data such as coverage, technology, IMEI, status of digital inputs and outputs, etc. are attached.

### So, TITAN-based devices allow you to manage digital inputs and outputs?

Yes. If your TITAN-based device has digital inputs or outputs, it will be able to manage them. The internal datalogger can be easily configured to store and be sent to a web platform (via HTTP/HTTPS, MQTT/MQTTS or FTP) every time there is a change in a digital input or to set a time period for reading and sending the status of these inputs. It is also possible to query the status of a digital input at any time by AT command (which can be sent by Telnet, SSH, HTTP/S, SMS, MQTT/S, Modbus, SNMP, RS232, RS485, etc.). The same applies to the digital outputs.

You can also access the digital inputs/outputs from the "TITAN Scripts" section of the device, from where it is possible to program a small script (in JavaScript) so that the device uses these digital inputs/outputs at the user's convenience.

### Do TITAN-based devices have a clock?

Yes, they have a built-in clock. It is synchronised via NTP over the Internet.

#### • Can TITAN-based devices be configured via SMS?

Yes, TITAN-based devices can be configured through AT commands. And AT commands (in addition to Telnet, SSH, HTTP/S, MQTT/S, Modbus, SNMP, RS232 and RS485) can be sent to the device by SMS. Commands can be sent to the devices to reboot them, change their configuration, find out their IP address, check coverage, etc.

## Is it possible to customise the web configuration environment with company logos and images?

Yes. Any user is free to customise the configuration web environment with their logos, footers and page titles, etc. It is even possible to choose which menus your end customer can see or modify.

#### Do TITAN-based devices have an indicative LED?

Yes, the number of LEDs depends on the model. You can choose the functionality of the LEDs to indicate coverage, if the device has an IP, SIM problems, etc. You can also use the LEDs from the TITAN Scripts, where it is possible to program a small user JavaScript script to turn a device LED on or off depending on particular needs (for example, when a digital input is activated).

#### Can you use a TITAN-based device as a serial datalogger?

Yes. A TITAN-based device can be configured to read everything that arrives on the serial port, store it in its internal datalogger and send it via HTTP/S, MQTT/S or FTP to a platform over the Internet.

#### • And, can TITAN-based devices be used to read IEC 870-5-102 meters?

Yes. With TITAN-based devices, you can do the following with regard to reading electricity meters with the IEC 870-5-102 protocol:

- 1.- Meter reading via a 4G/3G/2G-RS232/485 gateway.
- 2.- Meter reading via a CSD data call.
- 3.- Configure the TITAN-based device to read the meter autonomously during each configured time period, sending the instantaneous values to a web platform (via HTTP/S, MQTT/S, or FTP) during each time period and also, if desired, sending pricing information once a day.
- 4.- In the "TITAN scripts" section, you can program a small JavaScript script to read the electricity meter however you wish (e.g.: constantly monitor a certain variable, obtain more accurate average values than the quarter-hour readings, etc.).
- Is it possible to set up a VPN using TITAN-based devices?

Yes. TITAN-based devices allow you to configure an IPSEC or OpenVPN VPN.

#### • What other relevant features do TITAN-based devices have?

Throughout this manual you will find detailed descriptions of the various features, but in addition to what has already been indicated in the previous paragraphs, you can also use TITAN-based devices for the following:

- Auto-reset configuration (periodic auto-reset, at a certain time, auto-reset in case of IP connectivity problems, etc.)

- Authentication service by Tacacs+ for HTTP, Telnet and SSH

- Secure configuration via HTTPS

- User permissions configuration to enable access to the various functionalities of the TITAN-based equipment, according to the "admin", "user" and "guest" roles.

- SMTP service configuration for sending emails

- Configuration as SLAVE MODBUS. This allows TITAN-based devices to be configured and/or read via Modbus. For example, a TITAN-based device can be used to read the status of its digital inputs via Modbus, or to obtain the time of the device, change a digital output, etc., all from a Modbus Master device such as a PLC.

- TITAN scripts. This section allows you to write a small user script in JavaScript to, for example: read serial devices or send custom data to them, read Modbus devices, read or change a digital output, send SMS, EMAILs, SNMP traps, read an IEC 870-5-102 meter, send MQTT messages, perform PINGs, change the status of the device's LEDs, write and read files, send or receive files via FTP, etc.

## 3.- Step-by-Step Configuration.

As mentioned in previous sections, the configuration of TITAN-based devices is mostly carried out through their web-based environment.

#### What is required?

- A PC with a web browser (Chrome, IExplorer, Firefox, etc.) and an Ethernet port.
- An Ethernet cable to connect the PC to the device.

#### Steps to access the configuration environment.

- Connect an Ethernet cable between the PC and device.
- The PC must have a fixed IP address, within the range 192.168.1.X, as the IP address is 192.168.1.2
- Open a browser with the address <u>http://192.168.1.2</u>. The following window should appear:

| www.ebdyn<br>Flexitrongroup powered by TITAN |
|----------------------------------------------|
| Username:                                    |
|                                              |

## 4.- Configuration

## 4.1- Mobile

The Mobile section covers all aspects related to the device's 2G/3G/4G configuration, including the connection status, network configuration parameters and connection monitoring.

## 4.1.1- Mobile → Status

This screen shows the general status of the device.

- Firmware Version: FW version of the device
- WAN Mobile IP: WAN IP address (IP address assigned to the connection (2G/3G/4G) if available).
- **GSM Module**: indicates the manufacturer and model of the internal GSM module of the device.
- Network (2g/3g/4g): indicates whether the current WAN connection is using the 2G (GPRS), 3G or 4G network.
- Signal Strength: indicates the strength of the signal. 0=none, 31=maximum
- *Extra signal info:* indicates RSCP/ECN0 and RSRP/RSRQ for 3G and 4G connectivity.
- Internal Temperature: displays the internal temperature of the processor.

| www.webdyn<br>Flexitrongroup                                                                                                    |                                         |                                  |                                                       |  |
|----------------------------------------------------------------------------------------------------|-----------------------------------------|----------------------------------|-------------------------------------------------------|--|
| 🔶 Mobile                                                                                                    | ▶ Mobile ▶ Status                       |                                  |                                                       |  |
| O Status     O Basic Settings     Keen Online                                                                                       | Firmware version:                       | 5.2.6.09 (Webdyn EasyMod         | em)                                                   |  |
| e neep onnie                                                                                                    | WAN Mobile IP:                          | 88.31.40.147                     | WAN IP (2G/3G/4G) Network                             |  |
| <ul> <li>Ethernet         <ul> <li>Basic Settings</li> <li>Firewall</li> </ul> </li> </ul>                                          | GSM Module:                             | EC21<br>Revision: EC21EFAR06A05M | 14G                                                   |  |
| • Authorized IPs                                                                                                    | IMEI:                                   | 869101054287764                  | Device identification                                 |  |
| <ul> <li>Serial Settings</li> <li>Serial Port1-RS232</li> </ul>                                                                     | SIM:                                    | SIM-1 (SIM READY)                | Used SIM and status                                   |  |
| <ul><li>Serial Port2-RS485</li><li>SSL Certificates</li></ul>                                                                       | Network (2G/3G/4G):<br>Signal Strength: | 4G (MOVISTAR)<br>21 (-71dbm)     | Used network at this moment<br>Signal Strength (0 31) |  |
| External Devices                                                                                                    | Extra signal info:                      | Rsrp: -99dBm   Rsrq: -9dB        | For 3G & 4G Network                                   |  |
| <ul> <li>ModBus Devices</li> <li>Generic Serial Device</li> <li>Temperature Sensor</li> <li>IEC102 Meter</li> <li>W-MBus</li> </ul> |                                         |                                  |                                                       |  |
| <ul> <li>Other</li> <li>AT Command</li> <li>DynDns</li> <li>Private DynDns</li> <li>Sms control</li> </ul>                          | Temperature:                            | 48.0                             | Temperature of internal processor (°C)                |  |

## 4.1.2- Mobile → Basic Settings

This section covers the configuration of the WAN connection (4G/3G/2G). parameters. You will need to know about your SIM card, including the APN, username and password. Your provider must give them to you.

- Mobile WAN: if you need IP connectivity (4G/3G/2G), set this option to "Enabled". If you are not going to use a SIM card, set it to "Disabled".
- Sim Mode: Depending on the device model, 1 SIM slot or 2 SIM slots are available. If you have 2 SIM slots: "SIM1": the router will use SIM1. "SIM2": the router will use "SIM2". "SIM1 + SIM2 (backup)": the router will use SIM1, and in case of problems will use SIM2.
- SIM1 APN: APN of the SIM1 operator. Ask your GSM provider.
- *SIM1 Username*: username of the SIM1 operator. Ask your GSM provider.
- *SIM1 Password*: SIM1 operator password. Ask your GSM provider.
- Sim1 Pin: if your SIM1 card has a PIN, you must enter it here.
- SIM1 Auth: authentication method "NONE, PAP", CHAP, AUTO (PAP or CHAP)".
- **SIM2 APN**: APN of the SIM2 operator. Ask your GSM provider.
- *SIM2 Username*: username of the SIM2 operator. Ask your GSM provider.
- SIM2 Password: SIM2 operator password. Ask your GSM provider.
- *Sim2 Pin*: if your SIM2 card has a PIN, you must enter it here.
- SIM2 Auth: authentication method "NONE, PAP, CHAP, AUTO (PAP or CHAP)".
- Network selection:

Auto (4G/3G/2G): the device will use 4G if there is coverage, or 3G or 2G otherwise.

Auto (4G/2G): the device will use 4G if there is coverage, or 2G otherwise.

4G: the device will use the 4G network in all cases. If there is no 4G coverage, it will not switch to 2G or 3G 3G the device will use the 3G network in all cases. If there is no 3G coverage, the device will not switch to 2G.

2G: the device will use the 2G network in all cases.

#### DNS selection:

"Get DNS from Operator" makes the DNSs used by the device the ones assigned by the telephone operator.

"Selected DNS servers" makes the DNS servers used the ones specified in the DNS1 and DNS2 parameters discussed below.

DNS1 and DNS2: DNS servers for domain name resolution. We recommend using Google's 8.8.8.8 and 8.8.4.4, or those indicated by your provider. These DNSs will be those used if the FailOver feature is selected when the data output is produced via the 4G/3G/2G WAN interface

**Remote webserver management**: if you check the box, you will be able to access the web configuration page of the device remotely, through its public IP address (the one indicated in Mobile  $\rightarrow$  Status). You can change the port from the Other $\rightarrow$ Http / Https menu

| $\mathbf{W}$                                            | <b>N</b> We        | ebdyr                 |                                       |
|---------------------------------------------------------|--------------------|-----------------------|---------------------------------------|
|                                                         |                    | ீ≒flexitronா          | by IIIAIN                             |
| 🔶 Mobile                                                | ► Mobile ► Basic S | Settings              |                                       |
| Status     Basis Sattings                               | Mehile WAN         | Enabled (IP active)   | · Enable Wireless WAN interface       |
| • Keep Online                                           | MODILE WAIN        |                       | Enable Wireless WAN Interface         |
|                                                         | Sim Mode           | SIM1 + SIM2 (backup)  | Sim selection                         |
| Basic Settings                                          |                    |                       |                                       |
|                                                         | SIM1 APN:          | movistar.es           | APN of SIM card 1                     |
| Firewall     Authorized IPs                             | SIM1 Username:     | MOVISTAR              | Username of SIM card 1                |
| V Autorized 113                                         | SIM1 Password:     | •••••                 | Password of SIM card 1                |
| * Serial Settings                                       | CIMI Dies          |                       |                                       |
| • Serial Port2-RS485                                    | SIMI PIII.         |                       | PIN OF SIM Cald 1                     |
| • SSL Certificates                                      |                    |                       |                                       |
| 🔶 External Devices                                      | SIM2 APN:          | movistar.es           | APN of SIM card 2                     |
| <ul> <li>Logger configuration</li> </ul>                | SIM2 Username:     | MOVISTAR              | Username of SIM card 2                |
| ModBus Devices     Conoris Corial Device                | SIM2 Password:     | •••••                 | Password of SIM card 2                |
| • Temperature Sensor                                    | SIM2 Pin:          |                       | PIN of SIM card 2                     |
| IEC102 Meter     W-MBus                                 |                    |                       |                                       |
| Chihan .                                                | Authentication:    | Auto                  | Authentication method                 |
| • AT Command                                            | Network selection: | Auto (4G/3G/2G)       | <ul> <li>Network selection</li> </ul> |
| • DynDns                                                |                    |                       |                                       |
| <ul> <li>Private DynDns</li> <li>Sms control</li> </ul> |                    |                       |                                       |
| • Periodic Autoreset                                    | DNS selection:     | Get DNS from Operator | ·                                     |
| • Time Servers                                          | DNS1:              | 8.8.8.8               | Preferred DNS1                        |
| • Snmp                                                  | DNS2:              | 8.8.4.4               | Preferred DNS2                        |
| • Tacacs+                                               |                    |                       |                                       |
| • Mqtt<br>• Http / Https                                | Remote webserver   |                       | Enable remote webserver management    |
| • User Permissions                                      | management:        |                       |                                       |
| Passwords Web UI     CA Certificates                    |                    |                       |                                       |
| Email Config                                            | SAVE CONFIG        |                       |                                       |

### Additional Notes.

## 4.1.3- Mobile → Keep Online

On this screen you can configure a PING to check the device's connectivity. If the PING fails in the configured instances, the 4G/3G/2G session will be restarted. We recommend you use this feature.

- **Enabled**: check the box to allow the TITAN-base device to send a PING in order to check connectivity periodically.
- *Ping Server*: indicates the IP or DNS address of the server to PING.
- Period: indicates the number of minutes between each PING
- Timeout: indicates the number of seconds the device must wait for the PING response before deeming that the PING has failed.
- *Retries*: indicates the number of PING retries that must be performed before considering connectivity issues and restarting the 4G/3G/2G session.
- *Retry period*: indicates the number of minutes between retries.

|                                                                                            | <b>N</b> W     | ebc<br>%#fle | xitron group                                   |
|--------------------------------------------------------------------------------------------|----------------|--------------|------------------------------------------------|
| Mobile     Status                                                                          | ► Mobile ► Kee | p Online     |                                                |
| Basic Settings                                                                             | Enabled:       |              | Enable PING method for keep online Wan Session |
| Keep Online                                                                                | Ping Server:   | 8.8.8.8      | IP or DNS address                              |
| <ul><li>Ethernet</li><li>Basic Settings</li></ul>                                          | Period:        | 5            | Minutes between pings (1 1440)                 |
| • DHCP Server                                                                              | Timeout:       | 10           | Timeout in seconds (5 20)                      |
| <ul> <li>Firewall</li> <li>NAT</li> </ul>                                                  | Retries:       | 1            | Number of retries (0 9)                        |
| • Authorized IPs                                                                           | Retry period:  | 1            | Minutes between retries (1 1440)               |
| <ul> <li>External Devices</li> <li>Logger configuration</li> <li>ModBus Devices</li> </ul> |                | L            |                                                |
| 🔶 VPN                                                                                      | SAVE CONFIG    |              |                                                |

#### Additional Notes.

## 4.1.4- Mobile $\rightarrow$ Basic Settings $\rightarrow$ FailOver

This configuration screen can be accessed by clicking on the button at the bottom of the Mobile  $\rightarrow$  Basic Settings section.

Configuring the device's failover characteristics. For example, to configure the data output of the TITANbased device via its WiFi or Ethernet interface and, in the event of an Ethernet or WiFi interface failure, bring up the 4G/3G/2G interface so that data output occurs over that interface until the WiFi or Ethernet interface regains connectivity.

- **Enabled**: check the box to activate the failover functionality.
- *IP1*: to check the connectivity of the failover interface used (Ethernet or WiFi), the TITAN-based device periodically performs a PING on this IP. In case of failure, the ping is reattempted on IP2.
- *IP2*: to check the connectivity of the failover interface used (Ethernet or WiFi), the TITAN-based device performs a PING on this IP2 if IP1 fails. In case of failure, the WAN interface (4G/3G/2G) is activated for use for the duration of the connectivity failure.
- *Interface*: communications interface (Ethernet or WiFi) used as the primary data output interface.
- 4G/3G/2G interface: 4G/3G/2G backup interface behaviour. It is possible to choose between "On when failover" or "Always on" mode. In "On when failover" mode the 4G/3G/2G WAN interface is switched off, and only when the primary interface fails (WiFi or Ethernet interface) is it activated and later used. In "Always on" mode, the 4G/3G/2G WAN interface is always active and it is used when the primary interface (WiFi or Ethernet) fails. As the 4G/3G/2G WAN interface is already active, the switchover happens more quickly.

|                                                                                                    | <b>N</b> We         | ebdyl<br>°∺flexitron        | powered<br>by TITAN                                                      |
|----------------------------------------------------------------------------------------------------|---------------------|-----------------------------|--------------------------------------------------------------------------|
| * Mobile                                                                                                | Mobile > Basic S    | ettings 🕨 WAN Failove       | r                                                                        |
| Status     Basic Settings                                                                               | Enabled:            |                             | Enable failover.                                                         |
| • Keep Online                                                                                           | IP1:                | 8.8.8.8                     | IP address for check Ethernet/Wifi connection.                           |
| 🔶 Ethernet                                                                                              | IP2 (backup):       | 8.8.4.4                     | IP or DNS address for check Ethernet/Wifi<br>connection Example: 8.8.4.4 |
| DHCP Server                                                                                             | Interface:          | Ethernet (eth0)             | <ul> <li>Interface for failover</li> </ul>                               |
| 🔶 Firewall                                                                                              | Period:             | 5 seconds                   | <ul> <li>Connectivity checking period</li> </ul>                         |
| NAT     Authorized IPs                                                                                  | 4G/3G/2G interface: | On when failover (slow mode | ✓ Behaviour of 4G/3G/2G interface                                        |
| <ul> <li>External Devices</li> <li>Logger configuration</li> <li>ModBus Devices</li> <li>VPN</li> </ul> | SAVE CONFIG         |                             |                                                                          |

## Additional Notes.

## 4.1.5- Mobile $\rightarrow$ Basic Settings $\rightarrow$ Operators

This configuration screen can be accessed by clicking on the button at the bottom of the Mobile  $\rightarrow$  Basic Settings section.

This allows you to configure the APN, user and password to be used if the APN is automatic. You can use the APN in automatic mode by specifying the "auto" text (without quotation marks) in the APN fields in the Mobile  $\rightarrow$ Basic Settings section.

The "operators.mtx" file must be in the following format:

<ID\_Operator>:<apn>,<username>,<password> (where <username>,<password> are optional)

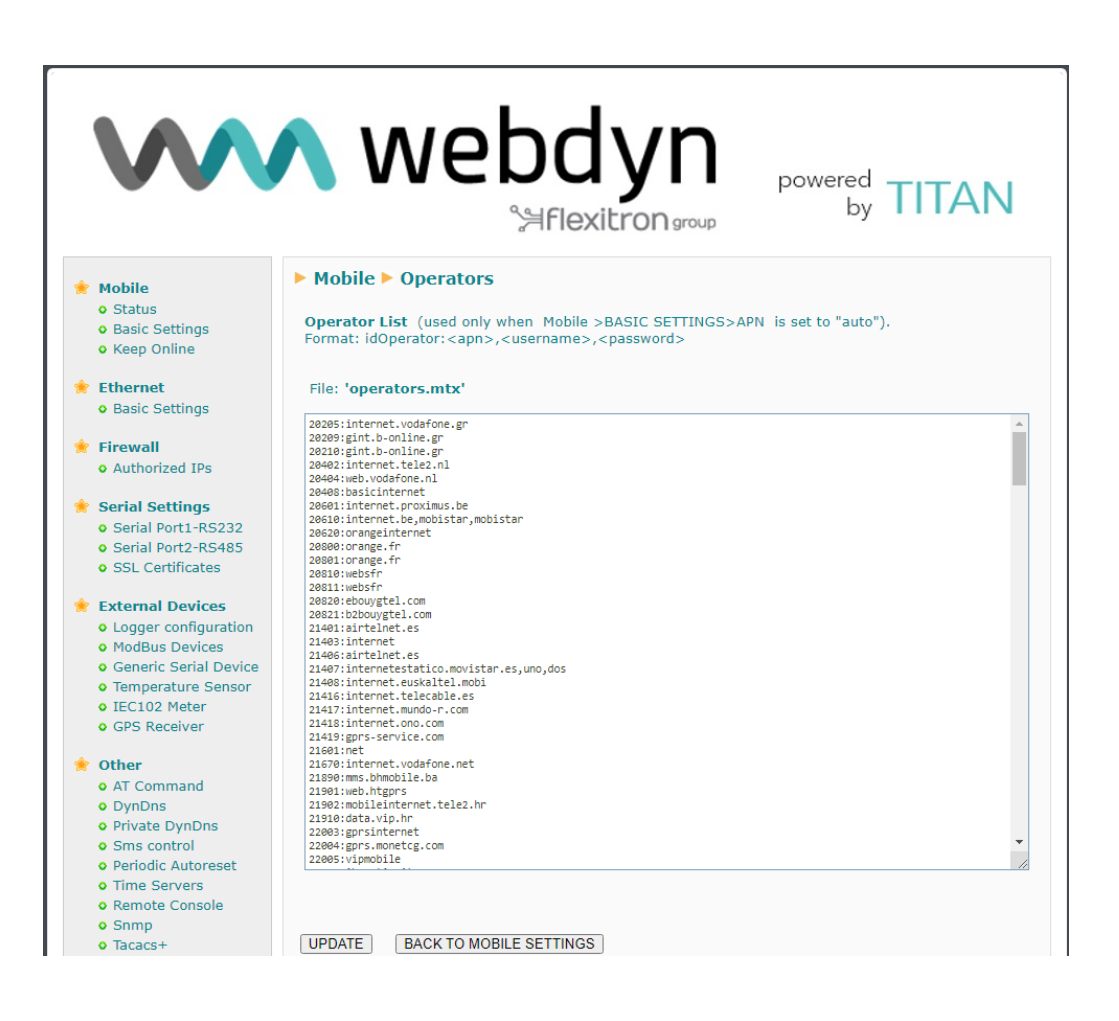

#### Additional Notes.

## 4.1.6- Mobile $\rightarrow$ Basic Settings $\rightarrow$ SIM Swapping

This configuration screen can be accessed by clicking on the "SIM swapping settings" button at the bottom of the Mobile  $\rightarrow$  Basic Settings section. This configuration will only be available on devices with a DUAL SIM.

| $\mathbf{w}$                                                                                                    | <b>\</b> we                                                                           | bdyn<br>≌flexitron group                      | "Makes your APPLICATION happen"                                                                                                    |
|----------------------------------------------------------------------------------------------------|---------------------------------------------------------------------------------------|-----------------------------------------------|----------------------------------------------------------------------------------------------------|
| <ul> <li>Mobile         <ul> <li>Status</li> <li>Basic Settings</li> <li>Keep Online</li> </ul> </li> <li>Ethernet         <ul> <li>Basic Settings</li> <li>DHCP Server</li> </ul> </li> </ul>           | ► Mobile ► Basic<br>Main SIM:<br>Swap by network:<br>Swap by IP:<br>Swap by coverage: | Settings ► SIM Swapp<br>SIM1<br>30<br>90<br>0 | ✓ Select main SIM after reboot<br>(Seconds) Registration fails. (0, 30 1800).<br>Default 30 seconds. 0 = disabled<br>(Seconds) No IP (0, 90 1800).<br>Default 90 seconds. 0 = disabled<br>(Seconds) Low coverage (0, 600 86400).<br>Default 0. 0 = disabled |
| <ul> <li>Wifi         <ul> <li>Basic Settings</li> <li>DHCP Server</li> </ul> </li> <li>Firewall         <ul> <li>NAT</li> <li>Authorized IPs</li> <li>MAC Filter</li> <li>Routes</li> </ul> </li> </ul> | Swap by keepalive:                                                                    |                                               | Swap SIM if keep alive ping fails                                                                                                    |

- Main SIM: If you have selected a Dual SIM configuration in the "Mobile → Basic settings" menu, i.e. a "SIM1 + SIM2" configuration, this menu will allow you to select the main SIM, that is, the first SIM to come into operation after resetting the Titan router.
- Swap by network: allows you to select a time in seconds in which the SIM swap process will be initiated if the Titan router is not able to register on the network within the specified time (in seconds). A value of "0" indicates that this feature will not be used. The minimum value (value used by default) is "30" seconds and the maximum value is "1800" seconds.
- Swap by IP: allows you to select a time in seconds in which the SIM swap process will be initiated if the Titan router is not able to obtain a network IP address within the specified time (in seconds). A value of "0" indicates that this feature will not be used. The minimum value (default value used) is "90" seconds and the maximum value is "1800" seconds.
- Swap by coverage: allows you to select a time in seconds in which the SIM-card swap process will be initiated if the Titan router is still in the process of connecting to the network, but with critical coverage. The minimum value is "600" seconds and the maximum value is "86400" seconds. The default value is "0", when disabled.
- Swap by keep alive: if this option is selected and the Titan router restarts the IP connection following the failure of the connectivity ping of the keep online function (which can be activated from the menu "Mobile → Keep online"), the SIM card will be swapped. This option is disabled by default.

### Additional Notes.

## 4.2- Ethernet

The "Ethernet" configuration section refers to the local Ethernet port settings for the TITAN-based device.

## 4.2.1- Ethernet → Basic Settings

This section lets you configure the basic network parameters of the Ethernet connection. This menu is slightly different depending on whether the TITAN-based device has one or more Ethernet ports.

#### TITAN-based devices with 1 Ethernet port:

|                                                         | 🔨 we            | bdyr<br>Hflexitron   | TITAN<br>"Makes your APPLICATION happen" |
|---------------------------------------------------------|-----------------|----------------------|------------------------------------------|
| <ul> <li>Mobile</li> <li>Status</li> </ul>              | Ethernet > Ba   | sic Settings 🕨 LAN I | Port                                     |
| <ul> <li>Basic Settings</li> <li>Keep Online</li> </ul> | IP Address:     | 192.168.1.2          | Local IP LAN                             |
| Ethernet                                                | IP Subnet Mask: | 255.255.255.0        | Local Mask                               |
| Basic Settings                                          | IP Gateway:     |                      | IP Gateway (Leave blank if not used)     |
| OHCP Server                                             | DNS 1:          |                      | DNS Server 1                             |
| Firewall     NAT     Authorized IPs     MAC Filter      | DNS 2:          |                      | DNS Server 2                             |
| • Routes                                                | SAVE CONFIG RE  | FRESH                |                                          |
| Serial Settings                                         |                 |                      |                                          |

- *IP Address*: local static IP address of the Ethernet interface (by default, 192.168.1.2)
- IP Subnet Mask: subnet mask (by default, 255.255.255.0)
- *IP Gateway*: IP address of output gateway. Leave blank if a gateway is not to be used.
- DNS1: Primary DNS server
- DNS2: secondary DNS server

| $\mathbf{W}$                                                                                                    | <b>\</b> we                    | bdyl<br>°≒flexitrons | roup   | "Makes your APPLICATION happen"    |
|----------------------------------------------------------------------------------------------------|--------------------------------|----------------------|--------|------------------------------------|
| 🚖 Mobile                                                                                                    | ► Ethernet ► Bas               | sic Settings 🕨 WAN   | l Port |                                    |
| <ul> <li>Status</li> <li>Basic Settings</li> <li>Keep Online</li> </ul>                                                 | IP mode:                       | static               | ~      | Static or dynamic IP (dhcp)        |
| <ul> <li>Ethernet</li> <li>Basic Settings</li> <li>DHCR Server</li> </ul>                                               | IP Address:<br>IP Subnet Mask: | 255.255.255.0        |        | Local Mask                         |
| <ul> <li>Firewall</li> <li>NAT</li> </ul>                                                                               | DNS 1:<br>DNS 2:               |                      |        | DNS Server 1<br>DNS Server 2       |
| <ul> <li>Authorized IPs</li> <li>MAC Filter</li> <li>Routes</li> </ul>                                                  | Remote webserver<br>management |                      |        | Enable remote webserver management |
| <ul> <li>Serial Settings</li> <li>Serial Port1-RS232</li> <li>Serial Port2-RS232</li> <li>Serial Port3-RS485</li> </ul> | Ethernet Ba                    | sic Settings 🕨 LAN   | Ports  |                                    |
| <ul> <li>Serial Port4-TTL</li> <li>SSL Certificates</li> </ul>                                                          | IP Address:                    | 192.168.1.2          |        | Local IP LAN                       |
| <ul> <li>External Devices</li> <li>Logger configuration</li> <li>ModBus Devices</li> </ul>                              | IP Subnet Mask:                | 255.255.255.0        |        | Local Mask                         |
| Generic Serial Device     Temperature Sensor     ISC102 Mater                                                           | SAVE CONFIG REF                | RESH                 |        |                                    |

For devices with more than one Ethernet port, there will always be 1 WAN port and the rest will be LAN ports.

## WAN port configuration:

- *IP Mode*: allows you to use a static or dynamic (DHCP) IP configuration for the WAN port.
- IP Address: local static IP address of the WAN Ethernet interface (by default, 192.168.1.2)
- IP Subnet Mask: subnet mask of the WAN Ethernet interface (by default, 255.255.255.0)
- **DNS1**: primary DNS server
- DNS2: secondary DNS server
- *IP Gateway*: IP address of output gateway

### LAN ports configuration:

- *IP Address*: local static IP address of the LAN Ethernet interface (by default, 192.168.10.2)
- *IP Subnet Mask*: subnet mask of the LAN Ethernet interface (by default, 255.255.255.0)

### Additional Notes.

## 4.2.2- Ethernet → DHCP Server

This section allows you to enable and configure the DHCP server assigned to the Ethernet interface of the TITAN-based device.

- **Enabled**: checking the box will enable the DHCP server on the Ethernet interface.
- Starting IP Address: indicates the first IP address to be assigned by the DHCP server
- Ending IP Address: indicates the last IP address to be assigned by the DHCP server
- MAC Address / IP Address: these two parameters allow the DHCP server to always assign the same IP address to a given MAC address.

|                                                                                            | <b>N</b> We                      | ebdy<br>%Flexit | powered<br>by TI                                                                                          | TAN                                       |
|--------------------------------------------------------------------------------------------|----------------------------------|-----------------|----------------------------------------------------------------------------------------------------|-------------------------------------------|
| 🔶 Mobile                                                                                   | Ethernet > DHC                   | P Server        |                                                                                                    |                                           |
| <ul> <li>Status</li> <li>Basic Settings</li> <li>Keep Online</li> </ul>                    | Enabled:<br>Starting IP Address: | ✓ 192.168.1.100 | DHCP Server enabled / disabled<br>First IP address for DHCP (ex 192.                                      | 168.1.100)                                |
| <ul> <li>Ethernet</li> <li>Basic Settings</li> <li>DHCP Server</li> </ul>                  | Ending IP Address:               | 192.168.1.150   | Last IP address for DHCP (ex 192.)                                                                        | 168.1. <mark>110)</mark>                  |
| Firewall<br>o NAT                                                                          | SAVE CONFIG                      |                 |                                                                                                    |                                           |
| • Authorized IPs                                                                           | MAG                              | Address         | IP Address                                                                                                |                                           |
| <ul> <li>External Devices</li> <li>Logger configuration</li> <li>ModPut Devices</li> </ul> | 00:06:                           | 01:09:24:2C     | 192.168.1.100                                                                                             | Delete                                    |
| V MOUBUS Devices                                                                           | MAC Address:                     |                 | Set a MAC address (ex 54:42:49:                                                                           | 0A:E9:2C)                                 |
| VPN     IPSec     OpenVPN Client     OpenVPN Server                                        | IP Address:                      |                 | Set assigned IP address (ex 192.<br>Important note: This IP must be<br>previous range of automatic assign | 168.1.120).<br><b>outside</b> the<br>ment |
| • openverv berver                                                                          | SAVE RULE                        |                 |                                                                                                    |                                           |

#### Additional Notes.

- Once the configuration process is finished, click on the "SAVE CONFIG" button to save the changes. Press the "SAVE RULE" button for each MAC / IP pair you wish to create. You can create up to 10.
- Remember that you must restart the device for the new changes to take effect

## 4.3- Wifi

The "WiFi" configuration section refers to the local WiFi interface settings. By using a WiFi configuration in "Access Point" mode, you can, for example, provide Internet access to client WiFi devices or configure the TITAN-based device itself. Through a configuration in "WiFi Client" mode, you can also get the TITAN-based device to use another WiFi Access Point on your premises as an Internet connection.

## 4.3.1- WiFi $\rightarrow$ Basic Settings

This section lets you configure the basic network parameters of the WiFi interface.

- **Enabled**: checking the box enables the WiFi interface of the TITAN-based device.
- Wifi mode: allows you to select between "WiFi Access Point" or "WiFi Client" operating mode. Select the "WiFi Access Point" mode if you wish to use the TITAN-based device to provide Internet access to WiFi-enabled devices using the 4G/3G/2G interface. Select "WiFi Client" if you wish to use an existing WiFi infrastructure (e.g.: a company's fibre router) to connect to the Internet.
- WiFi SSID: Public SSID (indicates the SSID to be created by the TITAN-based device in "WiFi Access Point" mode, as well as the SSID to which the TITAN-based device will be connected in "WiFi Client" mode).
- **Security**: allows you to specify the WiFi security mode. WPA2 recommended
- **KEY**: specifies the WiFi password, required for WPA2 mode
- *IP Mode*: specifies, in "WiFi Client" mode, whether a Local WiFi IP address is to be used as the static IP address or whether it has to take the IP via DHCP.
- *IP Address*: IP address of the WiFi interface. Default 192.168.2.1
- Subnet Mask: subnet mask of the WiFi interface
- DNS1: Primary DNS server
- DNS2: secondary DNS server
- IP Gateway: allows you to specify the gateway when the local IP address is static in "WiFi Client" mode.
- *Internet Access*: enable this feature to to access the Internet from a WiFi-enabled device.
- LAN Access: enable this feature to access devices connected to the device's Ethernet port from a WiFi-enabled device.

|                                                                   | <b>N</b> W        | ebdy<br>Sflexitr  | <b>/ľ</b> | powered<br>by TITAN                                   |
|-------------------------------------------------------------------|-------------------|-------------------|-----------|-------------------------------------------------------|
| 🚖 Mobile                                                          | ▶ Wifi ▶ Basic Se | ettings           |           |                                                       |
| Status     Basic Settings                                         | Enabled:          | Disabled          | ~         | Enable Wifi                                           |
| <ul> <li>Keep Online</li> </ul>                                   | Wifi mode:        | Wifi Access Point | ~         | Select between Wifi Access Point or Wifi Client       |
| 🔶 Ethernet                                                        | Wifi SSID:        |                   |           | Select the public name for the Wifi Network           |
| <ul> <li>Basic Settings</li> </ul>                                | Security:         | OPEN              | ~         | Select security mode                                  |
| <ul> <li>Wifi</li> <li>Basic Settings</li> </ul>                  | KEY:              |                   |           | Password for WPA2-Personal security mode              |
| • DHCP Server                                                     | Channel:          | 1                 | ~         | Wifi Channel                                          |
| <ul> <li>Firewall</li> <li>NAT</li> <li>Authorized IPs</li> </ul> |                   |                   |           |                                                       |
| 🌸 Serial Settings                                                 | IP Address:       | 192.168.2.1       |           | Local IP LAN                                          |
| Serial Port1-RS232     Serial Port2_RS485                         | IP Subnet Mask:   | 255.255.255.0     |           | Local Mask                                            |
| • SSL Certificates                                                | DNS 1:            | 8.8.8.8           |           | DNS Server 1                                          |
| 🌟 External Devices                                                | DNS 2:            | 8.8.4.4           |           | DNS Server 2                                          |
| <ul> <li>Logger configuration</li> <li>ModBus Devices</li> </ul>  | IP Gateway:       |                   |           | Left blank if not used or using another WAN interface |
| Generic Serial Device     Temperature Sensor                      | Internet access:  |                   |           | Check if wifi devices can access to Internet          |
| • IEC102 Meter<br>• W-MBus<br>• GPS Receiver                      | LAN access:       | D                 |           | Check if wifi devices can connect with LAN<br>devices |
| • Other<br>• AT Command                                           | SAVE CONFIG       |                   |           |                                                       |

#### Additional Notes.

## 4.3.2- WiFi → DHCP Server

This section allows you to enable and configure the DHCP server assigned to the WiFi interface of the TITAN-based device.

- **Enabled**: checking the box will enable the DHCP server on the WiFi interface.
- Starting IP Address: indicates the first IP address to be assigned by the DHCP server
- Ending IP Address: indicates the last IP address to be assigned by the DHCP server
- MAC Address / IP Address: these two parameters allow the DHCP server to always assign the same IP address to a given MAC address.

|                                                                                                    | <b>N</b> We                                                                                                    | ebdy<br>%≓Flexitro | n group                                                                                   | wered<br>by <b>TITAN</b>                                                                                            |
|----------------------------------------------------------------------------------------------------|----------------------------------------------------------------------------------------------------|--------------------|-------------------------------------------------------------------------------------------|----------------------------------------------------------------------------------------------------|
| <ul> <li>Mobile         <ul> <li>Status</li> <li>Basic Settings</li> <li>Keep Online</li> </ul> </li> <li>Ethernet         <ul> <li>Basic Settings</li> </ul> </li> <li>Wifi         <ul> <li>Basic Settings</li> </ul> </li> </ul> | <ul> <li>Wifi &gt; DHCP Ser</li> <li>Enabled:</li> <li>Starting IP Address:</li> <li>Ending IP Address:</li> <li>SAVE CONFIG</li> </ul> | ver                | DHCP Server enab<br>First IP address for<br>Last IP address for                           | led / disabled<br>r DHCP (ex 192.168.2.100)<br>r DHCP (ex 192.168.2.110)                                            |
| • DHCP Server                                                                                                    | МАС                                                                                                    | Address            | IP A                                                                                      | ddress                                                                                                    |
| <ul> <li>Frewall</li> <li>NAT</li> <li>Authorized IPs</li> <li>Serial Settings</li> <li>Serial Port1-RS232</li> <li>Serial Port2-RS485</li> <li>SSL Certificates</li> <li>External Devices</li> <li>Logger configuration</li> </ul> | MAC Address:<br>IP Address:<br>SAVE RULE                                                                                                |                    | Set a MAC address<br>Set assigned IP ad<br><b>Important not</b> e:<br>previous range of a | s (ex 54:42:49:0A:E9:2C)<br>Idress (ex 192.168.2.120)<br>This IP must be <b>outside</b> the<br>automatic assignment |

#### Additional Notes.

- Once the configuration process is complete, click on the "SAVE CONFIG" button to save the changes. Press the "SAVE RULE" button for each MAC / IP pair you wish to create. You can create up to 10. Remember that you must restart the device for the new changes to take effect

## 4.4- Firewall

Section for configuring the device's security features.

## 4.4.1 - Firewall >> NAT

Section from which ports can be mapped for external access to internal devices connected to the device. For example, if you have an IP camera connected to the Ethernet port of the TITAN-based device and you wish to access the camera from a remote computer, this section must be configured appropriately. You can create up to a total of 10 rules.

- Service name: descriptive name of a mapping rule.
- *Protocol* indicates the port mapping protocol. TCP, UDP or both.
- Input port: indicates the input port to the TITAN-based device via the WAN interface.
- **Output port**: indicates the output port to the internal device connected to the TITANbased device.
- Server IP Address: IP address of the device to be externally controlled (e.g. IP address of a camera).

| Mobile                                                                                      | ► Firewall ► NA    | eb       | dy         | n <sub>gr</sub> | oup         | powered<br>by TITAN              |
|---------------------------------------------------------------------------------------------|--------------------|----------|------------|-----------------|-------------|----------------------------------|
| • Status<br>• Basic Settings                                                                | Service name       | Protocol | Input Port | Ou              | tput Port   | Server IP Address                |
| • Keep Online                                                                               |                    |          |            |                 |             |                                  |
| <ul> <li>Basic Settings</li> </ul>                                                          | Service name:      |          |            |                 | Insert a na | ame for the service              |
| 🔶 Wifi                                                                                      | Protocol:          | TCP+U    | P          | ~               | Select TCP  | P/UDP protocol                   |
| <ul> <li>Basic Settings</li> <li>DHCP Server</li> </ul>                                     | Port:              |          |            |                 | Input port  | (0 65535) - Router               |
| 🔶 Eirowall                                                                                  | Output Port:       |          |            |                 | Output po   | rt (0 65535) - Destination serve |
| Authorized IPs                                                                              | Server IP Address: |          |            |                 | Set the IP  | of the destination server        |
| <ul> <li>Serial Settings</li> <li>Serial Port1-RS232</li> <li>Serial Port2-RS485</li> </ul> | SAVE SERVICE       |          |            |                 |             |                                  |

#### Additional Notes.

- You must also remember that in order to perform a NAT correctly:
  - 1.- The LAN IP address of the device to be controlled must be within the network range of the LAN IP address of the TITAN-based device.
  - 2.- The Gateway IP address of the device to be controlled must be the LAN IP address of the TITAN-based device. See the examples in the Appendix for more information.
  - It is possible to specify the interface for NAT. If you are unfamiliar with the feature, please use the "auto" option. This option, for example, could be useful for OpenVPN if you wish to access devices connected to the Ethernet port via NAT (and thus, which have the same configuration for remote access to different points).

## 4.4.2 - Firewall → Authorized IPs

This screen allows you to define up to 3 IP addresses authorised to accept connections on the WAN interface for the different services provided by the device. For example, if an authorised IP address of 90.166.108.200 is specified (such as the IP of an office, for example), certain services of the TITAN-based device will only be accessible from that IP address.

- Authorized IP1: authorised IP address number 1
- Authorized IP2: authorised IP address number 2
- Authorized IP3: authorised IP address number 3
- **Router configuration**: specifies whether remote connections to the web configuration environment are accepted from any IP, or only from authorised IP addresses.
- **Serial Gateways**: specifies whether remote connections to 4G/3G/2G-RS232/485 gateway services are accepted from any IP, or only from authorised IP addresses.
- Remote console: specifies whether to accept remote connections to the remote console service (telnet or SSH) from any IP, or only from authorised IP addresses.
- **NAT**: specifies whether to accept remote connections to the device's mapped ports from any IP, or only from authorised IP addresses.
- Modbus TCP Slave: specifies whether remote connections to the Modbus TCP Slave service of the TITAN-based device are accepted from any IP, or only from authorised IP addresses.
- SNMP: specifies whether to accept remote connections to the SNMP service of the TITANbased device from any IP, or only from authorised IP addresses.
- **OpenVPN**: specifies whether to accept remote connections to the "OpenVPN Server" service of the TITAN-based device from any IP, or only from authorised IP addresses.
- **PING**: will only respond to PING requests made from authorised IPs.
- Outgoing Connections: lets you specify whether the TITAN-based device can provide Internet access to all IP addresses, or only to authorised IP addresses. For example, imagine you only want Ethernet- or WiFi-enabled devices to be connected to the TITAN-based device to be able to send data to your server, preventing the device from being misused for other actions (Internet browsing, etc.)

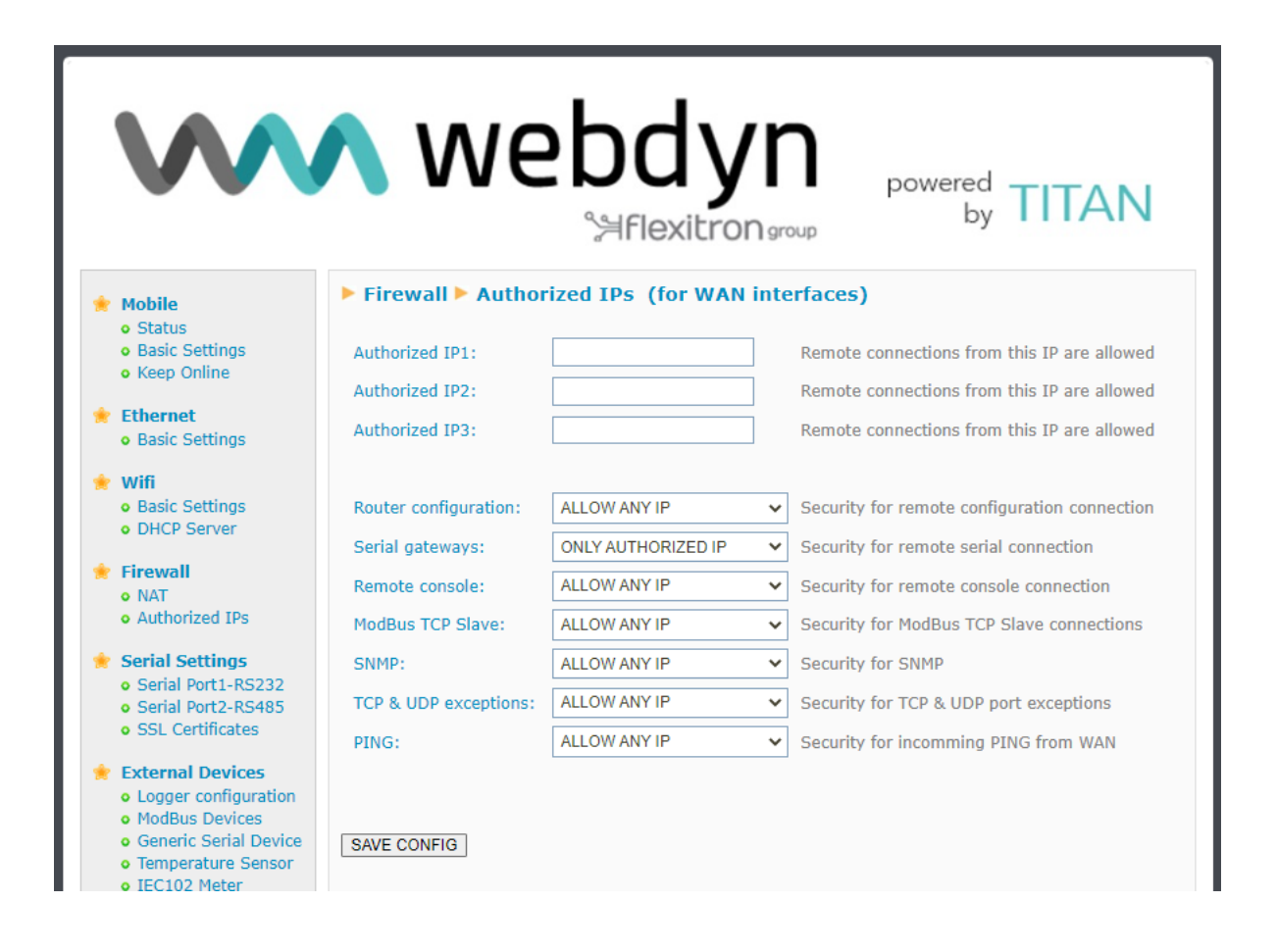

#### Additional Notes.

- Once the configuration process is finished, click on the "SAVE CONFIG" button to save the changes. Remember that you must restart the device for the new changes to take effect.
- IP restrictions only apply at WAN connectivity level. WiFi access is protected by the WPA2 network key itself. That is, if you have WiFi and need security, activate WPA2 in the WiFi > Basic Settings section.
- If you use restrictions on "Outgoing connections", remember that you also need to specify the IP address of the DNS server, so that it can be used in the event that domain names are employed rather than IP addresses.
- If you need more than 3 authorised IP addresses, you can specify more than one IP address in any box, separating them by ",".

## 4.4.3 - Firewall → MAC Filter

In this section, you can configure the device to filter communications over the Ethernet (or Wifi) interface based on MAC addresses.

- **Mode** All MACs allowed, except those listed: All MAC addresses are allowed except the MAC addresses indicated in the list, which will be blocked. This is the default configuration.
- Mode Only listed MACs allowed: All MAC addresses are blocked, except for the MAC addresses indicated in the list, which will be allowed.
- MAC List: List of allowed or blocked addresses, depending on the mode of operation.

|                                                                                             | <b>W</b> e      | ebdyn<br>Sflexitrongroup               |     | TITAN<br>"Makes your APPLICATION happen"          |
|---------------------------------------------------------------------------------------------|-----------------|----------------------------------------|-----|---------------------------------------------------|
| 🔶 Mobile                                                                                    | ► Firewall ► MA | AC Filter                              |     |                                                   |
| <ul><li>Status</li><li>Basic Settings</li><li>Keep Online</li></ul>                         | Mode:           | Only listed MAC allowed                | ✓ M | IAC Filter mode                                   |
| <ul><li>Ethernet</li><li>Basic Settings</li></ul>                                           | MAC list:       | 01:02:03:04:05:06<br>07:08:09:00:0a:0b | E   | xample:<br>01:02:03:04:05:06<br>07:08:09:00:0a:0b |
| <ul> <li>Firewall</li> <li>Authorized IPs</li> <li>MAC Filter</li> </ul>                    |                 |                                        |     |                                                   |
| <ul> <li>Serial Settings</li> <li>Serial Port1-RS232</li> <li>Serial Port2-RS485</li> </ul> |                 |                                        |     | ne. mats.mtx j                                    |
| SSL Certificates     External Devices     Longer configuration                              | SAVE CONFIG     |                                        |     |                                                   |
| ModBus Devices     Generic Serial Device     Temperature Sensor                             |                 |                                        |     |                                                   |

## 4.4.4 - Firewall → Routes

In this section, you configure the device to add up to five routing paths per interface.

- **Network** Indicates the network for the route to be configured.
- Mask Indicates the netmask for the route to be configured.
- Gateway IP address of the gateway for the route to be configured.
- Interface Physical interface of the route to be configured.

|                                                         | 🔨 wet            | dyn<br>Hexitron group | "Makes you            | TAN<br>Ir APPLICATION happen |
|---------------------------------------------------------|------------------|-----------------------|-----------------------|------------------------------|
| Mobile                                                  | Firewall  Routes |                       |                       |                              |
| • Status                                                | Network          | Mask                  | Gateway               | Interface                    |
| • Keep Online                                           |                  |                       |                       |                              |
| Ethernet                                                | Network:         |                       | Network for route (I  | Ex: 10.10.20.0)              |
| <ul> <li>Basic Settings</li> <li>DHCP Server</li> </ul> | Mask:            |                       | Mask for route (Ex:   | 255.255.255.0)               |
| Wifi                                                    | Gateway:         |                       | Blank: default gate   | vay                          |
| <ul><li>Basic Settings</li><li>DHCP Server</li></ul>    | Interface:       | ETH                   | ✓ Interface for route |                              |
| Firewall                                                |                  |                       |                       |                              |
| NAT     Authorized IPs                                  | ADD ROUTE        |                       |                       |                              |
| • MAC Filter<br>• Routes                                |                  |                       |                       |                              |
| Serial Settings                                         |                  |                       |                       |                              |
| Serial Port1-RS232                                      |                  |                       |                       |                              |

## 4.5- Serial Settings → Serial portX

In the Serial Settings section it is possible configure each serial port of the TITAN-based device (speed, parity, etc.), as well as the special function that each of them will have (IP-serial gateways, Modbus TCP-RTU gateways, etc.).

## 4.5.1.- Serial Settings >> Serial portX

TITAN-based devices with multiple serial ports. These ports can be used to create 4G/3G/2G-Serial and CSD-Serial gateways to remotely control RS232 or RS485 devices. The number of RS232 or RS485 serial ports will depend on the TITAN-based device model used.

- Baudrate: specifies the speed of the serial port (115200,..., 300)
- **Data bits**: specifies the number of data bits (7, 8)
- *Parity*: specifies the parity (none, even, odd)
- **Stop bits**: number of stop bits (1, 2)
- Flow Control: specifies flow control (none or hardware)
- Timeout ms: indicates the number of milliseconds the device will wait without receiving data through the serial port before sending the data with IP. If you specify a "0" (default value), the data will be sent via IP as it arrives at the serial port. A value of 10, for example, specifies that no data is sent if a period of at least 10ms has not passed without receiving data at the serial port. This ensures that the data arrives at the destination less fragmented.
- Allow local embedded AT Commands: checking this box enables the sending of LOCAL AT commands embedded in a Server or Client 4G/3G/2G-Serial gateway. AT commands must be sent through the RS232 or RS485 serial port of the TITAN-based device, but placed between the <MTXTUNNEL> and </MTXTUNNEL> tags. For example, if coverage is desired, the <MTXTUNNEL>AT+CSQ</ MTXTUNNEL> command can be sent. Or, if you wish to re-set a device remotely, you can send the command <MTXTUNNEL>AT^MTXTUNNEL=REBOOT </MTXTUNNEL>
- Allow remote embedded AT Commands: checking this box enables the sending of REMOTE AT commands embedded in a Server or Client 4G/3G/2G-Serial gateway. AT commands must be sent over the established gateway connection, but placed between the <MTXTUNNELR> and </MTXTUNNELR> tags. For example, if coverage is desired, the <MTXTUNNEL R>AT+CSQ</ MTXTUNNEL> command can be sent. Or, if you wish to re-set a device remotely, you can send the command <MTXTUNNELR>AT^MTXTUNNEL=REBOOT </MTXTUNNELR>
- Allow incoming GSM call (CSD Data Call): checking this box indicates that a CSD type call is accepted via the serial port. Only valid for operation when the port is configured as a TCP Server or TCP Client gateway, and, for some cases (such as for IEC-102 meter readings),

when it is configured as "Nothing or Used by External Devices". When a CSD call is received and accepted, IP connections are suspended until the CSD call is terminated.

- Function: Nothing or Used by External Device: select this operating option if you do not want to use a given serial port as an IP/serial gateway, or if you want the serial port (RS232 or RS485) to be used by an external device specified in the "External Devices" configuration section. For example, if you want to use a temperature sensor or any other device specified in the "External Devices" menu, you must select this option.
- Function: Serial IP Gateway (TCP Server): select this operating option if you want to create a 4G/3G/2G TCP Server-Serial gateway, i.e.: a scenario in which the TITAN-based device is listening on a certain TCP port, waiting to receive a connection to establish the gateway.
- **TCP Local Port**: TCP listening port for the 4G/3G/2G Serial Gateway
- *Timeout*: time (seconds) without data on the gateway to close the socket automatically.
- TCP Local Priority Port: priority TCP listening port for the 4G/3G/2G Serial Gateway. If there
  is an active connection in this port, connections within the TCP Local Port will not be allowed.
  Useful for reading electricity meters with IP connection priority.
- Close IEC102 session: select this option only if you are using the IP-Serial gateway for meter reading with IEC-60870-5-102 protocol. When this option is activated, the Titan router analyses the circulating packets of the IEC-60870-5-102 protocol, obtaining the link address and measurement point of the meter. This information is used each time an IP-Serial gateway is initiated against the meter in order to close the session with the meter that may be open.
- Temporary RS232 client: select this option if you wish to activate a temporary socket while you are working in TCP Server mode but the IP/Serial gateway is not established and you receive data through the serial port. If you activate this option, the parameters "Remote IP", "Remote TCP Port" and "ID String" of the TCP Client section below must be properly configured.
- Temporary client Wakeup: select this option if you wish to activate a temporary socket while you are working in TCP Server mode but the IP/Serial gateway is not established and the configured time has been reached. If you activate this option, the parameters "Remote IP", "Remote TCP Port" and "ID String" of the TCP Client section below must be properly configured.
- **Temporal client Time**: indicates the time a temporary socket is active.
- **Temporary client Random**: it is possible to set a random time in seconds for a temporary client to be added to the Wakeup time. This is only useful if you have a large number of devices connecting at the same time and you wish to enter a random time to distribute the number of simultaneous connections to a server.
- SSL/TLS enabled: if TCP Server gateways need to be secured, you can do so using this option. If activated, the certificate section "Serial Settings → SSL Certs" must also be configured.

- Function: Serial IP Gateway (TCP Client): select this operating option if you wish to establish a transparent Serial - 4G/3G/2G gateway in TCP Client mode, i.e.: a scenario where the TITAN-based device connects to a given IP / TCP port to establish the Serial - 4G/3G/2G gateway
- *Remote IP*: the IP address to which the TITAN-based device will be connected
- Remote TCP Port: the TCP port to which the TITAN-based device will be connected
- Reconnection time: in case of connection failure or connection problems, this indicates how many milliseconds should be left between connection attempts. 0 = immediate reconnection. Be careful with this value if you do not have a flat rate SIM card or if you have a very low contracted monthly data volume.
- ID String: string that is sent just after connecting the socket to the remote IP. This text will allow you to identify the device making the connection. For example, if you have 100 TITAN-based devices in this operating mode, you will be able to determine which of these 100 devices has made a particular connection. It is possible to add the special tags [IMEI], [CR] and [LF] which will be substituted by the IMEI, and the characters 0x13 and 0x10 respectively.
- Function: Serial IP Gateway (Modbus TCP / Modbus RTU): select this operating option if you wish to establish a Serial 4G/3G/2G gateway with Modbus TCP Modbus RTU protocol conversion. Do not use this option if your control software uses Modbus RTU; a normal TCP Server gateway would suffice. Use this option if your control software uses a Modbus TCP protocol. If you have any questions, please contact@webdyn.com
- Serial IP Gateway (MQTT): select this option if you wish to create an IP-Serial gateway via a MQTT protocol. You must configure the MQTT client to use this option, which you will find under "Other - MQTT".
- **TX Mqtt Topic**: the TITAN-based device will resend, to the MQTT topic defined in this parameter, all the data received through its serial port (data sent in RAW mode).
- **RX Mqtt Topic**: the TITAN-based device will subscribe to the MQTT topic defined in this parameter and will resend all the data received in this topic (data sent in RAW mode) through its serial port.
- Function: Serial IP Gateway (UDP): select this operating option if you wish to create a transparent serial - IP gateway via a UDP protocol.
- Remote IP: IP address of the remote server where the data will be sent via UDP
- *Remote UDP Port*: UDP port of the remote server
- Local UDP Port: the device's listening UDP port

| $\mathbf{W}$                                                                                                    | <b>N</b> We                                            |                        | ) gro  | powered<br>by TITAN                                                                     |  |
|----------------------------------------------------------------------------------------------------|--------------------------------------------------------|------------------------|--------|-----------------------------------------------------------------------------------------|--|
| 🔶 Mobile                                                                                                    | Serial Gateway                                         | Com1 Settings          |        |                                                                                         |  |
| • Status                                                                                                    |                                                        | 0000                   |        |                                                                                         |  |
| <ul> <li>Basic Setungs</li> <li>Keep Online</li> </ul>                                                                                        | Baudrate:                                              | 9600                   | ~      | Baudrate of serial port                                                                 |  |
| 🔶 Ethernet                                                                                                    | Data bits:                                             | 8                      | ~      | Number of data bit                                                                      |  |
| <ul> <li>Basic Settings</li> </ul>                                                                                                    | Parity:                                                | none                   | •      | Panty                                                                                   |  |
| 🔶 Wifi                                                                                                    | Stop bits:                                             | 1                      | •      | Number of stop bits                                                                     |  |
| DHCP Server                                                                                                    | Timoout ms                                             | none                   | •<br>1 | msec without serial data before sending                                                 |  |
| 🚖 Firewall                                                                                                    | Timeout fils:                                          | U                      |        | (default: 50)                                                                           |  |
| NAT     Authorized IPs                                                                                                    |                                                        | ad AT commands         |        |                                                                                         |  |
| 🔶 Serial Settings                                                                                                    |                                                        | addad AT commands      |        |                                                                                         |  |
| • Serial Port1-RS232                                                                                                    | Allow incoming CS                                      |                        |        | Only TCP Server and TCP Client functions or                                             |  |
| <ul> <li>Serial Port2-RS485</li> <li>SSL Certificates</li> </ul>                                                                              | Allow incoming GS                                      |                        |        | Nothing                                                                                 |  |
| <ul> <li>External Devices         <ul> <li>Logger configuration</li> <li>ModBus Devices</li> <li>Generic Serial Device</li> </ul> </li> </ul> | Function: Nothing or used by External Device or Script |                        |        |                                                                                         |  |
| Temperature Sensor     IEC102 Meter                                                                                                    | O Function: Serial - 1                                 | IP Gateway (TCP Server | .)     |                                                                                         |  |
| • W-MBus                                                                                                    | TCP Local Port:                                        | 20010                  | ]      | Listening TCP Port (1 65535)                                                            |  |
| GPS Receiver                                                                                                    | Temporal client RS232                                  |                        |        | data is present at serial port.                                                         |  |
| <ul> <li>Other</li> <li>AT Command</li> </ul>                                                                                                 | Wakeup                                                 |                        | ]      | client every day at 22:00                                                               |  |
| DynDns     Drivete DveDns                                                                                                    | Temporal client time:                                  | 60                     | ]      | Seconds for temporal client                                                             |  |
| Sms control                                                                                                    | Random                                                 | 0                      | ]      | Seconds. Random time for temporal client<br>Wakeup                                      |  |
| Periodic Autoreset     Time Servers     Remote Console                                                                                        | SSL/TLS enabled                                        |                        |        | SSL/TLS Enabled (SSL Certs needed)                                                      |  |
| • Tacacs+                                                                                                    | O Function: Serial - IP Gateway (TCP Client)           |                        |        |                                                                                         |  |
| <ul> <li>Mqtt</li> <li>Http / Https</li> </ul>                                                                                                | Remote IP:                                             | 0.0.0.0                | ]      | Address of remote IP server                                                             |  |
| User Permissions     Passwords Web UI                                                                                                    | Remote TCP Port:                                       | 20010                  | ]      | Port number of remote server (1 65535)                                                  |  |
| • CA Certificates                                                                                                    | Reconnection time:                                     | 10000                  | ]      | Milliseconds between connection attemps                                                 |  |
| ModBus Slave     Tites Conjugate                                                                                                    | ID String:                                             |                        | ]      | This identification String is sent in each<br>connection (can be used for device        |  |
| Connectivity tools                                                                                                    | SSL/TLS enabled                                        |                        |        | identification)<br>SSL/TLS Enabled (CA Certs needed)                                    |  |
| <ul> <li>Digital I/O</li> <li>Custom Skin</li> </ul>                                                                                          |                                                        |                        |        | (SSL Certs needed if client authentication)                                             |  |
| <ul> <li>Led Config</li> <li>Syslog</li> </ul>                                                                                                | O Function: Serial - 1                                 | IP Gateway (ModBus TC  | CP /   | ModBus RTU)                                                                             |  |
| <ul> <li>Backup / Factory</li> <li>Firmware Upgrade</li> </ul>                                                                                | TCP Local Port:                                        | 502                    | 1      | Listening TCP Port (1 65535). Normally 502                                              |  |
| <ul> <li>Reboot</li> </ul>                                                                                                    | SSL/TLS enabled                                        | 0                      | ,      | SSL/TLS Enabled (SSL Certs needed)                                                      |  |
| <ul> <li>Logout</li> </ul>                                                                                                    |                                                        |                        |        |                                                                                         |  |
|                                                                                                    | O Function: Serial - 1                                 | IP Gateway (MQTT)      |        |                                                                                         |  |
|                                                                                                    | TX Mqtt Topic:                                         |                        | ]      | All data reveived by RS232 will be<br>retransmitted to this MQTT topic                  |  |
|                                                                                                    | RX Mqtt Topic:                                         |                        | ]      | All data reveived by IP in this MQTT topic will<br>be retransmitted by the serial port. |  |
|                                                                                                    |                                                        |                        |        |                                                                                         |  |
|                                                                                                    | O Function: Serial - 1                                 | LP Gateway (UDP)       | 1      | Address of remote IP server (can be included                                            |  |
|                                                                                                    | Remote IP:                                             | 0.0.0.0                | ]      | several IP between ';')                                                                 |  |
|                                                                                                    | Kemote UDP Port:                                       | 20010                  | ]      | Kemule UDP port (1 65535)                                                               |  |
|                                                                                                    | Local UDP Port:                                        | 20010                  |        | Local UDP роп (1 65535)                                                                 |  |
|                                                                                                    | SAVE CONFIG                                            |                        |        |                                                                                         |  |
- Once the configuration process is finished, click on the "SAVE CONFIG" button to save the changes. Remember that you must restart the device for the new changes to take effect.
- If a TTL serial port appears, it will correspond to an internal serial port of the TITAN-based device for special communication cards (RF868 MHz, GPS, etc.), i.e.: it is not an external serial port of the device.

# 4.5.2.- Serial Settings → SSL Certificates

The IP-Serial gateways of the TITAN-based device can be established using SSL/TLS connections, both on TCP client and TCP server connections. The corresponding certificate section will need to be configured for SSL/TLS connections.

The Serial Gateway SSL/TLS → Certificates (TCP SERVERS) section refers to certificates when the COM port has been configured as a TCP Server socket.

|                                                                                                    | N webdyn<br>Saflexitron group powered by TITAN                                                                                                    |
|----------------------------------------------------------------------------------------------------|----------------------------------------------------------------------------------------------------|
| <ul> <li>Mobile</li> <li>Status</li> <li>Basic Settings</li> <li>Keep Online</li> </ul>                               | Serial Gateway SSL/TLS Certificates (TCP SERVERS)                                                                                                    |
| <ul> <li>Ethernet</li> <li>Basic Settings</li> <li>Wifi</li> </ul>                                                    | Certificate for SSL/TLS Servers (PEM format)         Server certificate:<br>file 'serial_server.crt'         Server KEY:<br>file 'serial_server.key         Seleccionar archivo         Ninguno archivo selec.         Upload         not uploaded         not uploaded                                                                                                    |
| Basic Settings     DHCP Server     Firewall                                                                           | DELETE CERTIFICATE                                                                                                    |
| <ul><li>NAT</li><li>Authorized IPs</li></ul>                                                                          | Certificates for authorized SSL/TLS clients (if needed) (PEM format)                                                                                                    |
| <ul> <li>Serial Settings</li> <li>Serial Port1-RS232</li> <li>Serial Port2-RS485</li> <li>SSL Certificates</li> </ul> | Client certificate 1:       Seleccionar archivo       Ninguno archivo selec.       Upload       not uploaded         file 'serial_client2.crt'       Seleccionar archivo       Ninguno archivo selec.       Upload       not uploaded         file 'serial_client3.crt'       Seleccionar archivo       Ninguno archivo selec.       Upload       not uploaded         file 'serial_client3.crt'       Seleccionar archivo       Ninguno archivo selec.       Upload       not uploaded |
| <ul> <li>External Devices</li> <li>Logger configuration</li> <li>ModBus Devices</li> </ul>                            | DELETE CERTIFICATE 1 DELETE CERTIFICATE 2 DELETE CERTIFICATE 3                                                                                                    |
| <ul> <li>Generic Serial Device</li> <li>Temperature Sensor</li> <li>IEC102 Meter</li> <li>W-MBus</li> </ul>           | Client authentication:                                                                                                    |
| • GPS Receiver                                                                                                    | SAVE CONFIG                                                                                                    |

- Server Certificate: certificate (PEM format) to be used by the TITAN-based device for any service configured as a TCP Server.
- **Server KEY:** private key of the certificate used by the TITAN-based device when configured by a TCP Server.
- Client authentication: if this box is checked, the TITAN-based device will only allow clients using the authorised client certificates to connect to its TCP Server sockets.
- Client Certificate 1: this field allows you to enter the authorised certificate 1 in the event "Client authentication" is used.

contact@webdyn.com | webdyn.com

- **Client Certificate 2:** this field allows you to enter the authorised certificate 2 in the event "Client authentication" is used.
- Client Certificate 3: this field allows you to enter the authorised certificate 3 in the event "Client authentication" is used.

The Serial Gateway → SSL/TLS Certificates (TCP CLIENT) section refers to certificates when the COM port has been configured as a TCP Client socket.

Certificates for TCP Client sockets are only required when the remote TCP server (where the TITANbased machine will connect) requires authentication by certificate.

| Sms control     Periodic Autoreset     Time Servers                                                                                                    | Serial Gateway SSL/TLS Certificates (TCP CLIENT)                                                                                                    |
|----------------------------------------------------------------------------------------------------|----------------------------------------------------------------------------------------------------|
| <ul> <li>Remote Console</li> <li>Snmp</li> <li>Tacacs+</li> <li>Mqtt</li> <li>Http / Https</li> <li>User Permissions</li> <li>Passwords Web UI</li> <li>CA Certificates</li> <li>Email Confin</li> </ul>                                                                   | Certificate for SSL/TLS TCP Client Serial Port 1 (PEM format)         Client Port1 certificate:         file 'serial_cli_port1.crt'         Client Port1 KEY:         file 'serial_cli_port1.key         Seleccionar archivo         Ninguno archivo selec.         Upload         not uploaded         not uploaded         DELETE CERTIFICATE |
| <ul> <li>Anal Coning</li> <li>ModBus Slave</li> <li>Titan Scripts</li> <li>Connectivity tools</li> <li>Digital I/O</li> <li>Custom Skin</li> <li>Led Config</li> <li>Syslog</li> <li>Backup / Factory</li> <li>Firmware Upgrade</li> <li>Reboot</li> <li>Logout</li> </ul> | Certificate for SSL/TLS TCP Client Serial Port 2 (PEM format)         Client Port2 certificate:         file 'serial_cli_port2.crt'         Client Port2 KEY:         file 'serial_cli_port2.key         Seleccionar archivo         Ninguno archivo selec.         Upload         not uploaded         not uploaded         DELETE CERTIFICATE |
|                                                                                                    | <ul> <li>Serial Gateway SSL/TLS Certificates Tools</li> <li>With this tool you can generate a pair of files certificate.crt and certificate.key for your tests.</li> <li>Process Status:</li> </ul>                                                                                                    |
|                                                                                                    | REFRESH GENERATE FILES DELETE FILES                                                                                                    |

- *Client Port1 Certificate:* certificate (PEM format) to be used by TITAN-based devices when a Port1 serial port acts as a TCP client with SSL/TLS and certificate identification.
- Client Port1 KEY: private key of the certificate used by the TITAN-based device when a Port1 serial port acts as a TCP client with SSL/TLS and certificate identification.
- *Client Port2 Certificate:* certificate (PEM format) to be used by TITAN-based devices when a Port2 serial port acts as a TCP client with SSL/TLS and certificate identification.
- Client Port2 KEY: private key of the certificate used by the TITAN-based device when a Port2 serial port acts as a TCP client with SSL/TLS and certificate identification.

The **Serial Gateway**  $\rightarrow$  **SSL/TLS Certificates**  $\rightarrow$  section is a feature that allows you to easily generate a pair of .crt and .key files for performance testing.

# 4.6- External Devices

The internal datalogger is configured in this section, as well as external serial peripherals (temperature probe, Modbus RTU or Modbus TCP devices, generic RS232-485 devices, etc.).

## 4.6.1- External Devices >> Logger configuration

If you need the TITAN-based device to collect data from external devices (Modbus devices, temperature sensors, generic serial devices, GPS receivers, W-Mbus devices, IEC-102 meters, etc.) and then send them to an external server, you first need to configure the internal Logger, that is, how to collect the data, and where and how to send them. That is what this section is for.

This section allows you to configure the parameters related to the internal datalogger. You can send the data to a server via HTTP/HTTPS, FTP/FTPS or MQTT/MQTTS. In all cases, the data will be sent in JSON format

#### **General parameters:**

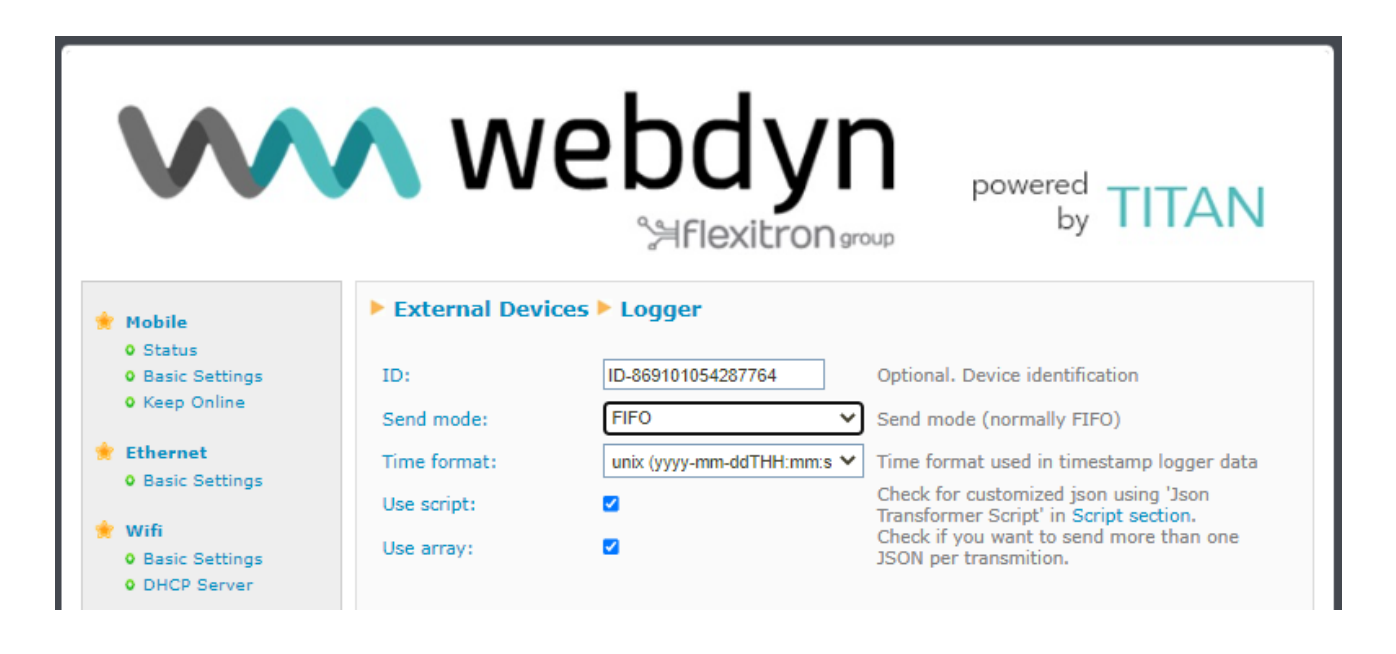

- *ID*: Optional. This is a text parameter that allows you to enter an identifying string included within the JSON file.
- Send mode: FIFO or LIFO. In FIFO mode, data is transmitted to the server in order of arrival, i.e.: the data that enters the datalogger first is the first to be sent. LIFO mode operates the other way around, with the last data to be received being sent first. LIFO mode can be useful in applications where you always want to display data on screen in real time. For example, a device may be without coverage for several days, storing large amounts of data without being able to transmit them. Once coverage returns, it may take some time for all accumulated data to be sent to the server. In LIFO mode, by sending the last data to be collected first, real-time data can be quickly displayed on a screen while the rest of the previously captured data arrives later.

- *Time format*: the JSON data object always includes a timestamp (date and time) with the time at which the stored data was recorded. This parameter allows you to specify the format of the timestamp.
- Use script: if this box is checked, before the TITAN-based device stores collected data (e.g.: a Modbus reading) in its internal memory (datalogger) in the default JSON format of the TITAN-based device, the data can be formatted to be stored in another format. This can be very useful for sending data to platforms that require a specific structure. See the application note related to the 'JSON Transformer Script' for more information.

For example, Modbus registers read by TITAN-based devices would be stored as standard in the following format:

{"IMEI":"869101054287806","TYPE":"MODB","TS":"2022-06-03T11:38:01Z","ID":"TRES","A":"192.168.1.28:502","ST":"1","N":"6","V":[1,2,3,4,5,6],"P":"ID0 001"}

But you may wish to change this structure, add new custom fields, etc.

**{"data":**{"IMEI":"869101054287806","TYPE":"MODB","TS":"2022-06-03T11:38:01Z","ID":"TRES","A":"192.168.1.28:502","ST":"1","N":"6","V":[1,2,3,4,5,6],"P":"ID0 001",**"myField1":123,"MyField2":456}}** 

This format change can be done through "JSON Transformer Scripts"

Use array: by default, TITAN-based devices send data to a server (MQTT, HTTP) on a register-by-register basis, i.e.: one transmission per register sent. If you select the "Use array" option, the data is sent as an array, allowing up to 100 readings to be sent simultaneously and greatly speeding up the data-sending process.

For example, if this box is not checked, the data is transmitted in the standard JSON format of TITAN-based devices

{"IMEI":"869101054287806","TYPE":"MODB","TS":"2022-06-03T11:38:01Z","ID":"TRES","A":"192.168.1.28:502","ST":"1","N":"6","V":[1,2,3,4,5,6],"P":"ID0 001"}

If the box is checked, the data is transmitted as an array with content containing between 1 and 100 items, depending on the data stored in the datalogger.

[{"IMEI":"869101054287806","TYPE":"MODB","TS":"2022-06-

03T11:38:01Z","ID":"TRES","A":"192.168.1.28:502","ST":"1","N":"6","V":[1,2,3,4,5,6],"P":"ID0 001"},{"IMEI":"869101054287806","TYPE":"MODB","TS":"2022-06-

03T11:39:01Z","ID":"TRES","A":"192.168.1.28:502","ST":"1","N":"6","V":[1,2,3,4,5,6],"P":"ID0 001"},{"IMEI":"869101054287806","TYPE":"MODB","TS":"2022-06-

03T11:40:01Z","ID":"TRES","A":"192.168.1.28:502","ST":"1","N":"6","V":[1,2,3,4,5,6],"P":"ID0 001"}, ... ]

#### **HTTP mode**

| Communication mod  | e: WEB PLATFORM (                                                                                                    | HTTP R                                                                                                    | REST)                                                                   |
|--------------------|----------------------------------------------------------------------------------------------------|----------------------------------------------------------------------------------------------------|-------------------------------------------------------------------------|
| Enabled:           |                                                                                                    |                                                                                                    | Communication mode HTTP enabled                                         |
| Mode:              | HTTP GET (JSON)                                                                                                    | ~                                                                                                    | Method of sending data                                                  |
| Custom parameters: |                                                                                                    |                                                                                                    | Optional. Ex: &a=1&b=2 only for "HTTP<br>CET/PUT (PARAMETERS)" modes    |
| Custom header1:    |                                                                                                    |                                                                                                    | Optional. Custom header1. For example:<br>Content-type;application/json |
| Custom header2:    |                                                                                                    |                                                                                                    | Optional. Custom header2. For example:<br>IDENTITY_KEY;YOUR_KEY         |
| Custom header3:    |                                                                                                    |                                                                                                    | Optional. Custom header3.                                               |
| Server:            |                                                                                                    |                                                                                                    | Destination URL. Example:<br>www.mydomain.com/set.asp?data=             |
| Server Username:   |                                                                                                    |                                                                                                    | Optional. Blank if no server authentication required                    |
| Server Password:   |                                                                                                    |                                                                                                    | Optional. Blank if no server authentication required                    |
|                    | Communication mod<br>Enabled:<br>Mode:<br>Custom parameters:<br>Custom header1:<br>Custom header2:<br>Custom header3:<br>Server:<br>Server Username:<br>Server Password: | Communication mode:WEB PLATFORM (Enabled:Mode:HTTP GET (JSON)Custom parameters:Custom header1:Custom header2:Custom header3:Server:Server:Server Username:Server Password: | Communication mode:WEB PLATFORM (HTTP REnabled:                         |

- **Enabled**: click to enable the mode for sending data to a web platform via HTTP/HTTPs.
- Mode: data-sending mode. You can choose between HTTP GET (JSON), HTTPS GET (JSON), HTTP POST (JSON) and HTTPS POST (JSON)
- **Custom parameters:** allows you to add optional parameters for HTTP GET methods.
- Custom header1, Custom header2 and Custom header3: allows you to add headers to HTTP/HTTPS requests. Many WEB platforms require a header with an identifying token. You can configure it in this section.
- Server: Complete URL to send data collected in the datalogger. For example www.metering.es/json/set.asp?data=
- Server Login: if your platform has restricted access, please enter your username here.
- Server Password: if your platform has restricted access, please enter your user password here.

#### FTP mode

| <ul> <li>Snmp</li> <li>Tacacs+</li> </ul>                     | Enabled:         |      |   | Communication mode FTP enabled                       |
|---------------------------------------------------------------|------------------|------|---|------------------------------------------------------|
| • Mqtt                                                        | FTP prot.:       | FTPS | ~ | FTP / FTPS protocol                                  |
| • User Permissions                                            | FTP Server:      |      |   | Destination FTP Server. Example:<br>ftp.mydomain.com |
| <ul> <li>Passwords Web UI</li> <li>CA Certificates</li> </ul> | FTP port:        |      |   | FTP server port. Default 21                          |
| <ul> <li>Email Config</li> <li>ModBus Slave</li> </ul>        | FTP Path:        |      |   | FTP path. Example:<br>/dev/plcs/                     |
| • Titan Scripts                                               | FTP Username:    |      |   | FTP Username                                         |
| <ul> <li>Connectivity tools</li> <li>Digital I/O</li> </ul>   | FTP Password:    |      |   | FTP Password                                         |
| <ul> <li>Custom Skin</li> <li>Led Config</li> </ul>           | FTP File Period: | day  | * | FTP File Period (one file every minute, hour, day)   |

- **Enabled**: click to enable the data-sending mode on an FTP server (the data file is in JSON format).
- *FTP prot:* allows you to select the sending protocol, with a choice between FTP or the secure FTPS protocol.
- FTP Server: FTP server to send data (IP or DNS).
- *FTP port*: FTP server port, usually 21.
- *FTP Path*: path within the server where the data dump occurs.
- *FTP Username*: the username of an account on your writeable FTP server.
- *FTP Password*: the password of an account on your writeable FTP server.
- **FTP File Period**: how often you want TITAN to send the accumulated data file to your server (every day, every hour or every minute)

### MQTT mode

| <ul> <li>Sms control</li> <li>Periodic Autoreset</li> </ul> | Communication n | node: MQTT |                                          |
|-------------------------------------------------------------|-----------------|------------|------------------------------------------|
| <ul> <li>Time Servers</li> <li>Remote Console</li> </ul>    | Enabled:        |            | Communication mode MQTT enabled          |
| Snmp                                                        | MQTT Topic      |            | MQTT Topic. Example: [IMEI]/logger       |
| <ul> <li>Tacacs+</li> <li>Mqtt</li> </ul>                   |                 |            | Note: Other>MQTT menu must be configured |

- Enabled: click to enable the data-sending mode on an MQTT broker (all data is sent in JSON format).
- *MQTT Topic*: MQTT topic to which the stored logger data will be sent.

#### **Real Time Status.**

Allows you to view the status of the TITAN-based device's internal datalogger and to view the data pending transmission. It may also be useful for some applications where data transmission to a remote server is not desired.

| 🚖 Mobile                                                                                                    | Z-Other > Logger Registers (pending of transmission)                                                                                                    |
|----------------------------------------------------------------------------------------------------|----------------------------------------------------------------------------------------------------|
| <ul><li>Status</li><li>Basic Settings</li><li>Keep Online</li></ul>                                                                                                    | {"IMEI":"869101054287806","TYPE":"MODB","TS":"2022-06-03T11:54:01Z","ID":"UNO","A":"192.168.1.28:502","ST":"1","N":"1<br>{"IMEI":"869101054287806","TYPE":"MODB","TS":"2022-06-03T11:54:01Z","ID":"UNOS","A":"192.168.1.28:502","ST":"1","N":"5<br>{"IMEI":"869101054287806","TYPE":"MODB","TS":"2022-06-03T11:54:01Z","ID":"TRES","A":"192.168.1.28:502","ST":"1","N":"5 |
| <ul><li>Ethernet</li><li>Basic Settings</li></ul>                                                                                                    | Number of listed registers: 3<br>Size of listed registers: 669 bytes of data<br>Total registers in Logger: 3                                                                                                    |
| <ul><li>Firewall</li><li>Authorized IPs</li></ul>                                                                                                    |                                                                                                    |
| <ul> <li>Serial Settings</li> <li>Serial Port1-232</li> <li>Serial Port2-485</li> <li>SSL Certificates</li> </ul>                                                                                                 |                                                                                                    |
| <ul> <li>External Devices</li> <li>Logger configuration</li> <li>ModBus Devices</li> <li>Generic Serial Device</li> <li>Temperature Sensor</li> <li>IEC102 Meter</li> <li>W-MBus</li> <li>GPS Receiver</li> </ul> | 4                                                                                                    |
| <ul> <li>Other</li> <li>AT Command</li> <li>DynDns</li> <li>Private DynDns</li> </ul>                                                                                                    | Show: Max 100 rows                                                                                                    |
| Sms control     Periodic Autoreset     Time Sequere                                                                                                    | RETURN TO LOGGER PAGE       DELETE ALL PENDING REGISTERS FROM LOGGER       COPY TO CLIPBOARD                                                                                                    |

In this section, you can also delete all the data pending transmission by the TITAN-based device by clicking on the "DELETE ALL PENDING REGISTERS FROM LOGGER" button. You can also filter by text.

#### Additional Notes.

- Once the configuration process is finished, click on the "SAVE CONFIG" button to save the changes. Remember that you must restart the device for the new changes to take effect.
- When using HTTP or MQTT send mode, data is sent to your server as it is collected. In the event of a lack of 4G/3G/2G coverage or problems sending data (e.g.: a remote server crash), the TITAN-based device will store the data internally to be sent later when the communication is back to normal.
- When using FTP send mode, the data is stored in a JSON register structure file and sent according to the time interval selected for sending (minute, hour or day). In the event of a lack of GSM coverage or problems sending data (e.g.: a remote server crash), the TITAN-

based device will store the data internally to be sent later when the communication is back to normal.

- The name of the FTP file created on your server will take the following format:

IMEI-year-month-day.txt  $\rightarrow$  If the selected data-sending period is "every day".

IMEI-year-month-day-hour.txt  $\rightarrow$  If the selected data-sending period is "every hour".

IMEI-year-month-day-hour-minute.txt  $\rightarrow$  If the selected data-sending period is "every minute".

 If you use the MQTT mode, remember to properly configure the "OTHER → Mqtt" section. In this section, you must enter all the configuration parameters necessary to connect the TITAN-based device to your MQTT broker

## 4.6.2- External Devices → Temperature Sensor

If your TITAN-based device model supports a MTX-Temp-RS232 temperature probe, you can send the temperature periodically to a web platform, send an SMS alert message when the temperature is above or below a certain threshold, etc.

- Enabled: Check this box if you have an MTX-Temp-RS232 temperature probe connected to a serial port.
- Serial Port: Select the serial port of the device where the MTX-Temp-RS232 temperature probe is connected.
- Interval: If you intend to send periodic temperature readings to your web server, please indicate the period here (in minutes).
- **Logger**. If you wish to use the internal logger to store temperature data (to send to a web platform later), you must select this option. When should this option not be activated? For example, when you only want to send an SMS alert if the temperature is outside the range.
- *Alarms enabled*: Select this option if you wish to activate the alarms for out-of-range temperatures.
- *Max Temperature*: Maximum temperature above which a high temperature alarm is activated.
- *Text alarm on (max)*: Alarm text sent when a high temperature alarm is activated.
- *Text alarm off (max)*: Alarm text sent when a high temperature alarm is deactivated.
- *Min Temperature*: Minimum temperature below which a low temperature alarm is activated.
- Text alarm on (min): Alarm text sent when a low temperature alarm is activated.
- Text alarm off (min): Alarm text sent when a low temperature alarm is deactivated.
- Phone numbers: Telephone numbers (separated by a semicolon ";") to which to send the SMS alarm messages
- *Current temperature*: indicates the current temperature in real time if an MTX-Temp-RS232 temperature sensor is connected.

|                                                                                                    | <b>N</b> We           | ebdy<br>%≓Flexitror | <b>P</b> ar | powered<br>by TITAN                                                                  |
|----------------------------------------------------------------------------------------------------|-----------------------|---------------------|-------------|--------------------------------------------------------------------------------------|
| 🔶 Mobile                                                                                           | External Devices      | > Temperature Sen   | sor         |                                                                                      |
| • Status<br>• Basic Settings                                                                       | Enabled:              |                     |             | Enable Temperature sensor                                                            |
| <ul> <li>Keep Online</li> </ul>                                                                    | Communication Port:   | Serial Port 1       | ~           | Select the connected port                                                            |
| <ul> <li>Ethernet</li> <li>Basic Settings</li> </ul>                                               | Interval:             | 5                   |             | Reading period (minutes)                                                             |
| <ul> <li>Wifi</li> <li>Basic Settings</li> <li>DHCP Server</li> </ul>                              | Logger:               |                     |             | Check if logger must be used<br>Please, configure logger before using this<br>option |
| 🔶 Firewall                                                                                         | Alarms Enabled:       |                     |             | Enable alarm of temperature sensor                                                   |
| NAT     Authorized IPs                                                                             | Max Temperature:      | 50                  | ]           | Select high temperature                                                              |
| Serial Settinos                                                                                    | Text alarm on (max):  |                     |             | Text of SMS when alarm activated (max temp)                                          |
| • Serial Port1-RS232                                                                               | Text alarm off (max): |                     |             | Text of SMS when alarm deactivated (max<br>temp)                                     |
| <ul> <li>Serial Port2-RS485</li> <li>SSL Certificates</li> </ul>                                   | Min Temperature:      | 0                   |             | Select low temperature                                                               |
| <ul> <li>External Devices</li> </ul>                                                               | Text alarm on (min):  |                     |             | Text of SMS when alarm activated (min temp)                                          |
| Logger configuration                                                                               | Text alarm off (min): |                     |             | Text of SMS when alarm deactivated (min<br>temp)                                     |
| <ul> <li>ModBus Devices</li> <li>Generic Serial Device</li> </ul>                                  | Phone numbers:        |                     | ]           | Phone numbers for SMS alarm message.<br>( separated with ; )                         |
| <ul> <li>Temperature Sensor</li> <li>IEC102 Meter</li> <li>W-MBus</li> <li>GPS Receiver</li> </ul> | Current temperature:  | ERROR ºC            |             | Real time value                                                                      |
| <ul> <li>Other</li> <li>AT Command</li> <li>DynDns</li> </ul>                                      | SAVE CONFIG REFRI     | ESH                 |             |                                                                                      |

- Once the configuration process is finished, click on the "SAVE CONFIG" button to save the changes. Remember that you must restart the device for the new changes to take effect.
- The hysteresis value used by the device is 1 degree. For example, if you set the high temperature to 50°C, the alarm will go off when the temperature reaches 50°C, but the alarm will not be deemed to have stopped until it drops to at least 49°. This prevents constant SMS messages being sent when the temperature is just at the selected threshold.
- Example of the JSON format frame sent:

```
{"IMEI":"358884050088207","TS":"25/12/2014 17:40:09","TYPE":"TEMP",
"P":"1234","TEM":25.5,"TEMH":0,"TEML":0}
```

Where:

IMEI: device identification number. Unique for each device

TS: timestamp DD:MM:YYYYY HH:MM:SS

TYPE: type of frame. In this case, temperature

**P**: Logger ID field (External Devices > Logger configuration)

TEM: temperature

**TEMH**: high temperature alarm (0 = no, 1 = yes)

**TEML**: low temperature alarm (0 = no, 1 = yes)

# 4.6.3- External Devices → Modbus RTU / TCP

TITAN-based devices are equipped to read, store and send registers of external Modbus RTU and Modbus TCP devices to an external server (via HTTP/HTTPS, FTP or MQTT/MQTTS). That is, they can schedule a periodic reading of up to 40 Modbus RTU and/or TCP devices, selecting the reading registers, and then sending the readings to a server via a JSON object.

- **Enabled**: Check this box if you have one or more Modbus RTU devices connected to a serial port and you intend to read Modbus registers autonomously.
- Serial Port: Allows you to select the RS232 or RS485 serial port of the TITAN-based device where the Modbus RTU device is connected.
- **Logger**: If you wish to use the internal logger to store the Modbus registers read (to send to a web platform later), you must select this option.
- *Device name*: identification name of a Modbus RTU or Modbus TCP device.
- Address: Modbus RTU address of the device to be read. If it is a Modbus TCP device, The IP and port (IP format: port) must be specified
- *Command*: Modbus reading command.
- *Start*: initial reading register
- Num Words: number of registers to be read
- **Reg type**: type of register to be read
- **Period**: reading period, i.e.: after how many minutes the set of registers should be read each time.

**Important:** See application note AN27 (ANV6\_27-Router-TITAN-Modbus-RTU-RTU-TCP-Concentrator-multimap\_HTTP.pdf and ANV6\_32-Router-TITAN-Modbus-RTU-TCP-Concentrator-multimap\_MQTT.pdf) for detailed information and examples of how to use this functionality of TITAN-based devices.

|                                                                                                    | ∧ v                                               | vet                       | d'<br>Hexit                     | <b>yr</b><br>ron <sub>9</sub> | <b>)</b> p                                                                     | owered<br>by                                             | TI                             | ΤA                  | N    |
|----------------------------------------------------------------------------------------------------|---------------------------------------------------|---------------------------|---------------------------------|-------------------------------|--------------------------------------------------------------------------------|----------------------------------------------------------|--------------------------------|---------------------|------|
| <ul> <li>Mobile</li> <li>Status</li> <li>Basic Settings</li> <li>Keep Online</li> </ul>                                                                                                    | External<br>Settings succ                         | Devices > Moo             | <b>İBus RTU</b><br>. Changes ta | / TCP                         | t after reboot                                                                 |                                                          |                                |                     |      |
| <ul> <li>Ethernet         <ul> <li>Basic Settings</li> </ul> </li> <li>Wifi         <ul> <li>Basic Settings</li> <li>DHCP Server</li> </ul> </li> <li>Firewall         <ul> <li>NAT</li> <li>Authorized IPs</li> </ul> </li> </ul>    | Enabled:<br>Serial Port:<br>Logger:<br>SAVE CONFI | Serial<br>G VIEW          | Port 2                          | v                             | Enable Modb<br>Select the co<br>Check if logg<br>Please, config<br>option      | us Devices<br>nnected ser<br>er must be o<br>gure logger | ial port i<br>used<br>before u | f neede<br>sing thi | d    |
| <ul> <li>Serial Settings</li> <li>Serial Port1-RS232</li> <li>Serial Port2-RS485</li> <li>SSL Certificates</li> </ul>                                                                                                    | Dev. name /<br>ID<br>UNO                          | Addr.                     | Command<br>0x03                 | Start @                       | Num<br>word/bit<br>10                                                          | Reg Type                                                 | Period                         | Del                 | Test |
| <ul> <li>External Devices         <ul> <li>Logger configuration</li> <li>ModBus Devices</li> <li>Generic Serial Device</li> <li>Temperature Sensor</li> <li>IEC102 Meter</li> <li>W-MBus</li> <li>GPS Receiver</li> </ul> </li> </ul> | DOS<br>Device name<br>Address:<br>Command:        | 192.168.1.28:502<br>/ ID: | 2 0x03                          | 10                            | 5<br>Insert the de<br>Modbus RTU<br>Modbus read                                | wORD<br>vice name o<br>address or I<br>command           | 1<br>or ID<br>IP:port a        | Del                 | Test |
| Other     AT Command     DynDns     Private DynDns     Sms control     Periodic Autoreset     Time Servers     Research Cenarks                                                                                                    | Start:<br>Number Word<br>Reg Type:<br>Period:     | ds / Bits:<br>WORD        | )                               |                               | Address of th<br>Words for cor<br>0x01/0x02<br>Type of regist<br>Read period ( | e first regis<br>mmand 0x0<br>ters for com<br>(minutes)  | ter<br>3/0x04.<br>mand 0:      | Bits for<br>x03/0x0 | )4   |
| <ul> <li>Remote Console</li> <li>Snmp</li> <li>Tacacs+</li> <li>Mqtt</li> </ul>                                                                                                    | SAVE DEVICE                                       | ] (Max 40 modb            | ıs devices)                     |                               |                                                                                |                                                          |                                |                     |      |

- Once the configuration process is finished, click on the "SAVE CONFIG" button to save the changes. Remember that you must restart the device for the new changes to take effect.
- If you wish to create a new Modbus RTU device, you must fill in the form and press the "SAVE DEVICE" button.
- Here is an example of the JSON frame format stored with the readings to be sent to a server:

## {"IMEI":"354740050367237","TS":"17/02/2014 19:02:46","TYPE":"MODB", "P":"1234","ST":1,"A":1,"V":[1,2,3,4,5,6,7,8,9,10]}

Where:

IMEI: device identification number. Unique for each device

TS: timestamp DD:MM:YYYYY HH:MM:SS

TYPE: type of frame. In this case, Modbus

P: Logger ID field (External Devices > Logger configuration)

ST: initial register

- A: Modbus address of device read
- V: array containing the read data
- We recommend you read the chapter on available AT commands, because you can read and change values of Modbus registers via AT commands, in the web configuration environment, from Remote Console (Telnet), SSH or SMS, etc.
- In the "Start" and "Num Words" fields, it is possible to create non-consecutive registers with firmware version 3.26 or more recent versions. See Application Note AN27 (ANV6\_27-Router-TITAN-Modbus-RTU- TCP-Concentrator-multimap\_HTTP.pdf) and AN32 ANV6\_32-Router-TITAN-Modbus-RTU-TCP-Concentrator-multimap\_MQTT.pdf ) for further information and examples.

## 4.6.4- External Devices → GPS Receiver

This menu allows you to configure the GPS positioning data of TITAN-based devices using an internal GPS module or, if no internal GPS module is available, a NMEA GPS receiver connected to one of its RS232 or RS485 ports

- **Enabled**: Check this box if you have an internal (or external) GPS module connected to the TITAN-based device you wish to use.
- Serial Port: allows you to select the serial port of the TITAN-based device where the GPS device is connected.
- Interval: select the GPS reading period as a value of x seconds (you will receive a GPS position reading every x seconds). Indicate a minimum value of 30 seconds.
- Logger: check this box if you wish to record the GPS positions read in the internal logger, for example, to send them to your web platform via HTTP/HTTPS, MQTT/MQTTS or FTP. Very useful if you wish to use TITAN-based devices to implement a GPS fleet management system.
- **System time**: check this box if you would like the system time to be synchronised with the time read from the GPS.
- TCP port listener. allows NMEA frames to be obtained through an IP connection made via the TITAN-based device. For example, if you open and connect a socket to the IP of the TITAN-based device to the port specified in this point, you will be able to obtain real-time NMEA positioning frames.
- **TCP Client IP**: allows you to specify an IP address in order to send NMEA frames to an external server.
- TCP Client Port: allows you to specify the TCP port to send NMEA frames to from the external server specified in the "TCP Client IP" parameter.
- **TCP Client Timeout**: specifies the number of seconds the TITAN-based device should allow to elapse between detecting the closure of the socket and reopening it again.

|                                                                                                    | <b>N</b> W                                                | ebd<br>Saflexiti    | <b>yr</b> | powered<br>by TITAN                                                                                                    |
|----------------------------------------------------------------------------------------------------|-----------------------------------------------------------|---------------------|-----------|----------------------------------------------------------------------------------------------------|
| 🔶 Mobile                                                                                                    | External Device                                           | s ► GPS Receiver    |           |                                                                                                    |
| <ul> <li>Status</li> <li>Basic Settings</li> <li>Keep Online</li> </ul>                                                   | Enabled:                                                  |                     |           | Enable GPS Receiver                                                                                                    |
| <ul> <li>Ethernet</li> <li>Basic Settings</li> </ul>                                                                      | Serial Port:<br>Interval:                                 | Serial Port 1<br>60 | ~         | Select the connected serial port<br>Reading period for logger (seconds, minimun<br>30)                                   |
| * Firewall                                                                                                    | Logger:                                                   | 0                   |           | Check if logger must be used. Please,<br>configure logger before using this option                                       |
| <ul> <li>Serial Settings</li> <li>Serial Port1-RS232</li> <li>Serial Port2-RS485</li> <li>SSL Certificates</li> </ul>     | TCP port listener:                                        | 20030               |           | Redirect NMEA data to TCP server socket port if greater than 0 (1 frame / second)                                        |
| <ul> <li>External Devices</li> <li>Logger configuration</li> <li>ModBus Devices</li> <li>Generic Serial Device</li> </ul> | TCP Client IP:<br>TCP Client Port:<br>TCP Client timeout: | 20030               |           | If filled with IP or DNS, Titan will send NMEA<br>raw data to this server<br>If socket closes, will wait this seconds in |
| Temperature Sensor     IEC102 Meter     GPS Receiver      Other     AT Command                                            | SAVE CONFIG                                               | L                   |           | order to re-open the socket.                                                                                             |

- Once the configuration process is finished, click on the "SAVE CONFIG" button to save the changes. Remember that you must restart the device for the new changes to take effect.

## 4.6.5- External Devices → Generic Serial Device

In this section, you will be able to configure an RS232 or RS485 serial device datalogger. Essentially, the TITAN-based device will read, store the serial data collected by any of the above mentioned interfaces and send it to a web platform via HTTP/S, MQTT/S or FTP.

This is particularly suitable for collecting data from serial devices that produce a data frame every so often (temperature sensors, humidity sensors, serial alarms, etc.)

- **Enabled**: check this box if you wish to connect a serial device and have the TITAN-based device perform the datalogger function.
- Serial Port: allows you to select the serial port of the TITAN-based device where the serial device to be logged is connected.
- Interval: Specifying "0" will collect all received serial frames. Specifying "1" will pick up every second frame received. Specifying "2" will pick up every third frame received.
- Only changes: check the box if you only wish to log frames that differ from the previous frames. For example, if you connect a temperature sensor, that sensor may be producing the same serial data for quite some time until the temperature changes. If you check this box, the serial data will only be collected when the data changes.
- Logger: check this box if you wish to save the serial data in the internal logger in order to send it later to your web platform via HTTP/HTTPS, FTP or MQTT/MQTTS
- **TX period**: a number greater than 0 indicates the period (in seconds) within which the "TX Frame1", "TX Frame2", "TX Frame3", "TX Frame4", "TX Frame5" data frames are sent via the serial port. This option allows you to "interrogate" serial devices with proprietary protocols.
- TX FrameX: indicates a data frame to be re-sent via the serial port every X seconds specified in the "TX period" parameter. The serial frames must be entered in hexadecimal format. Example: 0102030A0D...

|                          | ALIEXIC                                                                                                    | rongro                                                                                                    | by TITAN                                                              |
|--------------------------|----------------------------------------------------------------------------------------------------|----------------------------------------------------------------------------------------------------|-----------------------------------------------------------------------|
| External Device          | es 🕨 Generic Seria                                                                                                    | l Device                                                                                                    |                                                                       |
| Enabled:                 | Serial Port 1                                                                                                    | ~                                                                                                    | Enable Generic Serial Device                                          |
| Interval:                | 0                                                                                                    |                                                                                                    | 0=save every serial frame<br>Check for register every serial frame if |
| Mode:                    | Raw (Default)                                                                                                    | ~                                                                                                    | different than previous one.<br>Communication mode with Titan         |
| Logger:                  |                                                                                                    |                                                                                                    | configure logger before using this option                             |
| TX Period:               | 0                                                                                                    | P<br>C                                                                                                    | eriod mof TX Frames (seconds 30 86400.<br>=no TX Data)                |
| TX Frame1:<br>TX Frame2: |                                                                                                    |                                                                                                    | IEX Frame 1 (max length 256)<br>IEX Frame 2 (max length 256)          |
| TX Frame3:               |                                                                                                    | ŀ                                                                                                    | IEX Frame 3 (max length 256)                                          |
| TX Frame4:               |                                                                                                    | ŀ                                                                                                    | IEX Frame 4 (max length 256)                                          |
| TX Frame5: SAVE CONFIG   | /IEW LOG                                                                                                    | ŀ                                                                                                    | IEX Frame 5 (max length 256)                                          |
|                          | <ul> <li>External Device</li> <li>Enabled:</li> <li>Serial Port:</li> <li>Interval:</li> <li>Only changes:</li> <li>Mode:</li> <li>Logger:</li> <li>TX Period:</li> <li>TX Frame1:</li> <li>TX Frame2:</li> <li>TX Frame3:</li> <li>TX Frame4:</li> <li>TX Frame5:</li> </ul> | External Devices       Generic Serial         Enabled:       □         Serial Port:       Serial Port 1         Interval:       □         Only changes:       □         Mode:       Raw (Default)         Logger:       □         TX Period:       □         TX Frame1:       □         TX Frame3:       □         TX Frame5:       □         SAVE CONFIG       VIEWLOG | External Devices       Generic Serial Device         Enabled:         |

- Once the configuration process is finished, click on the "SAVE CONFIG" button to save the changes. Remember that you must restart the device for the new changes to take effect.

# 4.6.6- External Devices → IEC102 Meter

In this section, you can configure the TITAN-based device to read an electricity meter with the IEC 60870-5-102 protocol.

- **Enabled**: Check this box if you wish to connect an electricity meter with the IEC- -60870--5-102 protocol, to which the TITAN-based device must interrogate autonomously.
- **Communication Port**: Select the serial port of the TITAN-based device where the IEC-60870-5-102 electricity meter is connected.
- **Period**: period (in minutes) in which the IEC-60870-5-102 electricity meter shall be interrogated by the TITAN-based device to read the instantaneous values.
- **ID Meter**: enter an identifying text for the electricity meter.
- Link Address: link address of the electricity meter.
- **Meas. Address**: address of the measurement point of the electricity meter.
- **Password**: electricity meter password.
- **Sign**: check the box if you want the parameters PAT/FPT, PAF1/FPF1, PAF2/FPF2 and PAF3/FPF3 to contain a negative value if energy is exported.
- **Optical probe**: check the box if you are using an echoed optical probe (if you do not check this box and the optical probe is echoed, the meter reading will not work).
- Fiscal close: check this box if, in addition to reading the instantaneous values, the TITAN-based device must also read the closing values. If the box is checked, the TITAN-based device will read and store the meter closing values at midnight every evening.
- Fiscal close days: indicates the number of days for the reading of closing values. By default, 31 days.
- Logger: check this box if you wish to save the serial data in the internal logger in order to send it later to your web platform via HTTP/HTTPS, FTP or MQTT/MQTTS.

|                                                                                                    | <b>N</b> We                                                                                      | ebdy<br>°≒flexitro   | / <b>ľ</b> | powered<br>by TITAN                                                                                                    |
|----------------------------------------------------------------------------------------------------|--------------------------------------------------------------------------------------------------|----------------------|------------|----------------------------------------------------------------------------------------------------|
| 🔶 Mobile                                                                                                    | External Devices                                                                                 | s 🕨 IEC102 Meter     |            |                                                                                                    |
| • Status<br>• Basic Settings<br>• Keep Online                                                                                                    | Enabled:<br>Communication Port:                                                                  | Serial Port 1        | ~          | Enable Temperature sensor<br>Select the serial port for reading                                                                                                    |
| 🔅 Ethernet                                                                                                    | Period:                                                                                          | 1 minute             | ~          | Reading period for instant values                                                                                                    |
| <ul> <li>Wifi         <ul> <li>Basic Settings</li> <li>DHCP Server</li> </ul> </li> <li>Firewall         <ul> <li>NAT</li> <li>Authorized IPs</li> </ul> </li> <li>Serial Settings         <ul> <li>Serial Port1-RS232</li> <li>Serial Port2-RS485</li> <li>SSL Certificates</li> </ul> </li> </ul> | ID Meter:<br>Link address:<br>Meas. address:<br>Password:<br>Fiscal close:<br>Fiscal close days: | ID00000  1  1  1  31 |            | Customizable label for identification<br>Link address of meter (165535)<br>Measurement address (165535)<br>Password of meter (165535)<br>Read and send Fiscal close data once per day<br>(Contract I)<br>Number of days (1 31) Default 31 |
| <ul> <li>External Devices</li> <li>Logger configuration</li> <li>ModBus Devices</li> <li>Generic Serial Device</li> <li>Temperature Sensor</li> <li>IEC102 Meter</li> <li>W-MBus</li> <li>GPS Receiver</li> </ul>                                                                                   | Logger:<br>SAVE CONFIG VIEW                                                                      | VLOG                 |            | Logger must be used. Please, configure logger<br>before using this option.<br>Recommended 'Register Size': 7000, 'Number<br>of registers': 100                                                                                            |

- Once the configuration process is finished, click on the "SAVE CONFIG" button to save the changes. Remember that you must restart the device for the new changes to take effect.
- If you also need to read the integrated totals (load curves), you will have to do so from the scripts section.
- The frames sent by the TITAN-based device will take the following format:

Example of a frame stored in the Logger with the instantaneous values:

{"IMEI":"867962046823806","TYPE":"IEC102","TS":"2021-11-02T15:14:04Z","P":"1234","ID":"ID00000","VABA":0,"VABRI":0,"VABRC":0,"PAT":0,"PR T":0,"FPT":1000,"PAF1":0,"PRF1":1000,"PAF2":0,"PRF2":0,"FPF2":1000,"PA F3":0,"PRF3":0,"FPF3":1000,"IF1":0,"TF1":1337,"IF2":0,"TF2":1108,"IF3":0,"TF3":3}

#### Where:

| IMEI:      | ID number of the TITAN-based device.          |
|------------|-----------------------------------------------|
| TYPE:      | JSON type. In this case the type is IEC102.   |
| TS:        | timestamp of the time the data was collected  |
| <b>P</b> : | optional identification field (of the Logger) |
| ID:        | meter identifier                              |
| VABA:      | absolute active energy                        |
| VABRI:     | inductive absolute reactive energy            |
| VABRC:     | inductive absolute reactive energy            |
| PAT:       | total active power                            |
| PRT:       | total reactive power                          |
| FPT:       | total power factor                            |
| PAF1:      | phase I active power                          |
| PAF1Dir    | Imported (0) / Exported (1)                   |
| PRF1:      | phase I reactive power                        |
| FPF1:      | phase I power factor                          |
| PAF2:      | phase II active power                         |
| PAF2Dir    | Imported (0) / Exported (1)                   |
| PRF2:      | phase II reactive power                       |
| FPF2:      | phase II power factor                         |
| PAF3:      | phase III active power                        |
| PAF3Dir    | Imported (0) / Exported (1)                   |
| PRF3:      | phase III reactive power                      |
| FPF3:      | phase III power factor                        |
| IF1:       | phase I intensity                             |
| TF1:       | phase I voltage                               |
| IF2:       | phase II intensity                            |
| TF2:       | phase II voltage                              |
| IF3:       | phase III intensity                           |
| TF3:       | phase III voltage                             |

contact@webdyn.com | webdyn.com

| * Other                                                   | External Devices | IEC102 Meter > Read Instant Values       |
|-----------------------------------------------------------|------------------|------------------------------------------|
| OpynDns     Private DynDns                                | TS:              | TimeStamp (Titan time)                   |
| • Sms control                                             | VabA:            | Active absolute energy                   |
| • Time Servers                                            | VabRi:           | Inductive Reactive Absolute Energy       |
| Remote Console                                            | VabRc:           | Absolute Reactive Capacitive Energy      |
| • Snmp<br>• Tacacs+                                       | pat:             | Total Active Power                       |
| o Mqtt                                                    | ort:             | Total Reactive Power                     |
| • Http / Https<br>• User Permissions                      | pro:             |                                          |
| • Passwords Web UI                                        | rpt:             | lotal power factor                       |
| <ul> <li>CA Certificates</li> <li>Email Config</li> </ul> | paf1:            | Active Power Phase I                     |
| • ModBus Slave                                            | prf1:            | Reactive Power Phase I                   |
| • Titan Scripts<br>• Connectivity tools                   | fpf1:            | Power Factor Phase I                     |
| o Digital I/O                                             | paf2:            | Active Power Phase II                    |
| <ul> <li>Custom Skin</li> <li>Led Config</li> </ul>       | prf2:            | Reactive Power Phase II                  |
| • Syslog<br>• Backup / Factory                            | fpf2:            | Power Factor Phase II                    |
| • Firmware Upgrade                                        | paf3:            | Active Power Phase III                   |
| <ul> <li>Reboot</li> <li>Logout</li> </ul>                | prf3:            | Reactive Power Phase III                 |
|                                                           | fpf3:            | Power Factor Phase III                   |
|                                                           | if1:             | Current Phase I                          |
|                                                           | tf1:             | Voltage Phase I                          |
|                                                           | if2:             | Current Phase II                         |
|                                                           | tf2:             | Voltage Phase II                         |
|                                                           | if3:             | Current Phase III                        |
|                                                           | tf3:             | Voltage Phase III                        |
|                                                           |                  |                                          |
|                                                           | REFRESH DATA FOR | E READ (Force read will take 10 seconds) |

- See Application Note ANV6\_51-Router-TITAN-Metering-IEC-60870-5-102.pdf

Example of a frame stored in the Logger with the closing values:

{"**IMEI**":"869101057093607","**TYPE**":"IEC102\_CTAVM2","**TS**":"09/06/2023 08:46:23","**P**":"1234","**ID**":"ID00000","**CTAVM2**":

[

{"DO":20,"EaA":0,"EiA":0,"CA":2,"EaRi":0,"EiRi":0,"CRi":2,"EaRc":0,"EiRc":0,"C Rc":2,"R7":0,"C7":128,"R8":0,"C8":128,"MPA":0,"FMPA":"2023-01-09T12:58-0","CMA":2,"EPA":0,"CE":128,"DINI":"2022-12-01T00:00-0","DEND":"2023-01-09T12:58-0"},

{"DO":21,"EaA":0,"EiA":0,"CA":2,"EaRi":0,"EiRi":0,"CRi":2,"EaRc":0,"EiRc":0,"C Rc":2,"R7":0,"C7":128,"R8":0,"C8":128,"MPA":0,"FMPA":"2023-01-09T12:58-0","CMA":2,"EPA":0,"CE":0,"DINI":"2022-12-01T00:00-0","DEND":"2023-01-09T12:58-0"}, {"DO":22,"EaA":0,"EiA":0,"CA":0,"EaRi":0,"EiRi":0,"CRi":0,"EaRc":0,"EiRc":0,"C Rc":0,"R7":0,"C7":128,"R8":0,"C8":128,"MPA":0,"FMPA":"2023-01-09T12:58-0","CMA":0,"EPA":0,"CE":0,"DINI":"2022-12-01T00:00-0","DEND":"2023-01-09T12:58-0"},

{"DO":23,"EaA":0,"EiA":0,"CA":0,"EaRi":0,"EiRi":0,"Cri":0,"EaRc":0,"EiRc":0,"CRc ":0,"R7":0,"C7":128,"R8":0,"C8":128,"MPA":0,"FMPA":"2023-01-09T12:58-0","CMA":0,"EPA":0,"CE":0,"DINI":"2022-12-01T00:00-0","DEND":"2023-01-09T12:58-0"},

{"DO":24,"EaA":0,"EiA":0,"CA":0,"EaRi":0,"EiRi":0,"CRi":0,"EaRc":0,"EiRc":0,"C Rc":0,"R7":0,"C7":128,"R8":0,"C8":128,"MPA":0,"FMPA":"2023-01-09T12:58-0","CMA":0,"EPA":0,"CE":0,"DINI":"2022-12-01T00:00-0","DEND":"2023-01-09T12:58-0"},

{"DO":25,"EaA":0,"EiA":0,"CA":0,"EaRi":0,"EiRi":0,"CRi":0,"EaRc":0,"EiRc":0,"C Rc":0,"R7":0,"C7":128,"R8":0,"C8":128,"MPA":0,"FMPA":"2023-01-09T12:58-0","CMA":0,"EPA":0,"CE":0,"DINI":"2022-12-01T00:00-0","DEND":"2023-01-09T12:58-0"},

{"DO":26,"EaA":0,"EiA":0,"CA":0,"EaRi":0,"EiRi":0,"CRi":0,"EaRc":0,"EiRc":0,"C Rc":0,"R7":0,"C7":128,"R8":0,"C8":128,"MPA":0,"FMPA":"2023-01-09T12:58-0","CMA":0,"EPA":0,"CE":0,"DINI":"2022-12-01T00:00-0","DEND":"2023-01-09T12:58-0"}

]

}

Where:

| IMEI:       | ID number of the TITAN-based device.              |  |  |
|-------------|---------------------------------------------------|--|--|
| TYPE:       | JSON type. In this case the type is IEC102_CTAVM2 |  |  |
| TS:         | timestamp of the time the data was collected      |  |  |
| P:          | optional identification field (of the Logger)     |  |  |
| ID:         | meter identifier                                  |  |  |
| CTAVM2:     | data array with the readings obtained             |  |  |
| DO:         | object address                                    |  |  |
| EaA:        | absolute active energy                            |  |  |
| EiA:        | absolute active energy                            |  |  |
| CA:         | active energy qualifier                           |  |  |
| EaRi:       | inductive absolute reactive energy                |  |  |
| EiRi:       | inductive incremental reactive energy             |  |  |
| Cri:        | inductive reactive energy qualifier               |  |  |
| EaRc:       | capacitive absolute reactive energy               |  |  |
| EiRc:       | capacitive incremental reactive energy            |  |  |
| CRc:        | capacitive reactive energy qualifier              |  |  |
| <b>R7</b> : | register 7 reserve                                |  |  |

contact@webdyn.com | webdyn.com

| <b>C7</b> : | register 7 reserve qualifier |  |  |
|-------------|------------------------------|--|--|
| R8:         | register 8 reserve           |  |  |
| <b>C8</b> : | register 8 reserve qualifier |  |  |
| MPA:        | maximum power                |  |  |
| FMPA:       | date of maximum              |  |  |
| CMA:        | maximum qualifier            |  |  |
| EPA:        | power excesses               |  |  |
| EC:         | excess qualifier             |  |  |
| DINI:       | start of period              |  |  |
| DEND:       | end of period                |  |  |

## 4.7.1- Other $\rightarrow$ AT Command

In this section, you can send an AT command directly to the internal modem of the TITAN-based device. For example, you may wish to check the coverage or to identify nearby telephone cells, etc.

It is also possible to configure up to 5 special AT commands through which to configure the device at start-up.

- **AT Command:** AT command for real-time execution (e.g.: AT+CSQ). Once you click on the "SEND AT COMMAND" button, the AT command will be executed.
- AT1, ... AT5: AT initialization commands.

|                                                      | <b>N</b>        | Powered by TITAN        |
|------------------------------------------------------|-----------------|-------------------------|
| <ul> <li>Mobile</li> <li>o Status</li> </ul>         | ► Other ► AT    | Command                 |
| Basic Settings                                       |                 |                         |
| • Keep Online                                        | AT Command:     | at+cons2                |
| <ul> <li>Ethernet</li> <li>Basic Settings</li> </ul> | Ar command.     | ar aoha.                |
| 🔶 Wifi                                               | AT Command      | at+cops?                |
| Basic Settings                                       | Response.       | +COPS: 0,0,"MOVISTAR",/ |
| DHCP Server                                          |                 | ок                      |
| 🔶 Firewall                                           |                 |                         |
| o NAT                                                |                 |                         |
| • Authorized IPs                                     |                 |                         |
| 🔶 Serial Settings                                    |                 |                         |
| • Serial Port1-RS232                                 |                 |                         |
| <ul> <li>Serial Port2-RS485</li> </ul>               |                 |                         |
| <ul> <li>SSL Certificates</li> </ul>                 |                 |                         |
| 🔶 External Devices                                   |                 |                         |
| <ul> <li>Logger configuration</li> </ul>             |                 |                         |
| ModBus Devices     Generic Serial Device             |                 |                         |
| Temperature Sensor                                   |                 |                         |
| <ul> <li>IEC102 Meter</li> </ul>                     |                 |                         |
| • W-MBus                                             | SEND AT COMMAN  |                         |
| <ul> <li>GPS Receiver</li> </ul>                     | OLIND AT COMMAN |                         |

#### Additional Notes.

- Once the AT initialisation commands have been created, click on the "SAVE CONFIG" button to save the changes. Remember that you must restart the device for the new changes to take effect.

# 4.7.2- Other $\rightarrow$ DynDns

TITAN-based devices are compatible with the DynDNS and No-IP service. If you do not have a SIM card with a fixed IP and you are interested in using the external DynDNS or NO-IP services, you can configure them in this section.

- Enabled: Check this box if you wish to enable the use of DynDNS or NO-IP.
- Server: Specify the service server (members.dyndns.org or dynupdate.no-ip.com).
- Domain: enter the dns you have created (e.g.: mydomain.dyndns.org)
- Login: login for your DynDNS or NO-IP account
- Password: password for your DynDNS or NO-IP account
- Period: period, in minutes, in which the current IP is refreshed on the DynDNS or NO-IP servers
- Hide WAN IP: if the box is checked, the IP will be detected by the DynDNS server. You must
  activate this if you wish to use DynDNS, using the Ethernet or WiFi port of the TITAN-based
  device as an Internet connection.

|                                                                 | <b>N</b> W   | ebc<br>%Fie | powered<br>by TITAN                                                                                             |
|-----------------------------------------------------------------|--------------|-------------|----------------------------------------------------------------------------------------------------|
| 🔶 Mobile                                                        | Other > DynE | ons         |                                                                                                    |
| <ul> <li>Status</li> <li>Basic Settings</li> </ul>              | Enabled:     |             | Enable DynDNS                                                                                                   |
| Keep Online                                                     | Server:      |             | members dyndas org. dynundate no-in com                                                                         |
| <ul> <li>Ethernet</li> <li>Basic Settings</li> </ul>            | Domain:      |             | Your domain. For example myDomain.dyndns.org                                                                    |
| a wifi                                                          | Login:       |             | Login of your account                                                                                           |
| Basic Settings                                                  | Password:    |             | Password of your account                                                                                        |
| • DHCP Server                                                   | Period:      | 0           | Minutes. Public IP in sent every time it changes.<br>But it is recommended force an update every 60<br>minutes. |
| <ul> <li>NAT</li> <li>Authorized IPs</li> </ul>                 | Hide WAN IP: |             | Public IP detected by server (mandatory if<br>Ethernet or Wifi gateways are used)                               |
| Serial Settings     O Serial Port1-RS232     Serial Port2-RS485 |              |             |                                                                                                    |
| <ul> <li>SSL Certificates</li> </ul>                            | SAVE CONFIG  |             |                                                                                                    |

#### Additional Notes.

- Once the configuration process is finished, click on the "SAVE CONFIG" button to save the changes. Remember that you must restart the device for the new changes to take effect.

- The IP is updated on the DynDNS or NO-IP servers every time it changes. However, we recommend you use the configuration parameter "Period", e.g.: at a value of 60, so that whatever happens, it is sent every hour.

# 4.7.3- Other → Private DynDns

The Private DynDNS service enables the current IP address of the TITAN-based device and certain status values to be sent to its own server. Data can be sent either via HTTP (HTTP/S GET, HTTP/S POST) or by sending a specific frame via a socket to a configurable TCP port and also via MQTT.

### HTTP or TCP Socket Method

- **Enabled:** check this box if you wish to enable the use of Private DNS
- Mode: you can choose between TCP socket and HTTP/S GET, HTTP/S POST and HTTP/S PUT
- Server: IP or DNS of the remote server
- Server Login: login of your web server (if you use a "HTTP" mode)
- **Password**: application password of your web server (if you use a "HTTP" mode)
- TCP Port: TCP port if using "socket" mode
- *ID*: identifier string (for either "http get" or "socket" mode)
- **Period**: The period, in minutes, in which the current IP is refreshed on your server. Please bear in mind that regardless of this period, as soon as the public IP changes, it is sent.
- **Custom header1:** Custom HTTP header 1
- **Custom header2:** Custom HTTP header 2
- Custom header3: Custom HTTP header 3
- *IO Status*: this must be activated if you also wish to send the status of digital inputs and outputs and meters.

### MQTT method

- *Enabled:* check this box if you wish to enable MQTT
- **Period**: period, in minutes, in which the current IP will be sent to your server via MQTT. Please bear in mind that regardless of this period, as soon as the public IP changes, it is sent.
- **MQTT Topic:** MQTT Topic to be used for reporting with the IP
- MQTT QoS: quality of service used by MQTT to send the IP
- IO Status: this must be activated if you also wish to send the status of digital inputs and outputs and meters.

|                                                                                                    | <b>N</b> W                |                             | by TITAN                                                                                                    |
|----------------------------------------------------------------------------------------------------|---------------------------|-----------------------------|----------------------------------------------------------------------------------------------------|
| <ul> <li>Mobile</li> <li>Status</li> <li>Basic Settings</li> <li>Keep Online</li> </ul>                        | Other Private Use script: | e DynDns                    | Check for customized json using Json<br>Transformed Script in Script section.                                      |
| <ul> <li>Ethernet</li> <li>Basic Settings</li> </ul>                                                           | Communication mo          | ode: WEB PLATFORM (HTTP RES | 51)                                                                                                    |
| 🔶 Wifi                                                                                                    | Enabled:                  |                             | Enable Private DynDNS                                                                                              |
| o Basic Settings                                                                                               | Mode:                     | socket 🗸                    | Communicaction mode                                                                                                |
| DHCP Server                                                                                                    | Server:                   |                             | IP or DNS of remote server. Example:<br>www.myweb.com/set.asp?data=                                                |
| 🔶 Firewall                                                                                                    | Server Login:             |                             | User (only for "http get" mode)                                                                                    |
| Authorized IPs                                                                                                 | Server Password:          |                             | Password (only for "http get" mode)                                                                                |
| 🚖 Serial Settings                                                                                              | TCP Port:                 | 20010                       | TCP port of remote server (only "socket"<br>mode)                                                                  |
| • Serial Port1-RS232                                                                                           | ID                        |                             | String for device identification                                                                                   |
| Senal Port2-R5485     SSL Certificates                                                                         | Period:                   | 0                           | Minutes. Public IP in sent every time it<br>changes. But it is recommended force<br>an update every 60 minutes     |
| <ul> <li>External Devices         <ul> <li>Logger configuration</li> <li>ModRus Davisor</li> </ul> </li> </ul> | Custom header1:           |                             | Optional. Custom header1. For example:<br>Content-type; application/json<br>Optional. Custom header2. For example: |
| Generic Serial Device                                                                                          | Custom header2:           |                             | IDENTITY_KEY; YOUR_KEY                                                                                             |
| Temperature Sensor                                                                                             | Custom header3:           |                             | Optional. Custom header3.                                                                                          |
| • W-MBus<br>• GPS Receiver                                                                                     | I/O status:               |                             | Send I/O status and counters                                                                                       |
| 🔶 Other                                                                                                    | Communication mo          | ode: MQTT                   |                                                                                                    |
| AT Command     DypDps                                                                                          | Enabled:                  |                             | Communication mode MQTT enabled                                                                                    |
| Private DynDns     Sms control     Decidio Autometh                                                            | Period:                   | 0                           | Minutes. Public IP in sent every time it<br>changes. But it is recommended force<br>an update every 60 minutes     |
| • Time Servers                                                                                                 | MQTT Topic                |                             | MQTT Topic. Example: [IMEI]/dns                                                                                    |
| <ul> <li>Remote Console</li> <li>Snmo</li> </ul>                                                               | MQTT QoS                  | 0                           | MQTT QoS for DNS. Normally 0                                                                                       |
| • Tacacs+                                                                                                    | I/O status:               |                             | Send I/O status and counters                                                                                       |

- Once the configuration process is finished, click on the "SAVE CONFIG" button to save the changes. Remember that you must restart the device for the new changes to take effect.
- Example of the JSON format frame sent:

{"TYPE":"DNS","IMEI":"867962046823806","IP":"88.28.221.24","P":"","CSQ":24,"MOD":"","V ER":"5.2.6.02","IMSI":"214075536243578","TECH":"4g","TS":"2021-11-02T16:00:51Z","CID":"214;07;21E0;13B6D0A","RSSI":"-65","RSRP":"-91","RSRQ":"-6","IO0":0,"IO1":0,"IO2":0,"IO3":0,"IO4":0,"CO0":0,"CO1":5,"CO2":0}

Where:

TYPE: type of frame. In this case, DNS.

- IMEI: device identification number. Unique for each device
- P: Logger ID field (External Devices > Logger configuration)

- IP: IP of WAN interface (2G / 3G)
- CSQ: 0...31 (signal strength)
- MOD: TITAN-based device model
- See: FW Version
- IMSI: IMSI of the SIM card
- TECH: technology used (2G/3G/4G)
- TS: timestamp
- CID: identification of telephone cell used
- RSSI: signal strength level.
- RSRP: 3G rsrp
- RSRQ: 3G rsrq
- IOx: current value of digital input / output "x"
- COx: current value of the pulse meter associated with digital input "x"

# 4.7.4- Other → SMS Control

This section lets you configure control of the device using SMS messages. For example, you can configure this section so that the device restarts or changes a digital output when an SMS is received, or to specify the telephone numbers authorised for this purpose.

- **AT enabled:** check this box if you wish to send AT commands to the TITAN-based device via SMS, e.g.: to find out the coverage remotely, to perform a re-set or to change the configuration, etc.
- AT header: here you can enter the header text for SMS command messages. For example, if you type the text "mtx" in this box, when an AT command is sent by SMS, e.g.: the "AT+CSQ" command to find out the general coverage level, you must send an SMS message with the following text "mtx AT+CSQ"
- *All phones:* check this box if you want all telephones to be able to send AT commands to the device. Do not check this box if you want to specify a set of authorized phone numbers.
- Authorized Number X: in these boxes you can specify up to 10 authorised telephone numbers.
- Alias / ATCommand: up to 10 aliases can be entered to execute SMS commands. Imagine you wish to send an SMS to update a certain MODBUS register of an external device. For example, you can configure an ALIAS so that when the TITAN-based device receives the text "reg on", it will internally execute the AT command: at^mtxtunnel=setmodbus,1;5;16;2 by writing the value 2 in register 5 of the device with Modbus address 1.
- Alias Result ERROR: text that is sent in response when the execution of an ALIAS command is wrong. If you wish, you can return a personalised response for each ALIAS, indicating the response between tags: <a1>Error</a1><a2>Upssss</a2>...

|                                                                       | <b>N</b> W                   | ebd<br>Saflexit | powered<br>by TITAN                                                                                                |
|-----------------------------------------------------------------------|------------------------------|-----------------|----------------------------------------------------------------------------------------------------|
| 🔹 Mohile                                                              | ► Other ► SMS c              | ontrol          |                                                                                                    |
| • Status<br>• Basic Settings                                          | SMS function                 |                 |                                                                                                    |
| • Keep Online                                                         | AT :                         | enabled         | Send AT Commands by SMS allowed (you can<br>reboot the device, get IP Wan, get GSM RSSI,<br>change configuration,) |
| • Basic Settings                                                      | AT header:                   | mbx             | Header of at commands                                                                                              |
| <ul> <li>Wifi</li> <li>Basic Settings</li> <li>DHCP Server</li> </ul> | Authorized phone<br>numbers: | ☑ all phones    | All Phones are allowed                                                                                             |
| 🔶 Firewall                                                            |                              |                 | Authorized number 1                                                                                                |
| <ul> <li>NAT</li> <li>Authorized IPs</li> </ul>                       |                              |                 | Authorized number 2<br>Authorized number 3                                                                         |
| 🎓 Serial Settings                                                     |                              |                 | Authorized number 4                                                                                                |
| <ul> <li>Serial Port1-RS232</li> <li>Serial Port2-RS485</li> </ul>    |                              |                 | Authorized number 5                                                                                                |
| • SSL Certificates                                                    |                              |                 | Authorized number 6                                                                                                |
| 🔅 External Devices                                                    |                              |                 | Authorized number 7                                                                                                |
| <ul> <li>Logger configuration</li> <li>ModBus Devices</li> </ul>      |                              |                 | Authorized number 8                                                                                                |
| • Generic Serial Device                                               |                              |                 | Authorized number 9                                                                                                |
| Temperature Sensor     IEC102 Meter     W-MBus     CDD Baselines      |                              |                 | Authorized number 10                                                                                               |
| • GPS Receiver                                                        |                              | ALIAS           | AT COMMAND                                                                                                    |
| Other     AT Command                                                  | Alias 1:                     |                 |                                                                                                    |

- Once the configuration process is finished, click on the "SAVE CONFIG" button to save the changes. Remember that you must restart the device for the new changes to take effect.
- See application note ANV6\_3 for further information through examples. You will also see how to add parameters to the ALIAS

## 4.7.6- Other $\rightarrow$ Periodic auto-reset

In this section you can configure a scheduled auto-reset for the TITAN-based device.

- *Autoreset not enabled*: enable this option if you do not want the TITAN-based device to reset itself periodically.
- Autoreset every X hours: enable the option if you want the TITAN-based device to auto-reset every X hours.
- **Number of hours**: if you select autoreset every X hours, you must specify X, i.e. the number of hours after which the reset takes place, in this box. Specify 24 for a daily reset.
- **Auto-reset at specific time**: select this option if you want the TITAN-based device to autoreset at a particular time of day.
- *Time for autoreset*: specific time for daily auto-reset.
- Auto-reset if router can't obtain IP after X minutes: highly recommended for context loss situations. For example, it lets you specify the number of minutes after which the TITAN-based device will reset itself if it cannot obtain an IP address.

|                                                                                                    | N webdyn<br>Saflexitron group by TITAN                                             |
|----------------------------------------------------------------------------------------------------|------------------------------------------------------------------------------------|
| <ul> <li>Mobile</li> <li>Status</li> <li>Basic Settings</li> <li>Keep Online</li> </ul>                                                                                                    | Other > Periodic Autoreset     Other > Periodic Autoreset                          |
| <ul> <li>Ethernet         <ul> <li>Basic Settings</li> </ul> </li> <li>Wifi         <ul> <li>Basic Settings</li> </ul> </li> </ul>                                                          | O Autoreset every X hours Number of hour: 12 Every X hours device will be rebooted |
| DHCP Server     Firewall     NAT     Authorized IPs                                                                                                    | O Autoreset at specific hour       Hour for autoreset     0                        |
| <ul> <li>Serial Settings</li> <li>Serial Port1-RS232</li> <li>Serial Port2-RS485</li> <li>SSL Certificates</li> </ul>                                                                       | Reset if router can't obtain IP after X minutes                                    |
| <ul> <li>External Devices</li> <li>Logger configuration</li> <li>ModBus Devices</li> <li>Generic Serial Device</li> <li>Temperature Sensor</li> <li>IEC102 Meter</li> <li>W-MBus</li> </ul> | Time for reset     60     5 1440 min.       SAVE CONFIG                            |

- Once the configuration process is finished, click on the "SAVE CONFIG" button to save the changes. Remember that you must restart the device for the new changes to take effect.
# 4.7.7- Other $\rightarrow$ Time Servers (NTP)

The TITAN-based device has a built-in, real-time clock that enables it to keep the time even if power is lost for several hours. This built-in clock must be synchronised periodically with time servers via the NTP protocol.

### Time Servers (NTP)

- Enabled: check this box if you want to use NTP time servers.
- **NTP Server 1:** IP or DNS address of the NTP 1 time server
- NTP Server 1 port: port of the 1 time NTP server
- NTP Server 2: IP or DNS address of the NTP 2 time server
- NTP Server 2 port: port of the 2 time NTP server
- Time Zone: lets you specify the time zone.

#### Time Servers (NTP) $\rightarrow$ Local Time Server.

- **Enabled:** check this box if you would like to use the Titan-based router as an NTP time server.
- *NTP Server port*: NTP server port of the Titan-based router

|                                                                                             | <b>N</b> We        | Sebdyr<br>Saflexitron | powered<br>by TITAN               |
|---------------------------------------------------------------------------------------------|--------------------|-----------------------|-----------------------------------|
| 🔶 Mobile                                                                                    | ► WAN ► Time Ser   | ver (NTP)             |                                   |
| Status     Basic Settings     Keen Online                                                   | Enabled:           |                       | Enable NTP                        |
| V Keep onine                                                                                | NTP Server 1:      | ntp.roa.es            | IP or DNS address                 |
| <ul> <li>Ethernet</li> <li>Basic Settings</li> </ul>                                        | NTP Server 1 port: | 123                   | UDP port. Default 123             |
| 🔶 Wifi                                                                                      | NTP Server 2:      | es.pool.ntp.org       | IP or DNS address                 |
| • Basic Settings                                                                            | NTP Server 2 port: | 123                   | UDP port. Default 123             |
| • DHCP Server                                                                               | Time zone:         | Europe/Madrid ~       | Select the timezone               |
| <ul> <li>Firewall</li> <li>NAT</li> <li>Authorized IPs</li> </ul>                           | Current Time:      | 02-08-2022 10:38:48   | Current date & time of the system |
| <ul> <li>Serial Settings</li> <li>Serial Port1-RS232</li> <li>Serial Port2-RS485</li> </ul> | SAVE CONFIG        |                       |                                   |

It is also possible to configure the Titan-based router as an NTP time server. To do this, simply check the "Enable" box and select the desired UDP port (by default, 123). It is useful, for example, to set the time correctly on devices even without using a SIM card (as long as it is a GPS-enabled Titan model).

| <ul> <li>Serial Settings</li> <li>Serial Port1-RS232</li> <li>Serial Port2-RS485</li> <li>SSL Certificates</li> </ul> | ▶ Other ▶ Time S | ervers (NTP) Þ Loca | Il Time Server              |
|----------------------------------------------------------------------------------------------------|------------------|---------------------|-----------------------------|
| 🔶 External Devices                                                                                                    | 5 11 1           |                     |                             |
| Logger configuration                                                                                                  | Enabled:         |                     | Enable NTP Local Server     |
| ModBus Devices     Generic Serial Device                                                                              | NTP Server port: | 123                 | Local UDP Port. Default 123 |
| Temperature Sensor                                                                                                    |                  |                     |                             |
| • IEC102 Meter                                                                                                    |                  |                     |                             |
|                                                                                                    | SAVE CONFIG      |                     |                             |
| 🔶 VPN                                                                                                    |                  |                     |                             |
| • IPSec                                                                                                    |                  |                     |                             |
| <ul> <li>OpenVPN Client</li> </ul>                                                                                    |                  |                     |                             |
| OpenVPN Server                                                                                                    |                  |                     |                             |
| 🔶 Other                                                                                                    |                  |                     |                             |
| • AT Command                                                                                                    |                  |                     |                             |
| <ul> <li>DynDns</li> </ul>                                                                                            |                  |                     |                             |

# Additional Notes.

- Once the configuration process is finished, click on the "SAVE CONFIG" button to save the changes. Remember that you must restart the device for the new changes to take effect.

# 4.7.8- Other → Remote console (TCP Server)

If at any time you need to perform a special operation using the TITAN-based device, the "Telnet or "SSH" connection can be configured in this section. In other words, this special connection also makes it possible to send AT commands to the TITAN-based device via a TELNET or SSH connection. This lets you change the configuration of the device, switch a digital output, etc. See section 5 of this manual for a list of available AT commands.

- Enabled: check this box if you want to use this special connection.
- **TCP Port**: listening TCP port of the device where the connection must be made.
- Login: username (will be requested after establishing the connection).
- Password: user password (will be requested after entering the username)
- SSH: check the box if you wish to use SSH instead of Telnet.

|                                                                   | <b>N</b> W    | ebc<br><sup>°</sup> Ħflex | kitron group                          |
|-------------------------------------------------------------------|---------------|---------------------------|---------------------------------------|
| * Mobile                                                          | ► Other ► Rem | ote Console (TC           | P Server)                             |
| Basic Settings                                                    | Enabled:      |                           | Enable remote console                 |
| • Keep Online                                                     | TCP port:     | 20023                     | TCP port for remote console           |
| <ul> <li>Ethernet</li> <li>Basic Settings</li> </ul>              | Username:     | user                      | Username of your account              |
| 🔶 Wifi                                                            | Password:     |                           | Password of your account (min 8 char) |
| Basic Settings     DHCP Server                                    | SSH:          |                           | Enable SSH security                   |
| <ul> <li>Firewall</li> <li>NAT</li> <li>Authorized IPs</li> </ul> | SAVE CONFIG   |                           |                                       |

#### Additional Notes.

- Once the configuration process is finished, click on the "SAVE CONFIG" button to save the changes. Remember that you must restart the device for the new changes to take effect. If you check/uncheck the SSH box, you will also need to re-enter the password.
- The remote console can be accessed both locally (Ethernet or Wifi) and remotely via a 4G/3G/2G connection.

# 4.7.9- Other → SNMP

TITAN-based devices have an SNMP protocol. You can perform SET and GET operations from standard SNMP applications through SNMP

- *Enabled:* Select whether you wish to enable the SNMP service of the TITAN-based device
- **SNMP Version:** You can choose between SNMPv2c and SNMP v3
- **UDP port:** The standard UDP port for SNMP is 161, but you can specify a custom one.
- **Custom OID:** lets you change the default value for the Enterprise-Product OID (.45711.1.1) if you wish to adjust it to match your corporate values.
- Community: password to execute SET and GET commands. Only required for SNMPv2
- **Username:** username when using SNMPv3 (not required for SNMPv2)
- *Auth Password:* authentication password for SNMPv3 (not required for SNMPv2)
- *Priv Password:* privacy password for SNMPv3 (not required for SNMPv2)
- Auth Protocol: authentication protocol (MD5 or SHA)
- *Priv Protocol:* encryption protocol (DES, AES128)
- Traps Enabled: enables the traps of the TITAN-based device
- Traps UDP Port: lets you specify the port for SNMP TRAPS.
- *Traps IP:* IP address for sending SNMP TRAPS.
- Traps Community: community field for sending TRAPS (only for SNMPv2c)
- Alarm OS: enables the alarm traps of the device's operating system in the event of a critical failure.
- **Number traps alarm on:** Indicates the number of traps to send when an alarm trap is activated.
- **Number traps alarm off:** Indicates the number of traps to send when an alarm trap is activated.
- **Trap period:** Indicates the period, in seconds, between sending alarm traps.

|                                                                                      | <b>N</b> We        | ebd`<br>°≒Flexit | <b>yr</b><br>ron <sub>9</sub> r | powered<br>by TITAN                                          |
|--------------------------------------------------------------------------------------|--------------------|------------------|---------------------------------|--------------------------------------------------------------|
| 🔶 Mobile                                                                             | Other SNMP         |                  |                                 |                                                              |
| <ul> <li>Status</li> <li>Basic Settings</li> </ul>                                   | Enabled:           |                  |                                 | Enable SNMP v2c                                              |
| <ul> <li>Keep Online</li> </ul>                                                      | SNMP Version:      | SNMPv2c          | ~                               | SNMPv2 or SNMPv3                                             |
| 🔶 Ethernet                                                                           | UDP Port:          | 161              |                                 | Default UDP port 161                                         |
| <ul> <li>Basic Settings</li> </ul>                                                   | Custom OID:        | .45711.1.1       |                                 | Enterprise-Product OID. Default: ,45711.1.1                  |
| <ul> <li>Wifi</li> <li>Basic Settings</li> </ul>                                     |                    |                  |                                 |                                                              |
| • DHCP Server                                                                        | Community:         | public           |                                 | Only SNMPv2. Password for GET and SET<br>commands            |
| 🔶 Firewall                                                                           | Username:          |                  |                                 | Only SNMPv3.                                                 |
| <ul> <li>NAT</li> <li>Authorized IPs</li> </ul>                                      | Auth Password:     |                  |                                 | Only SNMPv3 (min 8 char)                                     |
| <ul> <li>Serial Settings</li> </ul>                                                  | Priv. Password:    |                  |                                 | Only SNMPv3 (min 8 char)                                     |
| • Serial Port1-RS232                                                                 | Auth Protocol:     | MD5              | ~                               | Only SNMPv3.                                                 |
| <ul> <li>Senal Port2-R5485</li> <li>SSL Certificates</li> </ul>                      | Priv Protocol:     | DES              | ~                               | Only SNMPv3.                                                 |
| 🔶 External Devices                                                                   | Engine ID:         | AUTO             |                                 | Only SNMPv3. "AUTO" or custom HEX                            |
| <ul> <li>Logger configuration</li> </ul>                                             |                    |                  |                                 |                                                              |
| <ul> <li>Generic Serial Device</li> </ul>                                            | Traps Enabled:     |                  |                                 | Enable Traps                                                 |
| <ul> <li>Temperature Sensor</li> <li>IEC102 Meter</li> </ul>                         | Traps - UDP Port:  | 162              |                                 | Default UDP port 162                                         |
| W-MBus     GPS Receiver                                                              | Traps - IP:        | 192.168.1.20     |                                 | IP for sending traps                                         |
| o GPS Receiver                                                                       | Traps - Community: | public           |                                 | Only SNMPv2. Community for traps                             |
| <ul> <li>Other</li> <li>AT Command</li> </ul>                                        | Alarm OS:          |                  |                                 | Enable trap for Oper. System alarm                           |
| DynDns     DynDns                                                                    | Number traps alarm | 10               |                                 | Number the traps sent when an alarm is activated, 0 1440     |
| <ul> <li>Sms control</li> </ul>                                                      | Number traps alarm | 5                |                                 | Number the traps sent when an alarm is<br>deactivated 0 1440 |
| <ul> <li>Periodic Autoreset</li> <li>Time Servers</li> <li>Remote Console</li> </ul> | Trap period:       | 60               |                                 | Period between traps (103600 sec)                            |

### Additional Notes.

- Once the configuration process is complete, click on the "SAVE CONFIG" button to save the changes. Remember that you must restart the device for the new changes to take effect.

- The previous screen has a link labelled "Click here to download MIB". Download the file to obtain the MIB with the OIDs.

- You can use SNMP to monitor the device, for example, by interrogating the device to obtain the RSSI (coverage), the date and time, the uptime, whether it is operating in 4G/3G/2G mode, or the operator used.

- The "Action" section offers very interesting options. You can do 2 things in this section. One of them is to reset the device remotely. The other is to execute an AT command remotely via

SNMP (writing in the register will execute the AT command and reading it will give you the response). By sending AT commands you can do anything via SNMP, from reading a Modbus device connected to the device, changing configuration parameters, reading a GPS position, reading a digital input, changing the status of a digital output, etc.

| KanageEngine MibBrowser Free Tool                                                                                                    |                                                                                                    |                                                                                                    | · · · · · · · · · · · · · · · · · · · | _                     |  | × |
|----------------------------------------------------------------------------------------------------|----------------------------------------------------------------------------------------------------|----------------------------------------------------------------------------------------------------|---------------------------------------|-----------------------|--|---|
| Elle Edit View Operations Help                                                                                                    |                                                                                                    |                                                                                                    |                                       |                       |  |   |
| 🗞 🍓 🖻 😸 🖬 🏐 🖗 🖬 🔅                                                                                                    | ) 🔨 🗠 🗉                                                                                                | 🗈 🕷 🛫 🚭 🧔 🔯 🚺 Doenioad                                                                                                    |                                       |                       |  |   |
| Coaded MibModules     WinNFrye-MiB     Warking RFC1213-MiB     TTAN-N-MB     TTAN-N-MB     Totars     Totars     To  | Host<br>Community<br>Set Value<br>Device Type<br>Device Type Id<br>Suggested Olf                       | localhost           ******           AT*MTXTUNNEL=OTAPCONFIGSFTP,77.231.220.143.2002           Jentified           Not Available           Ds                                            | V Port<br>Write Communi<br>22,stp     | 161<br>by<br>C Reload |  | ~ |
| mobile_long     mobile_long     mobile_boneOperator     mobile_sourceOperator     mobile_orgisteredMnc     mobile_orgisteredMnc     mobile_orgisteredDerator     mobile_orgisteredMnc     mobile_orgisteredMnc     mobil | Object ID<br>Loading MIBs 1<br>MIB(s) Loaded 1<br>Loading MIBs (<br>MIB(s) Loaded 1<br>MIB(s) Loaded 1 | . iso.org.dod.internet.private.enterprises.mbm2m.routers.<br>ImibsRFC1213-MIB \mibsWF-MIB<br>Successfully.<br>C\Program Files (x86)\ManageEngine\MibBrowser Free Toolor<br>Successfully. | .titanQ                               |                       |  | ~ |
| config_SFTP     alarms                                                                                                    | Suntay                                                                                                 | nuttivar                                                                                                    | Statue                                |                       |  |   |
| in la salaria<br>in la salaria                                                                                                    | Access                                                                                                 |                                                                                                    | Reference                             |                       |  |   |
| H 4 IF-MIB<br>SNMPV2-MIB                                                                                                    | Index                                                                                                  |                                                                                                    |                                       |                       |  |   |
|                                                                                                    | Object ID                                                                                              | .1.3.6.1.4.1.45711.1.1                                                                                                    |                                       |                       |  |   |
| Global View                                                                                                    | Description "MIB MTX-ROUTER-TITAN-Q"                                                                   |                                                                                                    |                                       |                       |  |   |

# 4.7.10- Other >> TACACS+

TITAN-based devices can be authenticated using Tacacs+. This feature enables external authentication for HTTP, Telnet and SSH services of TITAN-based devices. You must configure this section to use this feature.

- Server: IP or DNS address of the Tacacs+ server
- *Port:* listening port of the Tacacs+ server (by default, 49).
- **KEY:** encryption password.
- Service http: check the box if you wish to use the Tacacs+ authentication service for HTTP access to the TITAN-based device.
- Service Console: check the box if you wish to use the Tacacs+ authentication service for TELNET SSH (Remote Console) access to the TITAN-based device.

|                                                                                            | <b>N</b> W            | ebo                 | exitron group                                                                |
|--------------------------------------------------------------------------------------------|-----------------------|---------------------|------------------------------------------------------------------------------|
| Mobile                                                                                     | Other > Tacac         | s+ authentic        | ation                                                                        |
| • Basic Settings                                                                           | Server:               |                     | IP or DNS of Tacacs+ server                                                  |
| • Keep Online                                                                              | Port:                 | 49                  | 0 65535 (default 49)                                                         |
| 🔶 Ethernet                                                                                 | Key:                  |                     | KEY for tacacs+                                                              |
| <ul> <li>Basic Settings</li> </ul>                                                         | Service Http:         |                     | Check if tacacs+ is needed for HTTP (WAN)                                    |
| <ul> <li>Wifi</li> <li>Basic Settings</li> <li>DHCP Server</li> </ul>                      | Service Console       |                     | Check if tacacs+ is needed for CONSOLE                                       |
| <ul> <li>Firewall</li> <li>NAT</li> <li>Authorized IPs</li> <li>Serial Settings</li> </ul> | Note: although tacact | s+ "service http" t | o be active, the <u>"admin"</u> user will be able to use the local password. |

#### **Additional Notes.**

- Once the configuration process is complete, click on the "SAVE CONFIG" button to save the changes. Remember that you must restart the device for the new changes to take effect.

# 4.7.11- Other → MQTT

TITAN-based devices can operate as an MQTT client by connecting to an MQTT / MQTT broker. Configuring the TITAN-based device as an MQTT client lets you send the data collected in the internal datalogger (data from sensors, Modbus devices, etc.) via MQTT. You must properly configure this section if you select sending by MQTT in the LOGGER section.

- **Enabled:** Select whether you wish to enable the MQTT Client service
- Username: Username MQTT. Blank if not used.
- **Password:** Password MQTT. Blank if not used
- ID: Device identification field
- **QoS:** Quality of service (0,1,2)
- *KeepAlive:* Seconds for keepalive (recommended 300)
- Persistence: Select whether you want the data to be continuous
- **AT Topic:** Topic 1 to which TITAN-based devices will subscribe. AT commands sent to this topic will be executed on the device.
- **AT Resp Topic**: Responses to AT commands received via MQTT by TITAN-based devices in the "AT Topic" will be sent to this Topic via MQTT.
- AT Topic 2: Topic 2 to which TITAN-based devices will subscribe. AT commands sent to this topic will be executed on the device.
- AT Resp Topic 2: Responses to AT commands received via MQTT by the TITAN-based devices in the "AT Topic 2" topic will be sent to this Topic via MQTT
- **AT Topic 3:** Topic 3 to which TITAN-based devices will subscribe. AT commands sent to this topic will be executed on the device.
- AT Resp Topic 3: Responses to AT commands received via MQTT by the TITAN-based devices in the "AT Topic 3" topic will be sent to this Topic via MQTT
- MQTT Script Topic 1: Topic MQTT in which a customisable script will be executed when receiving data. See the scripts section of this manual and the application notes for more information.
- MQTT Script Topic 2: Topic MQTT in which a customisable script will be executed when receiving data. See the scripts section of this manual and the application notes for more information.
- Client Certificate: When using MQTTS with client authentication you will need to enter the .key file of the client certificate (PEM format) in this field.

|   | o Serial Port2-485                                                                                                    |                      |        |                                                                                                    |
|---|----------------------------------------------------------------------------------------------------|----------------------|--------|----------------------------------------------------------------------------------------------------|
|   | • SSL Certificates                                                                                                    | Other MQTT Cli       | ient   |                                                                                                    |
| * | External Devices                                                                                                    |                      |        |                                                                                                    |
|   | Logger configuration                                                                                                    | Enabled:             |        | Enable MQTT client                                                                                                    |
|   | <ul> <li>ModBus Devices</li> <li>Generic Serial Device</li> <li>Temperature Sensor</li> <li>IEC102 Meter</li> <li>W-MBus</li> <li>GPS Receiver</li> </ul> | MQTT Broker          |        | Destination MQTT Broker. Examples:<br>tcp://test.mosquitto.org:1883<br>ssl://test.mosquitto.org:8883 (certificate<br>needed)<br>ssl://test.mosquitto.org:8884 (certificates<br>needed) |
|   | Other                                                                                                    | MQTT Username        |        | MQTT Username (blank if not used)                                                                                                    |
| 8 | • AT Command                                                                                                    | MQTT Password        |        | MQTT Password (blank if not used)                                                                                                    |
|   | <ul><li>DynDns</li><li>Private DynDns</li></ul>                                                                                                    | MQTT ID              | [IMEI] | Device identification                                                                                                    |
|   | Sms control     Periodic Autoreset                                                                                                    | MQTT Qos             | 1      | MQTT Quality Of Service (0 2)                                                                                                    |
|   | • Time Servers                                                                                                    | MQTT Keepalive       | 60     | Seconds for keepalive (30 3600)                                                                                                    |
|   | Remote Console     Snmp                                                                                                    | MQTT Persistence     |        | Data persistence                                                                                                    |
|   | • Tacacs+                                                                                                    |                      |        |                                                                                                    |
|   | <ul> <li>Http / Https</li> <li>User Permissions</li> </ul>                                                                                                | MQTT AT Topic        |        | This topic will be subscribed for receiving AT<br>Commands (usefull for individual device)                                                                                             |
|   | • Passwords Web UI                                                                                                    | MQTT AT Resp Topic   |        | Command Responses of AT Topic                                                                                                    |
|   | CA Certificates     Email Config                                                                                                    | MQTT AT Topic 2      |        | This topic will be subscribed for receiving AT<br>Commands (usefull for groups)                                                                                                    |
|   | <ul><li>ModBus Slave</li><li>Titan Scripts</li></ul>                                                                                                    | MQTT AT Resp Topic 2 |        | This topic will be used for publishing the AT<br>Command Responses of AT Topic 2                                                                                                    |
|   | Connectivity tools     Digital I/O                                                                                                    | MQTT AT Topic 3      |        | This topic will be subscribed for receiving AT<br>Commands (usefull for all devices)                                                                                                   |
|   | Custom Skin     Led Config     Syslog                                                                                                    | MQTT AT Resp Topic 3 |        | This topic will be used for publishing the AT<br>Command Responses of AT Topic 3                                                                                                    |
|   | • Backup / Factory<br>• Firmware Upgrade                                                                                                    | MQTT Script Topic 1  |        | When data is received in this topic the 'Topic<br>Script' will be executed.                                                                                                    |
|   | Reboot     Logout                                                                                                    | MQTT Script Topic 2  |        | Script' will be executed.                                                                                                    |
|   |                                                                                                    | SAVE CONFIG          |        |                                                                                                    |

### Additional Notes.

- Once the configuration process is complete, click on the "SAVE CONFIG" button to save the changes. Remember that you must restart the device for the new changes to take effect.

- Please note that it is possible to enter the text [IMEI] instead of the IMEI number. That is, if the IMEI is 012345678912345, that would be the same as using TOPIC /0123456789012345/TEST as the topic /[IMEI]/ TEST

- Please note that if you use MQTTS, you may need to include the CA certificate used by the MQTT broker in the "Other  $\rightarrow$  CA Certificates" section.

- In previous TITAN firmware versions the response to AT commands in any topic was sent to a single topic. If you wish to see the same behaviour, you can set the same value in the topics "AT Resp Topic", "AT Resp Topic 2" and "AT Resp Topic 3"

# 4.7.12- Other → HTTP / HTTPS

HTTP configuration and HTTPS activation for the configuration environment.

- HTTP Port: indicates the TCP port for HTTP remote configuration. For example, if you specify 8080, the configuration URL will be <u>http://x.x.x.8080</u>. By default, the standard port is 80, but if you wish to perform an NAT to the TCP80 port of an internal ETH device (IP camera, PLC), you will need to change it, for example, to 8080. The HTTP service is not remotely usable if HTTPS is enabled.
- *HTTPS Enabled*. enables the HTTPS service (self-signed certificates are generated automatically after restarting).
- *HTTP Port:* indicates the TCP port for HTTPS configuration. By default, 443.
- HTTPS Key and Cert: You can use your own certificate for the TITAN-based device's HTTPS server. In this field you can enter, in PEM format, the CERTIFICATE and the KEY in the same file (PEM format)

|                                                                                                    | N webdyn<br>Sigflexitron group powered by TITAN                                                                                                   |
|----------------------------------------------------------------------------------------------------|----------------------------------------------------------------------------------------------------|
| <ul> <li>Mobile</li> <li>Status</li> <li>Basic Settings</li> <li>Keen Online</li> </ul>                               | Other      Http/Https     HTTP port for remote WAN connections. Not used                                                                          |
| <ul> <li>Ethernet</li> <li>Basic Settings</li> </ul>                                                                  | HTTP port:       80       if HTTPS is enabled.         HTTPS enabled:       Enable HTTPS Web Server. First certificate is generated automatically |
| Basic Settings     DHCP Server                                                                                        | HTTPS port: 443 HTTPS port for remote WAN connections                                                                                             |
| HIPEWAII     NAT     Authorized IPs                                                                                   | SAVE CONFIG                                                                                                    |
| <ul> <li>Serial Settings</li> <li>Serial Port1-RS232</li> <li>Serial Port2-RS485</li> <li>SSL Certificates</li> </ul> | Custom KEY and Certificate for HTTPs WebServer (PEM format) HTTPS Key and Seleccionar archivo Ninguno archivo selec. Upload not uploaded          |
| 🔶 External Devices                                                                                                    |                                                                                                    |

## Additional Notes.

- Once the configuration process is complete, click on the "SAVE CONFIG" button to save the changes. Remember that you must restart the device for the new changes to take effect.

- When trying to connect to the TITAN-based device via HTTPS, the browser will probably show a warning message about the self-signed digital certificate. This is normal.

# 4.7.13- Other $\rightarrow$ User Permissions.

In this section the user can configure the permissions to which the "user" and "guest" users will have access. Configuration options that are not selected will not appear in the left-hand menu of the configuration environment when logging in to the device using the username "user" or "guest".

|                                                                  |                  | %月flex             | roup group | by TITAN |
|------------------------------------------------------------------|------------------|--------------------|------------|----------|
| Mobile                                                           | ▶ Other ▶ User   | Permissions        |            |          |
| Status     Basic Settings                                        | Mobile           |                    |            |          |
| • Keep Online                                                    | Hobite           | Basic Settings     |            |          |
| Ethernet                                                         |                  | Keep Online        |            |          |
| <ul> <li>Basic Settings</li> </ul>                               | Ethernet         |                    | 0          |          |
| • Basic Settings                                                 | Lanomer          | Basic Settings     |            |          |
| DHCP Server                                                      | Wifi             |                    |            |          |
| Firewall                                                         |                  | Basic Settings     |            |          |
| <ul> <li>NAT</li> <li>Authorized IPs</li> </ul>                  |                  | DHCP Server        |            |          |
| Serial Settings                                                  | Firewall         |                    | 0          |          |
| Serial Port1-RS232     Serial Port2-RS485                        |                  | NAT                |            |          |
| • SSL Certificates                                               |                  | Authorized IPs     |            |          |
| External Devices                                                 | Serial Settings  | Addition 200 Tro   |            |          |
| <ul> <li>Logger configuration</li> <li>ModBus Devices</li> </ul> |                  | Serial Port 1      |            |          |
| Generic Serial Device     Temperature Senser                     |                  | Serial Port 2      |            |          |
| • IEC102 Meter                                                   |                  | SCI Cortificator   | 0          |          |
| W-MBus     GPS Receiver                                          | Estamol de la c  | SSL Certificates   |            |          |
| Other                                                            | External devices | 1                  | 0          |          |
| • AT Command                                                     |                  | Logger config.     |            |          |
| <ul> <li>DynDns</li> <li>Private DynDns</li> </ul>               |                  | Modbus devices     |            |          |
| Sms control     Periodic Autoreset                               |                  | Generic serial     | U          |          |
| • Time Servers                                                   |                  | Temperature sen.   |            |          |
| Remote Console     Snmp                                          |                  | IEC102 meter       |            |          |
| <ul> <li>Tacacs+</li> <li>Mott</li> </ul>                        |                  | W-MBus             | U          |          |
| • Http / Https                                                   |                  | GPS Receiver       |            |          |
| • Passwords Web UI                                               | Other            |                    | _          |          |
| CA Certificates     Email Config                                 |                  | DynDNS             | U          |          |
| <ul> <li>ModBus Slave</li> <li>Titan Scripts</li> </ul>          |                  | Private DynDNS     |            |          |
| Connectivity tools     Digital L/O                               |                  | SMS Control        |            |          |
| Custom Skin                                                      |                  | Periodic autoreset |            |          |
| <ul> <li>Led Config</li> <li>Syslog</li> </ul>                   |                  | Time Servers       |            |          |
| Backup / Factory     Firmware Upgrade                            |                  | Remote Console     |            |          |
| • Reboot                                                         |                  | Snmp               |            |          |
| o Logout                                                         |                  | Tacacs+            |            |          |
|                                                                  |                  | Mqtt               |            |          |
|                                                                  |                  | Http / Https       |            |          |
|                                                                  |                  | CA-Certificates    |            |          |
|                                                                  |                  | Email config       |            |          |
|                                                                  |                  | Modbus Slave       |            |          |
|                                                                  |                  | Titan Scripts      |            |          |
|                                                                  |                  | Connectivity tools |            |          |
|                                                                  |                  | Ditital I/O        |            |          |
|                                                                  |                  | Custom Skin        |            |          |
|                                                                  |                  | Led Config         |            |          |
|                                                                  |                  | Syslog             |            |          |
|                                                                  |                  | Backup / Factory   |            |          |
|                                                                  |                  | Firmware Upgrade   |            |          |
|                                                                  |                  |                    |            |          |

## Additional Notes.

- Once the configuration process is finished, click on the "SAVE CONFIG" button to save the changes. Remember that you must restart the device for the new changes to take effect.

# 4.7.14- Other $\rightarrow$ Passwords

There are three usernames to access the device configuration. The "admin" user, from which you will have access to the entire device configuration settings, and the "user" user, from which you will have access to the configurations you select (very useful if you personalise the device with your logos). In this section you can change the Password of both users. There is also a "guest" user, which will allow you to access the same menus as the "user" user, but without being able to make configuration changes.

|                                                                                                    | www.webdyn<br>Flexitron group powered by TITAN                |           |                                                                                                    |  |  |  |
|----------------------------------------------------------------------------------------------------|---------------------------------------------------------------|-----------|----------------------------------------------------------------------------------------------------|--|--|--|
| <ul> <li>Mobile</li> <li>Status</li> <li>Basic Settings</li> <li>Keep Online</li> </ul>                                                               | ► Other ► Passwo                                              | rd Web UI |                                                                                                    |  |  |  |
| <ul> <li>Ethernet</li> <li>Basic Settings</li> <li>Wifi</li> <li>Basic Settings</li> <li>DHCP Server</li> </ul>                                       | Administrator<br>Username:<br>Password:<br>Re enter Password: | admin     | Mandatory. Default 'admin'<br>Password for router administration<br>Re-enter password for router administration                |  |  |  |
| <ul> <li>Firewall</li> <li>NAT</li> <li>Authorized IPs</li> </ul>                                                                                     | SAVE ADMIN PASS                                               |           |                                                                                                    |  |  |  |
| <ul> <li>Serial Settings</li> <li>Serial Port1-RS232</li> <li>Serial Port2-RS485</li> <li>SSL Certificates</li> </ul>                                 | General User                                                  |           |                                                                                                    |  |  |  |
| <ul> <li>External Devices</li> <li>Logger configuration</li> <li>ModBus Devices</li> <li>Generic Serial Device</li> <li>Temperature Sensor</li> </ul> | Username:<br>Password:<br>Re enter Password:                  | user      | Blank is not used         Password for router administration (user)         Re-enter password for router administration (user) |  |  |  |
| • IEC102 Meter<br>• W-MBus<br>• GPS Receiver                                                                                                    | SAVE USER PASS                                                |           |                                                                                                    |  |  |  |

#### Additional Notes.

- Once the configuration process is finished, click on the "SAVE CONFIG" button to save the changes. Remember that you must restart the device for the new changes to take effect.

# 4.7.15- Other → CA Certificates

All services using secure connections under SSL/TLS connected to HTTPS or MQTTS servers must have the CA Root certificate used by that server, in order to verify the server's certificate. In this section, you can enter up to 2 custom CA Root servers (in PEM format).

It is also possible to select the "Allow all certificates" option. This is not recommended unless you have a secure connection (IPSec, OpenVPN, SIM with private APN, etc.), as the remote server will not be verified.

|                                                                                                    | N webdyn<br>Seflexitron group powered by TITAN                                                                                                    |
|----------------------------------------------------------------------------------------------------|----------------------------------------------------------------------------------------------------|
| <ul> <li>Mobile</li> <li>O Status</li> <li>O Basic Settings</li> <li>Keep Opline</li> </ul>                                                            | Other      CA-Root Certificates     Custom CA-Root Certificates (PEM format)                                                                                                    |
| <ul> <li>Ethernet</li> <li>Basic Settings</li> </ul>                                                                                                   | User CA-Root-1 Seleccionar archivo Ninguno archivo selec. Upload uploaded<br>Certificate fingerprint (SHA1):<br>06:90:7E:A4:EC:A0:F7:70:28:12:DC:51:1F:ED:62:A7:99:AC:71:9A     |
| <ul> <li>Wifi</li> <li>Basic Settings</li> <li>DHCP Server</li> </ul>                                                                                  | User CA-Root-2 Seleccionar archivo Ninguno archivo selec. Upload not uploaded                                                                                                   |
| <ul> <li>Firewall</li> <li>NAT</li> <li>Authorized IPs</li> </ul>                                                                                      |                                                                                                    |
| <ul> <li>Serial Settings</li> <li>Serial Port1-RS232</li> <li>Serial Port2-RS485</li> <li>SSL Certificates</li> </ul>                                  | DELETE User CA-Root-1 DELETE User CA-Root-2                                                                                                    |
|                                                                                                    | CA-Root Certificates > Options                                                                                                    |
| <ul> <li>External Devices</li> <li>Logger configuration</li> <li>ModBus Devices</li> <li>Generic Serial Device</li> <li>Transportune Second</li> </ul> | Allow all certificates Unsecure option. This option is not recommended if your device is not running over a secure connection (like IPSec, OpenVPN, SIM card with private APN,) |
| IEC102 Meter     W-MBus     GPS Receiver                                                                                                    | SAVE CONFIG                                                                                                    |

## Additional Notes.

- The TITAN-based device has a built-in list of the most commonly used CA Root certificates. If you need to use a certificate that is unavailable, you can enter it here.

# 4.7.16- Other → Email Configuration

TITAN-based devices allow email notifications to be sent. They also allow emails to be sent via AT commands (e.g.: if you have a PLC and you want to send an SMS message or an EMAIL, you can do so by sending an AT command to the TITAN-based device).

The TITAN-based device must be pre-configured to be able to send emails. That is, you must configure the SMTP server to be used in this section.

- *Enabled:* enables the email service.
- SMTP Server: indicates the IP or DNS address of the SMTP server (e.g.: smtp.gmail.com, smtpout.secureserver.net, etc.)
- SMTP Port: TCP port of the SMTP server
- *Authentication*: select whether the SMTP server requires authentication (usually yes)
- TLS: select whether the SMTP server requires TLS
- User: username of the source email account
- Password: Password of the source email account
- Email address: Source email address from which the emails will be sent

|                                                                                                    | <b>N</b> W      | ebd<br>Seflexit  | yn<br>powered<br>by TITAN                                   |
|----------------------------------------------------------------------------------------------------|-----------------|------------------|-------------------------------------------------------------|
| 🔶 Mobile                                                                                                    | Other Email     | configuration    |                                                             |
| <ul><li>Status</li><li>Basic Settings</li></ul>                                                                       | Enabled:        |                  | Enable Email                                                |
| Keep Online                                                                                                    | Smtp Server:    | smtp.gmail.com   | Ex: smtp.gmail.com, smtpout.se, cureserver.net ,            |
| <ul> <li>Ethernet</li> <li>Basic Settings</li> </ul>                                                                  | Smtp Port:      | 25               | TCP port for SMTP Server (25, 465, 587,)                    |
|                                                                                                    | Authentication: |                  | Check if authentication is required                         |
| <ul> <li>Wifi</li> <li>Basic Settings</li> </ul>                                                                      | TLS:            |                  | Check if TLS is required                                    |
| • DHCP Server                                                                                                    | User:           | Webdyn           | User of email account                                       |
| 🔶 Firewall                                                                                                    | Password:       | •••••            | Password of email account                                   |
| <ul><li>NAT</li><li>Authorized IPs</li></ul>                                                                          | Email address:  | webdyn@matrix.es | Email address for sending emails (Ex:<br>myemail@gmail.com) |
| <ul> <li>Serial Settings</li> <li>Serial Port1-RS232</li> <li>Serial Port2-RS485</li> <li>SSL Certificates</li> </ul> | SAVE CONFIG     |                  |                                                             |

#### **Additional Notes.**

- Once the configuration process is complete, click on the "SAVE CONFIG" button to save the changes. Remember that you must restart the device for the new changes to take effect.

- Please note that if you use the GMAIL SMTP server, you will need to create an "application password". To do so, go to your "Google Account Manager", select the "Security" menu and add an "App Password".

| G Cuenta                 | a de Google 🛛 🗙       | +                        |           |                                    | 0 | -                 |            | ×    |
|--------------------------|-----------------------|--------------------------|-----------|------------------------------------|---|-------------------|------------|------|
| $\leftarrow \rightarrow$ | C 🔒 myaccount.google  | .com/security?gar=1      |           |                                    |   | ☆                 |            | :    |
| Aplicaci                 | ones 🍯 Check OUT 🚷 M  | QTT Websocket C 🛐 SSL    |           |                                    |   | 🖽 Lis             | sta de leo | tura |
| Goog                     | e Cuenta              | Buscar en la cuenta de C | Google    |                                    | : | 000<br>000<br>000 | 2          | )    |
| icio                     | Información personal  | Datos y privacidad       | Seguridad | Contactos e información compartida | Р | agos y            | suscr      |      |
|                          | Iniciar sesión e      | n Google                 |           |                                    |   |                   |            |      |
|                          | Contraseña            |                          | Última    | nodificación: 14 abr 2019          | > |                   |            |      |
|                          | Verificación en dos p | Dasos                    | 🕑 Ac      | ivado                              | > |                   |            |      |
|                          | Contraseñas de aplic  | caciones                 | 1 contra  | aseña                              | > |                   |            |      |
|                          |                       |                          |           |                                    |   |                   |            |      |

# 4.7.17- Other → Modbus Slave

TITAN-based devices can be configured to act as a Modbus TCP Slave device and/or as a Modbus RTU Slave. For example, using the Modbus protocol, you can remotely switch (via 4G/3G/2G, Ethernet or Wifi) the digital outputs of the device, view the status of digital inputs, send SMSs, receive SMSs, or even send emails via Modbus.

The memory table with the Modbus addresses of the TITAN-based device registers is then available. The Modbus commands supported are: 0x03 to perform a reading and 0x10 to write.

| Registration ID | R/W | Possible values: | Description                                                                                 |  |
|-----------------|-----|------------------|---------------------------------------------------------------------------------------------|--|
| 1               | R   | 0 32635          | Firmware version                                                                            |  |
| 2               | R   | 0 32635          | Firmware subversion                                                                         |  |
|                 |     |                  |                                                                                             |  |
| 6               | R   | 0 31             | RSSI of the GSM signal                                                                      |  |
| 7               | R   | 2,3,4            | Technology used (2=2G/3=3G/4=4G)                                                            |  |
| 8               | R   | 1 31             | Day                                                                                         |  |
| 9               | R   | 1 12             | Month                                                                                       |  |
| 10              | R   | 2000 2099        | Year                                                                                        |  |
| 11              | R   | 0 23             | Time                                                                                        |  |
| 12              | R   | 0 59             | Minutes                                                                                     |  |
| 13              | R   | 0 59             | Seconds                                                                                     |  |
|                 |     |                  |                                                                                             |  |
| 20              | W   | 1                | Performs a reset                                                                            |  |
|                 |     |                  |                                                                                             |  |
| 30              | RW  | 0.1              | GPIO 0 (if any)                                                                             |  |
| 31              | RW  | 0.1              | GPIO 1 (if any)                                                                             |  |
| 32              | RW  | 0.1              | GPIO 2 (if any)                                                                             |  |
| 33              | RW  | 0.1              | GPIO 3 (if any)                                                                             |  |
| 34              | RW  | 0.1              | GPIO 4 (if any)                                                                             |  |
|                 |     |                  |                                                                                             |  |
| 98              | W   | 0 32635          | Length of the AT command to be executed                                                     |  |
| 99              | R   | 0 32635          | Length of the AT command response                                                           |  |
| 100 354         | W   | ASCII            | AT command text (in ASCII)                                                                  |  |
| 500 754         | R   | ASCII            | Text of the AT command response (in ASCII)                                                  |  |
|                 |     |                  |                                                                                             |  |
| 1000            | R/W | 0, 1             | 1 indicates that a new SMS has been received. A PLC, after reading the SMS, must write a 0. |  |
| 1001            | R   | 0 18             | Length of the telephone number to which the SMS has been sent                               |  |
| 1002 1019       | R   | ASCII            | Telephone number to which the SMS has been sent                                             |  |
| 1020            | R   | 0 160            | Length of SMS message text                                                                  |  |
| 1021 1180       | R   | ASCII            | SMS text message                                                                            |  |
| 1021 1180       | R   | ASCII            | SMS text message                                                                            |  |
|                 |     |                  |                                                                                             |  |
| 10000           | RW  | 0 65535          | User registration 10000                                                                     |  |
| 10001 19998     | RW  | ASCII            | User registration from 10001 to 19998                                                       |  |
| 19999           | RW  | 0 65535          | User registration 19999                                                                     |  |

contact@webdyn.com | webdyn.com

### AT commands via the Modbus protocol

Another very interesting feature of TITAN-based devices is the execution of AT commands via the Modbus protocol. For example, if you have a PLC that acts as a Modbus TCP Master, you can send a command to the device to execute an AT command via the Modbus TCP protocol, with the possibility to obtain data such as coverage, send an SMS, obtain the time, re-set the device, etc.

We will describe how to execute an AT command via Modbus below

## Procedure for executing an AT command via Modbus

The procedure for executing an AT command via Modbus is very simple. It's best to explain this process using an example. Imagine you want to execute the AT+CSQ command to find out the coverage

1.- You will write the AT command in ASCII, starting from register 100.

| Registration<br>ID | Value | Description               |
|--------------------|-------|---------------------------|
| 100                | 65    | ASCII of the letter: A    |
| 101                | 84    | ASCII of the letter: T    |
| 102                | 43    | ASCII of the character: + |
| 103                | 67    | ASCII of the letter: C    |
| 104                | 83    | ASCII of the letter: S    |
| 105                | 81    | ASCII of the letter: Q    |

2.- The AT+CSQ command is 6 characters long, so in order to execute the AT command, you will need to write to a 6 in register 98. After writing in register 98, the AT command will be executed immediately.

| Registration<br>ID | Value | Description                          |
|--------------------|-------|--------------------------------------|
| 98                 | 6     | Length of the command to be executed |

3.- Check the AT command execution result by reading register 99. This value read will show the length of the response. A value of 0 indicates that there has not yet been a response (execution has not finished, which will usually be less than 1 second). A value of >0 will show the length of the response.

| Registration<br>ID | Value | Description                    |
|--------------------|-------|--------------------------------|
| 99                 | 28    | Length of the command response |

| $\Lambda = R_{P}$ and the 28 | radictore whore th | na raenonea ie | contained from | ragistar 500 anwards |
|------------------------------|--------------------|----------------|----------------|----------------------|
| 4 Reau the 20                | registers where u  | ie response is | contained nom  | register 500 onwards |

| Registration |       |             |
|--------------|-------|-------------|
| ID           | Value | Description |
| 500          | 65    | A           |
| 501          | 84    | Т           |
| 502          | 43    | +           |
| 503          | 67    | С           |
| 504          | 83    | S           |
| 505          | 81    | Q           |
| 506          | 13    | \r          |
| 507          | 13    | \r          |
| 508          | 10    | \n          |
| 509          | 43    | +           |
| 510          | 67    | С           |
| 511          | 83    | S           |
| 512          | 81    | Q           |
| 513          | 58    | :           |
| 514          | 32    | [space]     |
| 515          | 49    | 1           |
| 516          | 54    | 6           |
| 517          | 44    | ,           |
| 518          | 57    | 9           |
| 519          | 57    | 9           |
| 520          | 13    | \r          |
| 521          | 10    | \n          |
| 522          | 13    | \r          |
| 523          | 10    | \n          |
| 524          | 79    | 0           |
| 525          | 75    | К           |
| 526          | 13    | \r          |
| 527          | 10    | ١n          |

In the case of this AT command, the relevant registers are 515 and 516, which indicate a coverage value of "16".

P.S. Remember that if you wish to use this feature to send an SMS, you must use the AT command indicated in this guide: AT^MTXTUNNEL=SMS,telephone,message

# Procedures for receiving an SMS

The procedure for receiving SMS messages via Modbus TCP is very simple. Your PLC must periodically check register 1000. If the value read is a "1", it means that a new SMS message has arrived. You must then read it using the registers involved (1001-1180). Once read, you must write a "0" in register 1000.

| webdyn<br>Seflexitron aroup powered by TITAN                                                                                                    |                     |               |       |                                             |
|----------------------------------------------------------------------------------------------------|---------------------|---------------|-------|---------------------------------------------|
| 🔶 Mohile                                                                                                    | ► Other ► ModBus    | TCP Slave     |       |                                             |
| Status     Basic Settings     Keep Online                                                                                                    | Enabled:            | •             | Ena   | able Titan router as Modbus TCP Slave       |
| <ul> <li>Ethernet</li> <li>Basic Settings</li> </ul>                                                                                                  | ModBus TCP Port:    | 502           | Rou   | iter waits for connections at this TCP port |
| <ul> <li>Wifi</li> <li>Ø Basic Settings</li> <li>Ø DHCP Server</li> </ul>                                                                             | ► Other ► ModBu     | s RTU Slave   |       |                                             |
| 🔶 Firewall                                                                                                    | Enabled:            |               |       | Enable Titan router as Modbus RTU Slave     |
| O NAT                                                                                                    | ModBus RTU address: | 1             |       | Modbus RTU for Titan Router (1 254)         |
| V Authorized IPs                                                                                                    | ModBus COM Port:    | Serial Port 2 | ~     | "none" or external device.                  |
| <ul> <li>Serial Settings</li> <li>Serial Port1-RS232</li> <li>Serial Port2-RS485</li> <li>SSL Certificates</li> </ul>                                 | SAVE CONFIG         |               |       |                                             |
| <ul> <li>External Devices</li> <li>Logger configuration</li> <li>ModBus Devices</li> <li>Generic Serial Device</li> <li>Temperature Sensor</li> </ul> | GENERIC             |               |       |                                             |
| IEC102 Meter     W-MBus                                                                                                    | @Modbus Register    | Register name | R / W | Comments                                    |
| • GPS Receiver                                                                                                    | 1                   | Version       | R     | Firmware version                            |
|                                                                                                    | 2                   | Subversion    | R     | Eirmware subversion                         |

#### Additional Notes.

- Once the configuration process is complete, click on the "SAVE CONFIG" button to save the changes. Remember that you must restart the device for the new changes to take effect.

- See the Modbus registers table in the configuration menus of the TITAN-based device itself, in the Other > Modbus Slave section

# 4.7.18 - Other → TITAN Scripts

TITAN-based devices can be used to execute a user-programmable script in **JAVASCRIPT** (ECMAScript 5)

<u>https://www.w3schools.com/jsref/def</u>ault.asp<u>https://www.w3schools.com/jsref/default.asp</u> From this script you can access various features of the TITAN-based device to make <u>small</u> customisations (like reading devices through the serial port, reading digital inputs, changing a digital output, reading a Modbus device, sending an SMS message, sending an EMAIL, an MQTT message to a certain topic, sending a SNMP TRAP, saving and reading files on the device, etc. (This is easier to understand through the various examples of the TITAN-based devices).

The TITAN Scripts configuration display looks like this:

contact@webdyn.com | webdyn.com

|                                                                    | N webdyn<br>Saflexitron group                                                       |
|--------------------------------------------------------------------|-------------------------------------------------------------------------------------|
| Mahila                                                             | ► Other ► Titan Scripts v2                                                          |
| o Status                                                           | Example 1 - Hello World                                                             |
| <ul> <li>Basic Settings</li> <li>Keep Online</li> </ul>            |                                                                                     |
| , Tilanat                                                          | <pre>mtx.println("EXAMPLE 1 - Running");</pre>                                      |
| Basic Settings                                                     | //EXAMPLE: HOW TO SHOW DEBUG INFO                                                   |
| wifi                                                               | var i;<br>for (i=0;i<10;i++)                                                        |
| Basic Settings                                                     | {     //***** PRINT "Hello World" BY CONSOLE                                        |
| <ul> <li>DHCP Server</li> </ul>                                    | <pre>mtx.println("Hello World: " + i);</pre>                                        |
| Firewall                                                           | <pre>//***** PAUSE 1 SECOND mtx.pause(1000);</pre>                                  |
| <ul> <li>NAT</li> <li>Authorized IPs</li> </ul>                    | }                                                                                   |
| Serial Settings                                                    | <pre>mtx.println("EXAMPLE 1 - End");</pre>                                          |
| <ul> <li>Serial Port1-RS232</li> </ul>                             |                                                                                     |
| <ul> <li>Serial Port2-RS485</li> <li>SSL Certificates</li> </ul>   |                                                                                     |
|                                                                    |                                                                                     |
| <ul> <li>External Devices</li> <li>Logger configuration</li> </ul> |                                                                                     |
| ModBus Devices                                                     |                                                                                     |
| Temperature Sensor                                                 |                                                                                     |
| <ul> <li>IEC102 Meter</li> <li>W-MBus</li> </ul>                   |                                                                                     |
| • GPS Receiver                                                     |                                                                                     |
| Other                                                              | Run Script         Save Script         Delete Script         Encrypt Script         |
| AT Command     DueDee                                              |                                                                                     |
| Private DynDns                                                     | Other Titan Scripts v? Console                                                      |
| <ul> <li>Sms control</li> <li>Periodic Autoreset</li> </ul>        |                                                                                     |
| • Time Servers                                                     |                                                                                     |
| <ul> <li>Remote Console</li> <li>Snmp</li> </ul>                   |                                                                                     |
| • Tacacs+                                                          |                                                                                     |
| • Http / Https                                                     |                                                                                     |
| <ul> <li>User Permissions</li> <li>Passwords Web UT</li> </ul>     |                                                                                     |
| • CA Certificates                                                  |                                                                                     |
| <ul> <li>Email Config</li> <li>ModBus Slave</li> </ul>             |                                                                                     |
| • Titan Scripts                                                    | Run console Stop console Clear console                                              |
| <ul> <li>Digital I/O</li> </ul>                                    |                                                                                     |
| <ul> <li>Custom Skin</li> <li>Led Config</li> </ul>                | Other > Titan Scripts v2 > Options                                                  |
| • Syslog                                                           |                                                                                     |
| <ul> <li>Backup / Factory</li> <li>Firmware Upgrade</li> </ul>     | Autostart: Autostart script after Titan power up                                    |
| • Reboot                                                           | Period: Once after Power Up V Start script period. (Normally 'Once after power up') |
| o Logout                                                           |                                                                                     |

In the top drop-down menu, you have multiple examples of all the features you can use. To load an example, select the example of your choice from the drop-down menu (the "Hello World" example is recommended for the first time) and then click on the "Load Example" button. The source code of the example will then appear on the screen.

Now, click the "Save Script" button to save the example code in the execution memory of the TITANbased device. You can then click on the "Run Script" button to run the script, and you will be able to see the elements of the "mtx.println()" program within a few seconds in the console section.

| V W-MDUS                             |                                                            |
|--------------------------------------|------------------------------------------------------------|
| GPS Receiver                         | Pup Seriet Chan Seriet Seriet Delate Seriet Enseurt Seriet |
| 🔶 Other                              |                                                            |
| • AT Command                         |                                                            |
| OynDns                               | I I I I I I I I I I I I I I I I I I I                      |
| Private DynDns                       | Other > Titan Scripts v2 > Console                         |
| <ul> <li>Sms control</li> </ul>      | · · · · · · · · · · · · · · · · · · ·                      |
| Periodic Autoreset                   | EXAMPLE 1 - Running                                        |
| • Time Servers                       | Hello World: 0<br>Hello World: 1                           |
| Remote Console                       | Hello World: 2                                             |
| • Snmp                               | Hello world: 4                                             |
| • Tacacs+                            | Hello World: 5<br>Hello World: 6                           |
| <ul> <li>Mqtt</li> </ul>             | Hello World: 7<br>Hello World: 8                           |
| • Http / Https                       | Hello World: 9                                             |
| <ul> <li>User Permissions</li> </ul> | LANTILE I - LIG                                            |
| Passwords Web UI                     |                                                            |
| <ul> <li>CA Certificates</li> </ul>  |                                                            |
| Email Config                         | Run console Stop console Clear console                     |
| <ul> <li>ModBus Slave</li> </ul>     |                                                            |
| • Titan Scripts                      |                                                            |
|                                      |                                                            |

If you wish to encrypt the script code, click on the "Encrypt Script" button and a pop-up window with a new code will be generated.

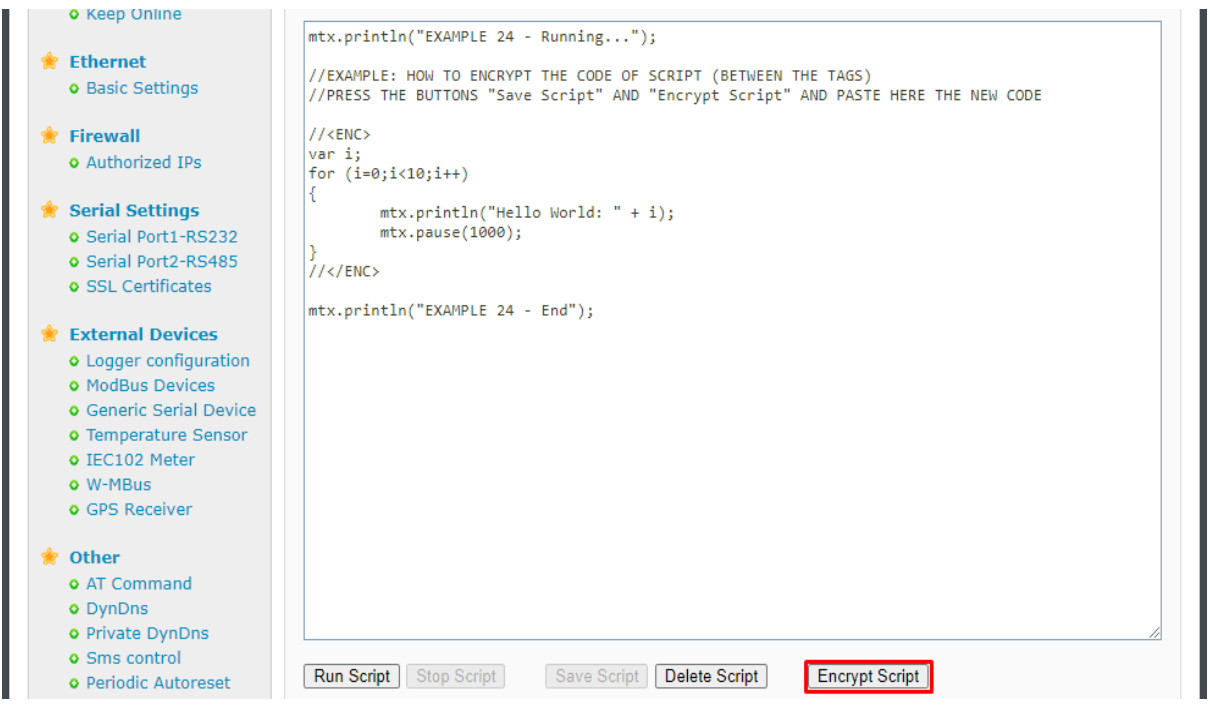

After pasting this new code into the script, the TITAN-based device will be able to run it in the same way.

| - 100p 011110                          |                                                                                |
|----------------------------------------|--------------------------------------------------------------------------------|
|                                        | <pre>mtx.println("EXAMPLE 24 - Running");</pre>                                |
| 🔶 Ethernet                             |                                                                                |
| <ul> <li>Basic Settings</li> </ul>     | //EXAMPLE: HOW TO ENCRYPT THE CODE OF SCRIPT (BETWEEN THE TAGS)                |
|                                        | TYPRESS THE BUTTOWS Save Script AND Encrypt Script AND PASTE HERE THE NEW CODE |
| 🔶 Firewall                             | // <aes></aes>                                                                 |
| • Authorized IPs                       | U2FsdGVkX19j9iAFkxzcuY6gJbx6rF6VBK0COMImkmvv03xU4gzDZavr4tWOsNfYbtGtLmEdwoj2   |
|                                        | s8HBoc0jlaP03ZPtXs4S4tERE9psDobFb7SVIhkJRG42Ka+P6+QSqfY6wSldR9gQUHaEzax0Pg==   |
| 🔶 Serial Settings                      | //>                                                                            |
| • Serial Port1-RS232                   | <pre>mtx.println("EXAMPLE 24 - End");</pre>                                    |
| Serial Port2-PS495                     |                                                                                |
| CEL Cortificator                       |                                                                                |
| • SSE Certificates                     |                                                                                |
| 🔶 Extornal Dovicos                     |                                                                                |
| Logger configuration                   |                                                                                |
| ModRup Devices                         |                                                                                |
| Generic Carial Devices                 |                                                                                |
| Generic Serial Device                  |                                                                                |
| Temperature Sensor                     |                                                                                |
| <ul> <li>IEC102 Meter</li> </ul>       |                                                                                |
| • W-MBus                               |                                                                                |
| <ul> <li>GPS Receiver</li> </ul>       |                                                                                |
|                                        |                                                                                |
| 🔅 Other                                |                                                                                |
| <ul> <li>AT Command</li> </ul>         |                                                                                |
| <ul> <li>DynDns</li> </ul>             |                                                                                |
| <ul> <li>Private DynDns</li> </ul>     |                                                                                |
| <ul> <li>Sms control</li> </ul>        |                                                                                |
| <ul> <li>Periodic Autoreset</li> </ul> | Run Script Stop Script Save Script Delete Script Encrypt Script                |
| • Time Servers                         |                                                                                |
| <ul> <li>Remote Console</li> </ul>     |                                                                                |
| <ul> <li>Snmp</li> </ul>               |                                                                                |
| • Tacacs+                              | Other > Titan Scripts v2 > Console                                             |
| <ul> <li>Mqtt</li> </ul>               |                                                                                |
| • Http / Https                         | EXAMPLE 24 - Running                                                           |
| • User Permissions                     | Hello Norld: 1                                                                 |
| Passwords Web UI                       | Hello World: 2                                                                 |
| • CA Certificates                      | Hello Norld: 4                                                                 |
| Email Config                           | Hello World: 5<br>Hello World: 6                                               |
| ModBus Slave                           | Hello World: 7                                                                 |
| o Titan Scripts                        | Hello World: 8<br>Hello World: 0                                               |
| Connectivity tools                     | EXAMPLE 24 - End                                                               |
| Connectivity tools                     |                                                                                |

For more information on script encryption, see examples 24 and 25.

# **TITAN Script Configuration Options.**

Once your script is developed and running, you will want it to run autonomously every time the TITAN-based computer restarts. To do so, you must check the "Autostart" box. Once this box is checked, you must specify the autostart mode. The usual way will be "Once after Power Up", i.e.: the script will be executed once the TITAN-based device has started up. This is optimal for most applications of this type:

while (true) {

.... }

in which the code is always executed cyclically. However, it might be more convenient to have the script run automatically at certain time intervals (every minute, every 2 minutes, 5 minutes, etc.) to perform certain tasks. For example, imagine a case where we need a script to read a Modbus RTU device every 15 minutes and send the data to an MQTT server. In this case you may find it easier to run the script every 15 minutes.

# The TITANScripts "mtx" object.

As indicated in the previous paragraphs, TITANScripts allow you to program small scripts in JavaScript (ECMAScript 5) to interact with certain features of TITAN-based devices. These features are accessed through certain functions of an "mtx" object. We will now describe each one. It will be easier to understand this if you study the short examples included in the section "Other  $\rightarrow$  TITAN Scripts". Please bear in mind that TITAN Scripts have been designed to carry out small customisations in the behaviour of TITAN-based devices, and not to program any kind of application, since this could be done in other languages such as "Java", "C++", "Python", etc. Basically, everything you can do is included in the examples.

# Functions related to IOx DIGITAL INPUTS / OUTPUTS:

In the "Notes" section of each function, you will find a list of example scripts available using that function. These examples are hosted within the router itself via the "Other TITAN Scripts" menu.

• Function: mtx.ioGet(idIO)

| Description: | allows you to obtain the status of a digital input/output. |                                                        |
|--------------|------------------------------------------------------------|--------------------------------------------------------|
| Parameters:  | idIO:                                                      | int 0,1,2,3,4, etc. (IO identifier)                    |
| Response:    | int                                                        | (0 = input not enabled, 1 = input enabled, -1 = error) |
| NB:          | see examples: 3, 15 and 16                                 |                                                        |

# • Function: mtx.ioSet(idIO,"VALUE)

| Description: | allows you to cl | hange the status of a digital input/output.   |
|--------------|------------------|-----------------------------------------------|
| Parameters:  | idlO:            | (int) 0,1,2,3,4, etc. (IO identifier)         |
|              | value:           | (int) 0,1 (logic value of the digital output) |
| Response:    | boolean          | (true=operation OK, false=operation ERROR)    |
| Notes:       | see examples:    | 16                                            |

## • Function: mtx.counterGet(idIO)

Description:allows you to obtain the value of the pulse meter linked to an input.Parameters:idlO:int 0,1,2,3,4, etc. (digital input identifier)Response:longmeter valueNotes:see examples: 34

## • Function: mtx.counterSet(idIO, value)

| Description: | allows you to change the initial value of a pulse meter |                                            |
|--------------|---------------------------------------------------------|--------------------------------------------|
| Parameters:  | idIO:                                                   | (int) 0,1,2,3,4, etc. (IO identifier)      |
|              | value:                                                  | (long) (meter value)                       |
| Response:    | boolean                                                 | (true=operation OK, false=operation ERROR) |
| Notes:       | see examples:                                           | 34                                         |

## Functions related to the router LEDs:

Function: mtx.ledSet(idLed, value)
 Description: Turns on/off an LED
 Parameters: idLed: (int) 0,1,2, etc. (device LED identifier)

|           | value:        | (int) $0 = off$ , $1 = on$ , $2 = slow flashing$ , $3 = fast flashing$ . |
|-----------|---------------|--------------------------------------------------------------------------|
| Response: | boolean       | (true = operation OK, false = operation ERROR)                           |
| NB:       | see examples: | 21                                                                       |

# Functions related to AT COMMANDS:

| • | Function: mt | .atSend(command, timeout) |                                                                         |  |
|---|--------------|---------------------------|-------------------------------------------------------------------------|--|
|   | Description: | allows you to e           | allows you to execute an AT command on the TITAN-based equipment itself |  |
|   | Parameters:  | command:                  | (String) AT command to execute                                          |  |
|   |              | timeout:                  | (int) milliseconds of timeout                                           |  |
|   | Response:    | String:                   | response to AT command. ""= error                                       |  |
|   | Notes:       | see examples:             | 2                                                                       |  |

## **MQTT-related functions:**

| • | Funtion:     | mtx.mqttlsConnected()                                            |  |
|---|--------------|------------------------------------------------------------------|--|
|   | Description: | returns if the TITAN-based device is connected to an MQTT broker |  |
|   | Parameters:  | None.                                                            |  |
|   | Response:    | boolean (true = Yes, false = No)                                 |  |
|   | NB:          | see examples: 4, 35                                              |  |

## • Function: mtx. mqttSend(message, topic, qos)

| Description:        | allows you to send a text MQTT message to a given mqtt topic with a given QoS |                                                                                                    |
|---------------------|-------------------------------------------------------------------------------|----------------------------------------------------------------------------------------------------|
| Parameters:         | message:<br>topic:<br>qos:                                                    | (String) Text message to be sent<br>(String) Topic MQTT to send the message to<br>(int) Submission QoS (0,1,2) |
| Response:<br>Notes: | boolean:<br>see examples:                                                     | (true=operation OK, false=operation ERROR)<br>4, 8 and 35                                                      |

### • Function: mtx. mqttSendArray(message, topic, qos)

| allows you to send a byte-array MQTT message to a given |                                                                                                    |  |
|---------------------------------------------------------|----------------------------------------------------------------------------------------------------|--|
| mqtt topic with a given QoS                             |                                                                                                    |  |
| message:                                                | (byte array) Text message to be sent                                                                |  |
| topic:                                                  | (String) Topic MQTT to send the message to                                                          |  |
| qos:                                                    | (int) Submission QoS (0,1,2)                                                                        |  |
| olean: (true=o                                          | peration OK, false=operation ERROR)                                                                 |  |
| see examples:                                           | 35                                                                                                  |  |
|                                                         | allows you to s<br>mqtt topic with<br>message:<br>topic:<br>qos:<br>olean: (true=c<br>see examples: |  |

# Function: mtx. mqttSubscribe(topic)

Description:TITAN scripts enable subscription to 1 MQTT topic in order to receivecommunications from a broker.You can subscribe to this topic via this function.Parameters:topic:(String) Topic MQTT where the TITAN scripts will receive<br/>messages

| Response:    | boolean:           | (true=operation OK, false=operation ERROR)                   |
|--------------|--------------------|--------------------------------------------------------------|
| Notes:       | see examples:      | 35                                                           |
|              | -                  |                                                              |
|              |                    |                                                              |
| Function:    | mtx. mqttGetA      | rray()                                                       |
| Description: | function to chec   | k whether data has arrived at the configured topic using the |
|              | l function materia | sttCubaariba (tania)                                         |

aforementioned function mtx.mqttSubscribe (topic) Parameters: None Response: byte array: (Null = no data, !null = byte array with data) NB: see examples: 35

# Functions related to TRAPS SNMP:

•

| • | Function:        | mtx.trapSend(oid, message, severity) |                                            |  |
|---|------------------|--------------------------------------|--------------------------------------------|--|
|   | Description:     | sends an SNM                         | sends an SNMP trap                         |  |
|   | Parameters: oid: |                                      | (String) OID of the SNMP trap              |  |
|   |                  | message:                             | (String) Text associated to the SNMP trap  |  |
|   |                  | severity (int)                       | Trap severity (1, ,7)                      |  |
|   | Response:        | boolean:                             | (true=operation OK, false=operation ERROR) |  |
|   | Notes:           | see examples: 5, 9                   |                                            |  |

## SMS-related functions:

| • | Function:    | mtx.smsSend(phoneNumber, textMessage)  |                                             |  |
|---|--------------|----------------------------------------|---------------------------------------------|--|
|   | Description: | sends an SMS message to a phone number |                                             |  |
|   | Parameters:  | phoneNumber:                           | (String) telephone number receiving message |  |
|   |              | textMessage:                           | (String) text in SMS message                |  |
|   | Response:    | boolean:                               | (true=operation OK, false=operation ERROR)  |  |
|   | Notes:       | see examples:                          | 3, 10, 17, 18 and 40                        |  |
|   |              |                                        |                                             |  |

| • | Function:    | mtx.smsRead()                                          |                                              |  |
|---|--------------|--------------------------------------------------------|----------------------------------------------|--|
|   | Description: | checks whethe                                          | checks whether a new SMS message has arrived |  |
|   | Parameters:  | None                                                   |                                              |  |
|   | Response:    | array String: (null=no new SMS, data[0]=telephone numb |                                              |  |
|   |              |                                                        | data[1]=SMS message)                         |  |
|   | Notes:       | see examples:                                          | 40                                           |  |

## **HTTP-related functions:**

| • | Function:    | mtx.httpRequest(url, headers,method,data,dataType) |                                                     |
|---|--------------|----------------------------------------------------|-----------------------------------------------------|
|   | Description: | sends an email to an email address                 |                                                     |
|   | Parameters:  | url:                                               | (String) connection                                 |
|   |              | Url headers:                                       | (HashMap) custom HTTP headers                       |
|   |              | method:                                            | (String) GET or POST                                |
|   |              | data:                                              | (String) data to be sent with the http request      |
|   |              | dataType:                                          | (String) data type to be sent with the http request |
|   | NB:          | see examples:                                      | 39                                                  |

# **EMAILS-related functions:**

| • | Function:    | mtx.emailSend(address, subject)    |                                            |
|---|--------------|------------------------------------|--------------------------------------------|
|   | Description: | sends an email to an email address |                                            |
|   | Parameters:  | address:                           | (String) email destination address         |
|   |              | subject:                           | (String) subject of sent email             |
|   | Response:    | boolean:                           | (true=operation OK, false=operation ERROR) |
|   | Notes:       | see examples:                      | 6, 11                                      |

## **TELEGRAM-related functions:**

| • | Function:    | mtx. telegramSendTextMessage(apiToken, chatID,message) |                                                            |
|---|--------------|--------------------------------------------------------|------------------------------------------------------------|
|   | Description: | sends a text message to a Telegram group chat          |                                                            |
|   | Parameters:  | apiToken:                                              | (String) Telegram bot API token                            |
|   |              | chatID:                                                | (String) chat identifier to which the message will be sent |
|   |              | message:                                               | (String) text message to be sent                           |
|   | Response:    | boolean:                                               | (true=operation OK, false=operation ERROR)                 |
|   | Notes:       | see examples: 41, 42                                   |                                                            |
|   |              |                                                        |                                                            |

# SIM CARD-related functions:

| • | Function:    | mtx.simID()                               |  |
|---|--------------|-------------------------------------------|--|
|   | Description: | returns the SIM card that is being used   |  |
|   | Parameters:  | None                                      |  |
|   | Response:    | int: (-1=ERROR, 0=no SIM, 1=SIM1, 2=SIM2) |  |
|   | Notes:       | see examples: 18                          |  |

| • | Function:      | mtx.simInserted()                           |
|---|----------------|---------------------------------------------|
|   | Description:   | returns if the current SIM card is inserted |
|   | Parameters:    | None                                        |
|   | Response: int: | (-1=ERROR, 0=no insertada, 1=insertada)     |
|   | Notes:         | see examples:                               |

| • | Function:      | mtx.simStatus()                      |
|---|----------------|--------------------------------------|
|   | Description:   | returns the current SIM status       |
|   | Parameters:    | None                                 |
|   | Response: int: | (-1=ERROR, 0=ERROR de SIM, 1=SIM OK) |
|   | Notes:         | see examples: 18                     |

# Functions related to SERIAL PORTS:

| •                                              | Function:    | mtx.serialOpen(idPort,baudrate,databits,parity,stopbits,flowcontrol) |
|------------------------------------------------|--------------|----------------------------------------------------------------------|
|                                                | Description: | Opens a serial port                                                  |
| Parameters: idPort: (int) serial port ID (1,2) |              | idPort: (int) serial port ID (1,2)                                   |
|                                                |              | baudrate: (int) speed (460800, 230400, , 1200, 600, 300)             |
|                                                |              | databits: (int) number of bits per data (8,7)                        |
|                                                |              | parity: (int) $0 = $ none, $1 = $ odd, $2 = $ even                   |
|                                                |              | stopbits: (int) 1.2                                                  |

|   | Response:<br>Notes:                                             | flowcontrol: (int) 0 = no, 1 = hardware (if available)<br>boolean: true: OK, false: ERROR<br>see examples: 19                                                                                                    |
|---|-----------------------------------------------------------------|----------------------------------------------------------------------------------------------------|
| • | Function:<br>Description:<br>Parameters:<br>Response:<br>Notes: | mtx.serialClose(idPort)<br>closes a serial port<br>idPort: (int) serial port ID (1,2)<br>boolean: true: OK, false: ERROR<br>see examples:                                                                                                    |
| • | Function:<br>Description:<br>Parameters:<br>Response:<br>NB:    | <b>mtx.serialRead(idPort)</b><br>reads and returns data read by an RS232 or RS485 serial port<br><b>idPort:</b> (int) serial port id (1,2)<br>byte []: byte array with read data<br>null: no data read.<br>see examples: 19                                                                                      |
| • | Function:<br>Description:<br>Parameters:                        | <ul> <li>mtx.serialWrite(idPort,data,start,length)</li> <li>send a byte array via the serial port</li> <li>idPort: (int) serial port ID (1,2)</li> <li>data: (byte[]) byte array for e</li> <li>start: (int) start index for sending of byte array</li> <li>length: (int) number of bytes to be sent.</li> </ul> |
|   | Response:<br>Notes:                                             | boolean: (true=operation OK, false=operation ERROR)                                                                                                    |
|   |                                                                 |                                                                                                    |

# **MODBUS-related functions:**

| • | Function:    | mtx.modbusRTUGetWords(address, command, start, numRegisters) |
|---|--------------|--------------------------------------------------------------|
|   | Description: | reads and returns Modbus registers from a modbus RTU device  |
|   | Parameters:  | address: (int) Modbus RTU address (1 254)                    |
|   |              | command: (int) Modbus command 3 or 4                         |
|   |              | start: (int) initial register address to be read             |
|   |              | numRegisters: (int) number of registers to read (1 64)       |
|   | Response:    | int []: WORDS array with the data read (values 0 65535)      |
|   | •            | null: Reading ERROR.                                         |
|   | NB:          | see examples: 7, 8, 9, 10, 11, 12, 22, 30                    |
|   |              |                                                              |
| • | Function:    | mtx.modbusRTUSetWords(address, command, start, values[])     |
|   | Description: | writes Modbus registers to a modbus RTU device               |
|   | Parameters:  | address: (int) Modbus RTU address (1 254)                    |
|   |              | command: (int) Modbus command 16 or 6                        |
|   |              | start: (int) initial register address to be written          |
|   |              | values[]: (int[]) array with the WORDS to be written         |
|   | Response:    | boolean: (true=operation OK, false=operation ERROR)          |
|   | Notes:       | see examples: 12                                             |
|   |              |                                                              |

| • | Function:<br>Description:<br>Parameters:<br>Response:<br>Notes: | mtx.modbusRTUGetBits(address, command, start, numBits)reads and returns the bit-type Modbus registers of a modbus RTU deviceaddress:(int) Modbus RTU address (1 254)command:(int) Modbus command 1 or 2start:(int) address of initial bit register to be read (1 65535)numBits:(int) number of bits to read (1 64)int []: BITS array with the bits read (values 0,1)null:Reading ERRORsee examples: 13                  |
|---|-----------------------------------------------------------------|----------------------------------------------------------------------------------------------------|
|   |                                                                 |                                                                                                    |
| • | Function:<br>Description:<br>Parameters:                        | mtx.modbusRTUSetBit(address, command, start, value)writes 1 bit-type Modbus register to a modbus RTU deviceaddress:(int) Modbus RTU address (1 254)command:(int) Modbus command (5)start:(int) initial bit register address to be writtenvalues:(int) value to be written (0,1)                                                                                                    |
|   | Response:<br>Notes:                                             | boolean: (true=operation OK, false=operation ERROR) see examples: 14                                                                                                    |
| • | Function:<br>Description:<br>Parameters:                        | mtx.modbusTCPGetWords(ip, port, command, start, numRegisters)reads and returns the Modbus registers of a Modbus TCP deviceip:(String) IP address of the Modbus TCP deviceport:(int) TCP port of the Modbus TCP devicecommand:(int) Modbus command 3 or 4start:(int) initial register address to be readnumRegisters:(int) number of registers to read (1 64)                                                            |
|   | Response:                                                       | null: Reading ERROR.<br>see examples:                                                                                                    |
| • | Function:<br>Description:<br>Parameters:                        | mtx.modbusTCPSetWords(ip, port, command, start, values[])write Modbus registers to a Modbus TCP deviceip:(String) IP address of the Modbus TCP deviceport:(int) TCP port of the Modbus TCP devicecommand:(int) Modbus command 16 or 6start:(int) initial register address to be writtenvalues[]:(int[]) array with the WORDS to be written                                                                              |
|   | Response:<br>Notes:                                             | boolean: (true=operation OK, false=operation ERROR)<br>see examples: 22                                                                                                    |
| • | Function:<br>Description:<br>Parameters:<br>Response:           | mtx.modbusTCPGetBits(ip, port, command, start, numBits)reads and returns the Modbus bit-type registers of a Modbus TCP deviceip:(String) IP address of the Modbus TCP deviceport:(int) TCP port of the Modbus TCP devicecommand:(int) Modbus command 1 or 2start:(int) address of initial bit register to be read (1 65535)numBits:(int) number of bits to read (1 64)int II: BITSarray with the bits read (values 0.1) |

contact@webdyn.com | webdyn.com

null:Reading ERROR.NB:see examples: ---

- Function: mtx.modbusTCPSetBit(ip, port, command, start, value) Description: writes 1 Modbus bit-type register to a Modbus TCP device Parameters: (String) IP address of the Modbus TCP device ip: (int) TCP port of the Modbus TCP device port: (int) Modbus command (5) command: start: (int) initial bit register address to be written values: (int) value to be written (0,1)boolean: (true=operation OK, false=operation ERROR) Response: Notes: see examples: ---
- Function: mtx.modbusSaveWord(idRegister, registerValue)
   Description: writes a word-type value to the user memory area idRegister: (int) register address (10000 ... 19,999) registerValue: (int) register value (0 ... 65,535)
   Response: boolean: (true=operation OK, false=operation ERROR) see examples: ---
- Function: mtx.modbusSaveDWord(idRegister, registerValue)
   Description: writes a double word-type value to the user memory area idRegister: (int) register address (10000 ... 19,999) registerValue: (long) register value (0 ... 4294967295)

   Response: boolean: (true=operation OK, false=operation ERROR) see examples: 49
- Function: mtx.modbusReadWord(idRegister)
   Description: reads a word-type value from the user memory area
   Parameters: idRegister: (int) register address (10000 ... 19999)
   Response: int: value of register read (0 ... 65,535) -1: error
   Notes: see examples: --
- Function: mtx.modbusReadDWord(idRegister)
   Description: reads a double word-type value from the user memory area
   Parameters: idRegister: (int) register address (10000 ... 19999)
   Response: long: value of register read (0 ... 4294967295) -1: error
   Notes: see examples: --

## IEC-102 meter-related functions:

Function: mtx.iec102AddMeter(idMeter,linkAddress,measAddress,password)
 Description: Adds a meter to the meter manager. Maximum 100.
 Parameters: idMeter (String) meter identifier
 linkAddress (int) meter link address
 measAddress (int) meter measuring point address
 password (long) meter password

|   | Response:             | boolean                               | true: meter added correctly.                                |
|---|-----------------------|---------------------------------------|-------------------------------------------------------------|
|   | Notes:                | see examples:                         | 135e. endi                                                  |
|   |                       | eee examplee.                         |                                                             |
| • | Function:             | mtx.iec102De                          | leteAllMeters()                                             |
|   | Description:          | removes all me                        | eters from the meter manager.                               |
|   | Parameters:           |                                       |                                                             |
|   | Response:             | boolean                               | true: meters removed correctly.                             |
|   | Nataa                 |                                       | false: error                                                |
|   | notes:                | see examples.                         | . 32, 47, 48, 49                                            |
| • | Function:             | mtx jec102Ge                          | tAllMeters()                                                |
|   | Description:          | returns a list of                     | f all meters stored in the meter manager.                   |
|   | Parameters:           |                                       | č                                                           |
|   | Response:             | ArrayList []                          | List of all meter identifiers                               |
|   | Notes:                |                                       | see examples: 48, 49                                        |
|   |                       |                                       |                                                             |
| ٠ | Function:             | mtx.iec102Ge                          | tPresence()                                                 |
|   | Description:          | idMeter (String                       | n) meter identifier                                         |
|   | Response:             | int -                                 | 2: not vet initialised                                      |
|   |                       |                                       | -1: bus busy with reading                                   |
|   |                       |                                       | 0: meter detected                                           |
|   |                       |                                       | >0: error                                                   |
|   | Notes:                |                                       | see examples: 47                                            |
|   | E                     |                                       |                                                             |
| • | Function:             | mtx.lec1u2SetInstant values (loweter) |                                                             |
|   | Parameters            | idMeter (String                       | n) meter identifier                                         |
|   | Response:             | boolean: (true                        | =operation OK. false=operation ERROR)                       |
|   | Notes:                | see examples:                         | 32, 48 and 69                                               |
|   |                       |                                       |                                                             |
| • | Function:             | mtx.iec102Ge                          | tInstantValues(idMeter)                                     |
|   | Description:          | reads the Insta                       | antaneous meter values                                      |
|   | Response <sup>.</sup> | ISON string w                         | ith the data read from the meter "" ERROR                   |
|   | Notes:                | see examples:                         | 32, 48 and 69                                               |
|   |                       |                                       |                                                             |
| ٠ | Function:             | mtx.iec102Se                          | tFiscalClose(idMeter, hourIni, minuteIni, dayIni, monthIni, |
|   | yearlni, hourE        | End, minuteEnc                        | l, dayEnd, monthEnd, yearEnd)                               |
|   | Description:          | executes the c                        | command to read the fiscal close values                     |
|   | Parameters:           | IdMeter                               | (String) meter identifier                                   |
|   |                       | minutelni                             | (int) initial minute $(0, 59)$                              |
|   |                       | davlni                                | (int) initial day (1 31)                                    |
|   |                       | monthIni                              | (int) initial month (1 12)                                  |
|   |                       | yearIni                               | (int) initial year (22 99)                                  |
|   |                       | hourEnd                               | (int) end hour (0 23)                                       |
|   |                       | minuteEnd                             | (int) end minute (0 59)                                     |

contact@webdyn.com | webdyn.com

|   |                                          | dayEnd                                            | (int) end day $(1 \dots 31)$                                             |
|---|------------------------------------------|---------------------------------------------------|--------------------------------------------------------------------------|
|   |                                          | yearEnd                                           | (int) end year (22 99)                                                   |
|   | Response:<br>Notes:                      | boolean: (true<br>see examples:                   | <pre>=operation OK, false=operation ERROR)</pre>                         |
| • | Function:<br>Description:<br>Parameters: | mtx.iec102Ge<br>reads the mete<br>idMeter (String | t <b>FiscalClose(idMeter)</b><br>er closing values<br>) meter identifier |
|   | Response:                                | JSON string wi                                    | th the data read from the meter "" ERROR                                 |
|   | Notes:                                   | see examples:                                     |                                                                          |

• Function: mtx.iec102SetIntegratedTotal(idMeter, hourIni, minuteIni, dayIni, monthIni, monthIni, yearIni, hourEnd, minuteEnd, dayEnd, monthEnd, yearEnd, mode, period) Description: executes the command to read the integrated totals (load curve) Parameters: idMeter (String) meter identifier

| ers: | idMeter   | (String) meter identifier                          |
|------|-----------|----------------------------------------------------|
|      | hourIni   | (int) initial hour (0 23)                          |
|      | minuteIni | (int) initial minute (0 59)                        |
|      | dayIni    | (int) initial day (1 31)                           |
|      | monthIni  | (int) initial month (1 12)                         |
|      | yearlni   | (int) initial year (22 99)                         |
|      | hourEnd   | (int) final hour (0 23)                            |
|      | minuteEnd | (int) final minute (0 59)                          |
|      | dayEnd    | (int) final day (1 31)                             |
|      | monthEnd  | (int) final month (1 12)                           |
|      | yearEnd   | (int) final year (22 99)                           |
|      | mode      | (int) 0 = absolute, 1 = incremental                |
|      | period    | (int) $0 =$ hourly, $1 =$ every quarter of an hour |
|      |           |                                                    |

- **Response**:boolean: (true=operation OK, false=operation ERROR)**Notes:**see examples: 52
- Function: mtx.iec102GetIntegratedTotal(idMeter)
   Description: reads the integrated total values (load curve) from the meter
   Parameters: idMeter (String) meter identifier
   Response: JSON string with the data read from the meter "" ERROR
   Notes: see examples: 52

## GPS-related functions:

| • | Function:    | mtx.gpsGetData()                                                    |
|---|--------------|---------------------------------------------------------------------|
|   | Description: | returns the actual GPS position of the TITAN-based device.          |
|   | Parameters:  | None                                                                |
|   | Response:    | JSON string with GPS data "" ERROR (if no NMEA frames are detected) |
|   | Notes:       | see examples: 33                                                    |

# LOGGER-related functions:

| • | Function:    | mtx.loggerWrite(data)                                 |                                                                   |  |
|---|--------------|-------------------------------------------------------|-------------------------------------------------------------------|--|
|   | Description: | writes data to the internal TITAN-based device logger |                                                                   |  |
|   | Parameters:  | data:                                                 | (String) data to be stored in the logger                          |  |
|   | Response:    | boolean                                               | true = successful operation                                       |  |
|   |              |                                                       | false = error (e.g. data size greater than logger register size). |  |
|   | NB:          | see examples: 26                                      |                                                                   |  |

# FILE-related functions:

| • | Function:<br>Description:                    | mtx.fileWrite(index, data, append)<br>writes data to a file within the TITAN-based device |  |  |
|---|----------------------------------------------|-------------------------------------------------------------------------------------------|--|--|
|   | Parameters:                                  | index: (int) file index (0 9)                                                             |  |  |
|   |                                              | data: (String) data to be written to the file                                             |  |  |
|   |                                              | append: (boolean) true=adds the text to the existing file                                 |  |  |
|   |                                              | false=deletes the file and saves the text                                                 |  |  |
|   | Response:                                    | boolean true = successful operation                                                       |  |  |
|   |                                              | false = error (e.g. file data size greater than 100KB).                                   |  |  |
|   | NB:                                          | see examples: 27, 28 and 30                                                               |  |  |
|   |                                              |                                                                                           |  |  |
| • | Function:                                    | mtx.fileRead(index)                                                                       |  |  |
|   | <b>–</b> – – – – – – – – – – – – – – – – – – |                                                                                           |  |  |

|                                              | · · ·                                            |
|----------------------------------------------|--------------------------------------------------|
| reads data from a file in TITAN-based device |                                                  |
| index:                                       | (int) file index (0 9)                           |
| String                                       | data contained in the file                       |
| see example                                  | s: 27, 29                                        |
|                                              | reads data fr<br>index:<br>String<br>see example |

| • | Function:     | mtx.fileSize(index) |                        |
|---|---------------|---------------------|------------------------|
|   | description:  | returns t           | he data size of a file |
|   | Parameter(s): | index:              | (int) file index (0 9) |
|   | Response:     | long                | file size (in bytes)   |
|   | Notes:        | see exa             | mples: 28, 30          |

- Function: mtx.fileFtpDownload(tls, index, server, port, username, pass, . remoteFile, timeout, addExtension) **Description:** receives a TITAN data file from a remote server via FTP (int) 0 = FTP, 1 = FTPSParameters: tls: (int) index of the file (0 ... 9) where to store the data index: (String) IP or DNS of the remote FTP server server: port: (int) 0 ... 65535 (String) FTP server username username: pass: (String) FTP server password remoteFile: (String) Remote file to be downloaded (int) seconds of timeout to complete downloading timeout: addExtension: (String) If the file is downloaded, this extension is added Response: boolean true = successful operation false = error Notes: see examples: 29
- Function: mtx.fileFtpUpload(tls, index, server, port, username, pass, remoteFile, timeout)
   Description: sends a TITAN data file to a remote server via FTP
   Parameters: tls: (int) 0 = FTP, 1 = FTPS
   index: (int) file index (0 ... 9)
   Server: (String) IP or DNS of the remote FTP server

|           | Server.       | (Sulling) IF OF DIVS OF THE TETHOLE FIF SERVER |
|-----------|---------------|------------------------------------------------|
|           | port:         | (int) 0 … 65535                                |
|           | username:     | (String) FTP server username                   |
|           | pass:         | (String) FTP server password                   |
|           | remoteFile:   | (String) Remote file to be downloaded          |
|           | timeout:      | (int) Seconds of timeout to complete sending   |
| Response: | boolean       | true = successful operation                    |
|           |               | false = error                                  |
| Notes:    | see examples: | 28, 30                                         |

• Function: mtx.fileFtpRename(tls, server, port, username, pass, currentFileName, newFileName, timeout)

| Description: | sends a TITAN data file to a remote server via FTP |                                                    |  |
|--------------|----------------------------------------------------|----------------------------------------------------|--|
| Parameters:  | tls:                                               | (int) $0 = FTP$ , $1 = FTPS$                       |  |
|              | server:                                            | (String) IP or DNS of the remote FTP server        |  |
|              | port:                                              | (int) 0 65535                                      |  |
|              | username:                                          | (String) FTP server username                       |  |
|              | pass:                                              | (String) FTP server password                       |  |
|              | currentFileNan                                     | ne (String) Current remote file name               |  |
|              | newFileName                                        | (String) New remote file name                      |  |
| timeout:     |                                                    | (int) Seconds of timeout to complete the operation |  |
| Response:    | boolean                                            | true = successful operation                        |  |
|              |                                                    | false = error                                      |  |
| Notes:       | see examples:                                      |                                                    |  |

 Function: mtx.scriptFtpDownload(tls, server, port, username, pass, remoteFile, timeout, addExtension)
 Description: downloads the script file from an FTP server
| Parameters: | tls:          | (int) $0 = FTP$ , $1 = FTPS$                                |
|-------------|---------------|-------------------------------------------------------------|
|             | server:       | (String) IP or DNS of the remote FTP server                 |
|             | port:         | (int) 0 65535                                               |
|             | username:     | (String) FTP server username                                |
|             | pass:         | (String) FTP server password                                |
|             | remoteFile:   | (String) remote script to be downloaded                     |
|             | timeout:      | (int) seconds of timeout to complete downloading            |
|             | addExtension: | (String) If the file is downloaded, this extension is added |
| Response:   | boolean       | true = successful operation                                 |
|             |               | false = error                                               |
| Notes:      | see examples: | 31                                                          |

### **MODEM-related functions:**

| • | Function:    | mtx.imeiCheck(imei, message)                     |                                         |
|---|--------------|--------------------------------------------------|-----------------------------------------|
|   | Description: | checks if the IMEI set as a parameter is correct |                                         |
|   | Parameters:  | imei:                                            | (String) IMEI to be checked             |
|   |              | message:                                         | (String) message to return if incorrect |
|   | Response:    | void:                                            |                                         |
|   | Notes:       | see examples:                                    | 25                                      |
|   |              |                                                  |                                         |
|   |              |                                                  |                                         |

| Function:    | mtx.imeiGet()                                                |                                                                                                |
|--------------|--------------------------------------------------------------|------------------------------------------------------------------------------------------------|
| Description: | returns the IN                                               | IEI of the internal modem of the TITAN-based device                                            |
| Parameters:  | None                                                         |                                                                                                |
| Response:    | String                                                       | The IMEI of the internal modem of the TITAN-based device                                       |
| NB:          | see examples: 30                                             |                                                                                                |
|              | Function:<br>Description:<br>Parameters:<br>Response:<br>NB: | Function:mtx.imeiGet()Description:returns the INParameters:NoneResponse:StringNB:see examples: |

### **OTAP-related functions:**

| • | Function:    | mtx.otapFTPConfig(tls, server, port, user, pass,<br>remoteConfigFile,secTimeout,addExtension); |                                                                 |
|---|--------------|------------------------------------------------------------------------------------------------|-----------------------------------------------------------------|
|   | Description: | executes a rem                                                                                 | note configuration download command via FTP/FTPS.               |
|   |              | If the configura                                                                               | tion is downloaded successfully, it is possible to rename the   |
|   |              | remote file (so                                                                                | that it is not downloaded again) and install the configuration. |
|   | Parameters:  | tls:                                                                                           | (int) 0=no TLS, 1= TLS                                          |
|   |              | server:                                                                                        | (String) FTP server                                             |
|   |              | port:                                                                                          | (int) FTP port                                                  |
|   |              | user:                                                                                          | (String) FTP username                                           |
|   |              | pass: (String) FTP password                                                                    |                                                                 |
|   |              | remoteConfigFile: (String) remote file (e.g.: path1/path2/file)                                |                                                                 |
|   |              | sectimeout:                                                                                    | (int) seconds of timeout                                        |
|   |              | addExtension:                                                                                  | (String) If downloaded, this extension is added to the          |
|   |              |                                                                                                | remote file (so that it is not downloaded again)                |
|   | Response:    | boolean                                                                                        | true=process started, false; process not started                |
|   | Notes:       | see examples:                                                                                  | 37                                                              |
|   |              |                                                                                                |                                                                 |

| • | Function:    | mtx.otapFTPLastStatus()                       |     |
|---|--------------|-----------------------------------------------|-----|
|   | Description: | returns the current status of an OTAP process |     |
|   | Parameters:  |                                               |     |
|   | Response:    | int 0 = none, 1 = running, 2 = OK, 3 = ERROR  | NB: |
|   |              | see examples: 37                              |     |

### WATCHDOG-related functions:

| • | Function:    | mtx.watchdogSet(mode, timeout)  |                                                 |  |
|---|--------------|---------------------------------|-------------------------------------------------|--|
|   | Description: | starts the watchdog             |                                                 |  |
|   | Parameters:  | int mode:                       | (int) 0=reset mode                              |  |
|   |              | timeout:                        | (int) seconds to re-set if not refreshed (0, 30 |  |
|   |              |                                 | 100000). 0 = Disabled.                          |  |
|   | Response:    | boolean true = OK, false: ERROR |                                                 |  |
|   | Notes:       | see examples:                   | 20                                              |  |
|   |              |                                 |                                                 |  |

| • | Function:    | mtx.watchdogKick()                                           |
|---|--------------|--------------------------------------------------------------|
|   | Description: | refreshes the watchdog so that it does not restart the modem |
|   | Parameters:  | None                                                         |
|   | Response:    | boolean true = OK, false: ERROR                              |
|   | Notes:       | see examples: 20                                             |

### Time-related functions:

| • | Function:<br>Description:<br>Parameters:<br>Response:        | mtx.pause(mseconds)creates a pause the length of the configured millisecondsseconds(long) milliseconds to waitbooleantrue = successful operationfalse = error   |
|---|--------------------------------------------------------------|----------------------------------------------------------------------------------------------------|
|   | Notes:                                                       | see examples: 1, 2, 3, 4, 5,,, 35                                                                                                    |
| • | Function:<br>Description:<br>Parameters:<br>Response:<br>NB: | <b>mtx.timeStamp()</b><br>returns the date and time of the TITAN-based device<br>None<br>String date and time of the TITAN-based device<br>see examples: 28, 30 |
| • | Function:<br>Description:<br>Parameters:<br>Response:<br>NB: | mtx.timeGetYear()<br>returns the year<br>None<br>int current year with four digits<br>see examples:                                                             |
| • | Function:<br>Description:<br>Parameters:                     | mtx.timeGetMonth()<br>returns the month<br>None                                                                                                    |

| Response: | int     | current month (1 = January 12 = December) |
|-----------|---------|-------------------------------------------|
| NB:       | see exa | imples:                                   |

Function: mtx.timeGetDay()
 Description: returns the day
 Parameters: None
 Response: int current day (1 ... 31)
 NB: see examples: --

Function: mtx.timeGetHour()
 Description: returns the hour
 Parameters: None
 Response: int current hour (0 ... 23)
 NB: see examples: --

- Function: mtx.timeGetMinute()
   Description: returns the minutes
   Parameters: None
   Response: int current minutes (0 ... 59)
   NB: see examples: ---
- Function: mtx.timeGetSecond()
   Description: returns the seconds
   Parameters: None
   Response: int current seconds (0 ... 59)
   NB: see examples: --

### Functions related to sockets:

| • | Function:    | mtx. socketOpen (idSocket,ssl,ip,port) |                                                 |
|---|--------------|----------------------------------------|-------------------------------------------------|
|   | Description: | opens and con                          | nects a TCP Client socket to an IP/DNS          |
|   | Parameters:  | idSocket                               | (int) socket identifier (0 9)                   |
|   |              | ssl                                    | (int) 0=no, 1=yes                               |
|   |              | idSocket                               | (String) IP or DNS address of the remote server |
|   |              | TCP port                               | (int) TCP port of the remote server (0 65,535)  |
|   | Response:    | boolean                                | true = successful operation                     |
|   |              |                                        | false = error                                   |
|   | Notes:       | see examples:                          | 45, 46                                          |
|   |              |                                        |                                                 |
| • | Function:    | mtx. socketCl                          | ose (idSocket)                                  |
|   | Description  | closes a TCP Client socket             |                                                 |

| Description: | closes a TCP  | Client so | cket                    |
|--------------|---------------|-----------|-------------------------|
| Parameters:  | idSocket      | (int)     | socket identifier (0 9) |
| Response:    | boolean       | true = s  | successful operation    |
|              |               | false =   | error                   |
| Notes:       | see examples: | 45, 46    |                         |

- Function: mtx. socketIsOpen(idSocket)
   Description: checks if a TCP Client socket has an established connection
   Parameters: idSocket (int) socket identifier (0 ... 9)
   Response: boolean true = yes, there is an established connection false = no, there isn't an established connection.
   NB: see examples: 45, 46
- Function:
   mtx. socketSend(idSocket, data[])

   Description:
   sends data over a TCP(IP) socket

   Parameters:
   idSocket
   (int) socket identifier (0 ... 9)

   values[]:
   (byte[]) byte array to be sent

   Response:
   boolean:
   (true=operation OK, false=operation ERROR)

   Notes:
   see examples: 45, 46
- Function: mtx. socketIsData(idSocket)
   Description: checks if there is pending data to read in a TCP Client socket
   Parameters: idSocket (int) socket identifier (0 ... 9)
   Response: boolean true = there is pending data
   false = there is no pending data

   Notes: see examples: 45, 46
- Function: mtx. sockeRead(idSocket)
   Description: reads the bytes available in a TCP Client socket
   Parameters: idSocket (int) socket identifier (0 ... 9)
   Response: byte[] Byte array with the received data null: error
   Notes: see examples: 45, 46

### Data conversion functions:

- Function: mtx.convert2WordToUnsignedInt32 (word1, word2)
   Description: converts two words to 32-bit unsigned integer format
   Parameters: word1 (int) 0 ... 65535 word2 (int) 0 ... 65535
   Response: unsigned int32 0 ... 4294967295
   Notes: see examples: 14c
- Function: mtx.convert2WordToSignedInt32 (word1, word2)
   Description: converts two words to 32-bit signed integer format
   Parameters: word1 (int) 0 ... 65535 word2 (int) 0 ... 65535
   Response: signed int32 -2147483648 ... 2147483647
   Notes: see examples: 14c
- Function: mtx.convert2WordToFloat (word1, word2)
   Description: converts two words to float format
   Parameters: word1 (int) 0 ... 65535 word2 (int) 0 ... 65535
   Response: Float -3.4028235x10^38 ... 3.4028235x10^38
   Notes: see examples: 14c

• Function: mtx.convert4WordToSignedInt64 (word1, word2, word3, word4)

| Description: | converts four words to 64-bit signed integer format                        |                                          |  |
|--------------|----------------------------------------------------------------------------|------------------------------------------|--|
| Parameters:  | word1                                                                      | (int) 0 65535                            |  |
|              | word2                                                                      | (int) 0 65535                            |  |
|              | word3                                                                      | (int) 0 65535                            |  |
|              | word4                                                                      | (int) 0 65535                            |  |
| Response:    | String                                                                     | -9223372036854775808 9223372036854775807 |  |
| Notes:       | see examples: 14C                                                          |                                          |  |
|              | In value is returned in String format, because javascript does not support |                                          |  |
|              | 64-bit integers. Useful for forming JSONs for submission to platforms.     |                                          |  |
|              |                                                                            |                                          |  |

Function: mtx.convert4WordToDouble (word1, word2, word3, word4) • Description: converts four words to 64-bit Double format Parameters: word1 (int) 0 ... 65535 word2 (int) 0 ... 65535 word3 (int) 0 ... 65535 word4 (int) 0 ... 65535 Response: Double -4.9x10^324 ... 1.7976931348623157x10^308 Notes: see examples: 14c

### VARIOUS functions:

| •                                                         | Function:<br>Description:<br>Parameters:<br>Response:<br>NB:    | mtx.mobileGer<br>returns the IP a<br>None<br>String<br>see examples:      | tIP()<br>address associated with the Mobile WAN<br>""= None, "x.x.x."                                    |
|-----------------------------------------------------------|-----------------------------------------------------------------|---------------------------------------------------------------------------|----------------------------------------------------------------------------------------------------|
| •                                                         | Function:<br>Description:                                       | mtx.powerStat<br>returns if the ro<br>with an internal                    | t <b>us()</b><br>uter has external power. Useful for devices<br>battery or supercap.                     |
|                                                           | Parameters:                                                     | None                                                                      |                                                                                                    |
|                                                           | Response:                                                       | int                                                                       | 0 = no, 1 = yes, -1 = error                                                                              |
|                                                           | NB:                                                             | see examples:                                                             | 6                                                                                                    |
| •                                                         | Function:<br>Description:<br>Parameters:<br>Response:<br>Notes: | <b>mtx.println(da</b><br>sends text data<br>data<br>void<br>see examples: | <b>ta)</b><br>to the debug console<br>(String) text data to be written to console<br>1, 2, 3, 4, 5,,, 35 |
| •                                                         | Function:                                                       | mtx.ping(ip, ti                                                           | meout)                                                                                                   |
| <b>Description:</b> generates a ping to a remote IP or DI |                                                                 | ig to a remote IP or DNS                                                  |                                                                                                    |
|                                                           | Parameters:                                                     | ip                                                                        | (String) Remote IP or DNS to execute ping                                                                |
|                                                           |                                                                 | timeout                                                                   | (int) milliseconds of timeout                                                                            |
|                                                           | Response:                                                       | boolean                                                                   | true = ping successful                                                                                   |
|                                                           |                                                                 |                                                                           | false = ping error                                                                                       |

Notes: see examples: 17

- Function: mtx.base64Encode(data)
   Description: encodes a byte array in base64
   Parameters: data (byyte[]) byte array to encode ata encoded en base64
   "" = error
   Notes: see examples: 26
- Function: mtx.stringToByteArray(data)
   Description: converts a String to a byte array
   Parameters: data (String) data to be converted into a byte array
   Response: byte[] byte array
   null = error
   Notes: see examples: 51

| Function:    | mtx.byteArrayToString (data, init, length) |                                                            |  |
|--------------|--------------------------------------------|------------------------------------------------------------|--|
| Description: | converts a byte array into a String        |                                                            |  |
| Parameters:  | data                                       | (byte[]) byte array                                        |  |
|              | init                                       | (int) position                                             |  |
|              | length                                     | (int) number of bytes to be converted                      |  |
| Response:    | String                                     | Converted string                                           |  |
| -            | -                                          | "" = error                                                 |  |
| Notes:       | see examples:                              |                                                            |  |
|              |                                            |                                                            |  |
| Function.    | mty confinDe                               |                                                            |  |
| Function:    | mtx.configPa                               |                                                            |  |
| Description: | reads the valu                             | e of a configuration parameter from the Titan-based device |  |
| Parameters:  | paramName                                  | (String) name of the configuration parameter               |  |
| Response:    | String                                     | value of the configuration parameter.                      |  |
|              |                                            |                                                            |  |
| NB:          | see examples:                              |                                                            |  |
| Function:    | mtx.configPa                               | ramSet(paramName,paramValue)                               |  |
| Description: | writes the valu                            | e of a Titan configuration parameter                       |  |
| Parameters:  | paramName                                  | (String) name of the configuration parameter               |  |
| Parameters:  | paramValue                                 | (String) value of the configuration parameter              |  |
| Response:    | boolean                                    | true = successful operation                                |  |
| -            |                                            | false = error                                              |  |
| Notes:       | see examples:                              |                                                            |  |

•

### List of Examples.

In the router's WEB configuration environment, in the "Other  $\rightarrow$  TITAN Scripts" section, you will find a series of example scripts. We will now provide a brief description of each.

### Example 1.- Hello World

Basic example of how to write debug elements for the standard output.

### **Example 2.- Request AT Command**

Example of how to send AT commands to the internal modem of the device (to find out the coverage, identification of the telephone cell used, etc.)

### Example 3.- Send SMS when GPIO change

Example of how to send an SMS message when a change in a digital input of the device is detected.

### Example 4.- Send MQTT message to broker

Example of how to send an MQTT message to the broker to which the device is connected.

### Example 5.- Send SNMP TRAP

Example of how to send an SNMP TRAP.

### Example 6.- Send EMAIL when power fails

Example of how to send an email. In this example, the email is sent when a power failure is detected. Example only valid for router models with a built-in battery or supercap.

### Example 7.- Read Modbus RTU word register

An example of how to read a Modbus RTU WORD register from TITAN scripts.

### Example 7b.- Reading a Modbus TCP word register

An example of how to read a Modbus TCP WORD register from TITAN scripts.

### Example 8.- Read Modbus RTU word register and send via MQTT

Example of how to read a Modbus WORD register and send the read data to an MQTT topic.

### Example 9.- Read Modbus RTU word register and send TRAP

Example of how to read a Modbus WORD register and send an SNMP TRAP based on the value of the register read.

### Example 10.- Read Modbus RTU word register and send SMS

Example of how to read a Modbus WORD register and send an SMS according to the value of the register read.

### Example 11.- Read Modbus RTU word register and send EMAIL

Example of how to read a Modbus WORD register and send an EMAIL according to the value of the register read.

### Example 12.- Write Modbus RTU word registers

Example of how to write to a Modbus WORD register.

### Example 13.- Read Modbus RTU bit register

Example of how to read a bit-type Modbus register.

### Example 14.- Write Modbus RTU bit register

Example of how to write to a bit-type Modbus register.

# Example 14b.- Reading a Modbus RTU word register and saving data in the LOGGER for scheduled sending

An example of how to read Modbus RTU registers from an external device via an RS485 serial port, create a JSON with a custom data structure and store this JSON in the Titan datalogger to be sent via the configured method (MQTT, HTTP, FTP).

### Example 14c.- Convert Modbus word registers into Unsigned Int32, Signed Int32, Float, Int64

Example of how to read modbus RTU registers from an external device via an RS485 serial port as WORD and transform them into 32-bit unsigned integers, 32-bit signed integers, float and 64-bit signed integers.

### Example 15.- Read all Digital Inputs

Example of how to read all IOs (digital inputs and/or outputs) of the device. Only valid for devices with digital inputs and/or outputs.

### **Example 16.- Write Digital Output**

Example of how to change the status of a digital output of the device. Only valid for devices with digital outputs.

### Example 17.- Ping ip and send SMS if problem with Ping

Example of how to PING to a connected device and send an SMS in case of problems with PING, e.g.: to detect the malfunctioning of a connected device.

### Example 18.- Send SMS Alarm when Backup SIM 2 is being used

Example of sending an SMS warning when the secondary SIM becomes operational. Only valid for DUAL SIM devices.

### Example 19.- Read and Write data from SERIAL PORT

Example of how to read and write on a serial port. Example only valid for devices with one or more RS232 and/or RS485 serial port(s)

### Example 20.- Use of WATCHDOG

Example of how to use the TITAN Scripts watchdog. Restart in case of script malfunction.

### Example 21.- Use of LEDs for custom indications

Example of how to use the LEDs in a customised way, managing switching on and off from a script.

### Example 22.- TITAN as MODBUS concentrator saving data into internal memory

Example of how to use the device as a Modbus concentrator, saving the read data in an internal memory. For example, it is possible to autonomously read different Modbus RTU sensors and store the read registers in different positions within the memory of the device and, from a remote location, read the data of the registers stored within the device through Modbus TCP.

# Example 23.- Exchanging data through AT Commands sent by SMS, MQTT, Telnet, SSH, HTTP ...

Example of how to exchange data via AT commands from scripts sent by SMS, MQTT, Telnet, etc. That is, you can send an AT command via SMS, MQTT, Telnet, etc. to the device, and from the script programmed by you, you will be able to receive such data and act accordingly.

### Example 24.- Encrypting the code of Script

Example of how to encrypt the code of a script. For example, if you are going to provide a third party with a device with a pre-programmed script and you do not want to show the source code, you can encrypt the script as shown in this example.

### Example 25.- Encrypting the code of Script and avoiding the Piracy of the Script

Example of how to encrypt the code of a script. For example, if you are going to provide a device with a pre-programmed script to a third party and you do not want to show the source code, so that it cannot be copied or hacked, you can encrypt the script as shown in this example.

### Example 26.- Saving DATA into the internal TITAN LOGGER.

Example of how to store data in the internal memory of the device. In this way, you will be able to benefit from the automatic mechanisms of the device using its memory to send data to an MQTT broker, HTTP server, etc.

### Example 27.- Use of user FILES to read, write and append data.

Example of how to create user files to write, read and append data.

### Example 28.- Uploading user FILES by FTP

Example of how to send user files via FTP.

### Example 29.- Downloading user FILES by FTP

Example of how to receive user files via FTP.

### Example 30.- Read Modbus RTU, save data into FILE, and send it by FTP

Example of how to read Modbus RTU data from a script, save the data to a user file and send the file via FTP.

### Example 31.- Download and install new version of SCRIPT from FTP Server

Example of how to remotely update a user script.

### Example 32.- Read instant values of IEC-60870-5-102 Meter

Example of how to read the instantaneous values of an energy meter with the IEC- -60870--5--102 protocol from a script.

### Example 33.- Read GPS data from TITAN

Example of how to obtain the GPS position from a script. Only valid for devices with GPS.

### **Example 34.- Read digital METERS**

Example of how to read the value of the pulse meter. Only valid for devices with digital inputs.

### Example 35.- Subscribe to MQTT topic. Read and Send byte array data

Example of how to subscribe to an MQTT topic to receive a data array.

### Example 36.- IO Line Passing by MQTT. Send digital input status to remote digital output.

Example designed to use 2 TITAN-based devices with digital inputs / outputs. When there is a change of status in a digital INPUT of an device, the status of a digital OUTPUT will be changed in the remote device. That is, it shows how to replicate a digital input to a remote digital output.

### Example 37.- Check and download a remote router Configuration via FTPS.

This is an example of how to make a TITAN-based device download a configuration backup file via FTPS. The router downloads the file, renames it on the remote server (to prevent it from downloading again) and installs the downloaded configuration.

### Example 38.- Download a remote file containing AT commands and execute them via FTPS

This is an example of how to make a TITAN-based device download a file containing AT commands via FTPS. Once the file has been downloaded, the TITAN-based device will execute the AT commands read from the file.

### Example 39.- Send data via HTTP GET and HTTP POST with custom headers

contact@webdyn.com | webdyn.com

This is an example of how to make HTTP/HTTPS requests using GET and POST methods, which also enables the use of custom headers.

### Example 40.- Read all received SMS from SCRIPT

Example of how to read all SMSs received by the TITAN-based device from a script. From the script, once the SMS has been received, you can obtain the telephone number of the SMS sender and the corresponding text message.

### Example 41.- Send TELEGRAM message when a GPIO changes.

Example of how to send a text message to a group chat on the Telegram messaging application when a digital input of the TITAN-based device changes. See the application notes for more information.

### Example 42.- Send TELEGRAM message when a MODBUS register changes.

Example of how to send a text message to a chat group on the Telegram messaging application when changing the value of a Modbus register read by the TITAN-based device via Modbus RTU from a device connected via the RS485 port. See the application notes for more information.

### Example 43.- Read CellID and get approximate Latitude and Longitude from third party.

Example of how to obtain the latitude and longitude from the information obtained from the telephone cell used by the modem. A third-party API is also used.

### Example 44.- Read the cheapest energy hour from REE website by HTTP REST API.

Example of how to download, from REE (Red Eléctrica de España) via HTTP GET (REST API), the hourly rates of the regulated electricity market in Spain. Once the hourly energy price tariffs have been downloaded, the device will look for the hour with the lowest energy price. The digital output of the device will only be enabled during that hour (e.g.: to activate an electric hot water boiler) to reduce the electricity bill as much as possible.

### Example 45.- Reading and sending data through a TCP Client SOCKET.

An example of how to connect a TCP Client socket to a server and how to send and receive data through it.

### Example 46.- Reading and sending data through a TSSL/TLS CP Client SOCKET.

An example of how to connect a SSL/TLS-secured TCP Client socket to a server and how to send and receive data through it.

# Example 47.- Checking for the presence of an IEC-60870-5-102 meter and sending SMS alarm notifications if undetected

An example of how to periodically check for the presence of an IEC-60870-5-102 meter. If the meter isn't present, you will receive an SMS alarm notification to inform you of the situation.

# Example 48.- Reading instant values of several IEC-60870-5-102 meters and storing data in the LOGGER

An example of how to read the instant values of various energy meters with the IEC-60870-5-102 protocol from a script. Data will be stored in the internal LOGGER so that it can then be sent to a WEB platform via HTTP, MQTT or FTP.

### Example 49.- Configuring the IEC-60870-5-102-to-MODBUS TCP/RTU Gateway conversion

IEC-60870-5-102 to Modbus converter. An example of how to read the instant values of a meter with the IEC-60870-5-102 protocol and store them in the user memory area so that they can be read via Modbus TCP or Modbus RTU by an external device (e.g. a PLC).

### Example 50.- Communicating with an ANDROID app using MQTT

An example of how to interact from a script with an Android app designed by the user. You must see application note 61.

### Example 51.- Forwarding all received SMS messages via the RS232 serial port

An example of how to receive an SMS message from a script and forward the contents of such message directly via the RS232 serial port.

# Example 52.- Reading INTEGRATED values of IEC-60870-5-102 meters and storing data in the LOGGER

An example of how to read the load curves (integrated values) of an IEC-60870-5-102 meter every day at 2 am and store the data in the LOGGER memory so that the data can be configured automatically (MQTT, HTTP, FTP).

### Example 53.- Configuring the DLMS/ COSEM-to-MODBUS TCP/RTU Gateway conversion

DLMS/COSEM to Modbus converter. An example of how to read the instant values of a meter with the DLMS/ COSEM protocol and store them in the user memory area so that they can be read via Modbus TCP or Modbus RTU by an external device (e.g. a PLC).

# Example 54.- Reading instant values of a DLMS COSEM meter and storing data in the LOGGER

Example of how to read instant energy values with the DLMS-/ COSEM protocol from a script. Data will be stored in the internal LOGGER so that it can then be sent to a WEB platform via HTTP, MQTT or FTP.

### **JSON Transformer Script Function**

The JSON Transformer script function allows you to change the data format before sending it to a WEB platform via HTTP, MQTT or FTP. In this way, you can adjust the format of the data sent by the TITAN-based device to the one required by the platform. See Application Note ANV6\_57-Router-TITAN-Json\_Transformer\_Script for full details on this feature.

### **MQTT Topic Function Script**

This feature lets you run a script when the TITAN-based device receives data on specific MQTT topics. In this way, it can receive and process data received from an MQTT web platform regardless of the data format. Refer to the application note ANV6\_58- Router-TITAN-Mqtt\_Topic\_Function\_Script for full information on this feature.

## 4.7.19- Other connectivity tools

Sometimes, it is useful to know the number of the SIM card inserted in the TITAN-based device or to check connectivity against a given IP or DNS from the device's point of view, or to check connectivity with the TCP port of an external server, or even just to know if the email configuration section has been set up correctly. This section provides a set of basic tools to meet all these needs.

| "Send SMS" feature.        |  |                    |  |  |
|----------------------------|--|--------------------|--|--|
| ► Other ► Tools ► Send SMS |  |                    |  |  |
| Number:                    |  | Destination number |  |  |
| Message:                   |  | SMS Message        |  |  |
| SEND SMS                   |  |                    |  |  |

As its name suggests, this feature makes it very easy to send an SMS message from a TITAN-based device to a mobile phone. It allows you to quickly obtain the phone number corresponding to the SIM card.

• "Send PING" feature.

| ► Other ► Tools ► Send PING |  |           |  |
|-----------------------------|--|-----------|--|
| Host:                       |  | IP or DNS |  |
| SEND PING                   |  |           |  |

You can PING from the TITAN-based device's point of view to a given IP or DNS using this feature, allowing you to check the connectivity between both entities.

### • "Send EMAIL" feature.

| ► Other ► Tools ► Send EMAIL |                                         |                            |
|------------------------------|-----------------------------------------|----------------------------|
| Email:                       |                                         | Email address destintation |
| Subject:                     |                                         | Subject of email           |
| Note: email settings need    | to be configured before using this tool |                            |
| SEND EMAIL                   |                                         |                            |

This feature allows you to check the correct configuration for sending emails from TITAN-based devices. To do this, the "Other $\rightarrow$ Email" section must first be configured.

• "Check TCP Connection" feature.

| ► Other ► Tools ► Check TCP Connection |                                                                         |
|----------------------------------------|-------------------------------------------------------------------------|
| IP or DNS:                             | IP or DNS of remote host                                                |
| TCP port:                              | TCP port (1 65535)                                                      |
| ASCII Data:                            | ( <b>Optional</b> ) Send ascii test data<br>if connection is successful |
| CHECK CONNECTION                       |                                                                         |

This feature allows you to check if a TCP port is available for connection from the point of view of the TITAN-based device. To check this connectivity, the device creates a TCP Client socket, which attempts to connect to the specified IP/DNS and TCP port. If the connection is made successfully, the result will be shown as successful. You also have the option to add an additional ASCII data field, which the TITAN-based device will send via this socket once the connection has been made.

There is a "Results" section at the bottom of the screen, where the results of the above tools are displayed. The following example shows the result of an attempt to connect to the address <a href="http://www.google.com">www.google.com</a> and the TCP 80 port.

| Other > Tools > Check TCP Connection                                                     |                 |                                                                         |  |  |
|------------------------------------------------------------------------------------------|-----------------|-------------------------------------------------------------------------|--|--|
| IP or DNS:                                                                               | www.gooogle.com | IP or DNS of remote host                                                |  |  |
| TCP port:                                                                                | 80              | TCP port (1 65535)                                                      |  |  |
| ASCII Data:                                                                              |                 | ( <b>Optional</b> ) Send ascii test data<br>if connection is successful |  |  |
| CHECK CONNECTIO                                                                          | DN              |                                                                         |  |  |
|                                                                                          |                 |                                                                         |  |  |
| ► Other ► Tools ► Results                                                                |                 |                                                                         |  |  |
| SUCCESSFUL CONNECTION. Connection with IP or DNS (www.gooogle.com:80) can be established |                 |                                                                         |  |  |
|                                                                                          |                 |                                                                         |  |  |
|                                                                                          |                 |                                                                         |  |  |
|                                                                                          |                 |                                                                         |  |  |

# 4.7.20 - Other >> Digital I/O

Many models of modems and TITAN-based devices have digital inputs and/or outputs, and you can configure them in this section.

| webdyn<br>Flexitron group by TITAN                                                                                                    |                     |                                    |                                                                                                    |  |
|----------------------------------------------------------------------------------------------------|---------------------|------------------------------------|----------------------------------------------------------------------------------------------------|--|
| 🔶 Mobile                                                                                                    | Other Digita        | I I/O                              |                                                                                                    |  |
| • Status<br>• Basic Settings<br>• Keep Online                                                                                                    | Enable:             | ✓                                  | Enable digital inputs and outputs<br>Period (minutes) for saving IO status and<br>counters in Logger Please, configure logger |  |
| <ul> <li>Ethernet</li> <li>Basic Settings</li> </ul>                                                                                                    |                     |                                    | before using                                                                                                    |  |
| <ul> <li>Wifi</li> <li>Basic Settings</li> <li>DHCP Server</li> </ul>                                                                                                    | SAVE CONFIG         |                                    |                                                                                                    |  |
| <ul> <li>Firewall</li> <li>NAT</li> <li>Authorized IPs</li> </ul>                                                                                                    | Other Digit         | al I/O 🕨 Digital In                | iputs                                                                                                    |  |
| <ul> <li>Serial Settings</li> <li>Serial Port1-RS232</li> <li>Serial Port2-RS485</li> </ul>                                                                                 | Digital Input IO0:  | CONFIG                             | Special functions of Digital Input IO-0                                                                                       |  |
| • SSL Certificates                                                                                                    | 🕨 Other 🕨 Digit     | al I/O 🕨 Digital Ou                | utputs                                                                                                    |  |
| <ul> <li>External Devices</li> <li>Logger configuration</li> <li>ModBus Devices</li> <li>Generic Serial Device</li> <li>Temperature Sensor</li> <li>IEC100 Mater</li> </ul> | Digital Output IO1: | CONFIG                             | Special functions of Digital Output IO-1                                                                                      |  |
| • W-MBus<br>• GPS Receiver                                                                                                    | Remember: you ca    | an also use I/O with " <u>Tita</u> | tan Scripts" for special functionality                                                                                        |  |

- Enabled: enables the TITAN-based device's Input/Output service. You must enable the service if you intend to use the inputs and outputs.
- Period: allows you to set a time period (in minutes) within which to read the digital inputs and outputs and pulse meters, and to store the readings in the internal datalogger of the TITAN-based device to be sent later to a platform via HTTP/S or MQTT/S.

Once the option has been enabled and the device has been restarted, you can configure the behaviour of the digital inputs and digital outputs by pressing the "CONFIG" button corresponding to each of them. Remember that digital inputs and outputs can also be managed from the TITAN Script.

### Configuration of the digital inputs.

The configuration display for the digital inputs looks like this.

| workedyn<br>Seflexitron group powered by TITAN                                                                                                    |                     |                    |                                                                                                  |  |
|----------------------------------------------------------------------------------------------------|---------------------|--------------------|--------------------------------------------------------------------------------------------------|--|
| 🔶 Mahila                                                                                                    | ▶ Other ▶ Digital I | /O > Digital Input | t IO-0                                                                                           |  |
| Status     Basic Settings     Keep Online                                                                                                    | Digital input mode: | Normal             | ✓ Select the mode of digital input IO-0                                                          |  |
| <ul> <li>Ethernet</li> <li>Basic Settings</li> </ul>                                                                                                  | ▶ Other ▶ Digital   | I/O Þ Digital Inp  | ut IO-0 🕨 Alarm                                                                                  |  |
| <ul> <li>Wifi</li> <li>Basic Settings</li> <li>DHCP Server</li> </ul>                                                                                 | SMS:                | enabled            | When alarm, send SMS message                                                                     |  |
| 🔅 Firewall                                                                                                    | Phone numbers:      |                    | Phone numbers separted with ;                                                                    |  |
| NAT     Authorized IPs                                                                                                    | Text SMS Alarm On   |                    | SMS text when alarm is activated                                                                 |  |
| V Authorized 1P5                                                                                                    | Text SMS Alarm Off  |                    | SMS text when alarm is deactivated                                                               |  |
| <ul> <li>Serial Settings</li> <li>Serial Port1-RS232</li> <li>Serial Port2-RS485</li> <li>SSL Certificates</li> </ul>                                 | Logger:             |                    | Check if logger must be used for alarms.<br>Please, configure logger before using this<br>option |  |
| <ul> <li>External Devices</li> <li>Logger configuration</li> <li>ModBus Devices</li> <li>Generic Serial Device</li> <li>Temperature Senser</li> </ul> | SAVE CONFIG         |                    |                                                                                                  |  |
| IEC102 Meter     W-MBus     GPS Receiver                                                                                                    | ▶ Other ▶ Digital   | I/O 🕨 Digital Inp  | ut IO-0 🕨 Status                                                                                 |  |
| <ul> <li>Other</li> <li>AT Command</li> </ul>                                                                                                    | READ INPUT          | 0                  | Click for read the status of digital input IO-0                                                  |  |

- Digital input mode: indicates the behaviour of the digital input. You can choose between "normal", if you do not wish to use the input for alarms, and "Alarm (pin 0 → 1)" or "Alarm (pin 1 → 0)", if you wish to configure an alarm to be triggered when the logic value of the digital input changes from 0 to 1 or vice versa.
- SMS enabled: must be activated if the TITAN-based device is supposed to send an SMS message when an alarm is activated or deactivated.
- Phone numbers: please enter the telephone numbers to send SMS messages to here. If you need to send them to more than one telephone number, you can indicate several telephone numbers separated by ";".
- Test SMS Alarm On: SMS text message to be sent when the alarm is activated.
- Test SMS Alarm Off: SMS text message to be sent when the alarm is deactivated.

Logger enabled: must be enabled if the TITAN-based device is supposed to store the change of the digital input in the Logger, so that it can be sent to a platform via HTTP/HTTPs, MQTT/MQTTS or FTP.

If the LOGGER is enabled, this is the JSON object that will be sent to the server.

{"IMEI":"867962046823806","TYPE":"GPIO","TS":"2021-11-03T08:16:00Z","ID":0,"VALUE":1,"DIR":"INPUT","P":"ID0001"}

Where:

IMEI: the modem's IMEI

TYPE: type of frame. In this case, "GPIO"

TS: Timestamp of when the event occurred

ID: IO identifier (0, 1, etc.)

VALUE: logic value of the digital input (0, 1)

DIR: indicates whether the GPIO is of type INPUT or OUTPUT

P: ID field configured in LOGGER section

It is also possible to read the value of the digital input in real time by pressing the "READ INPUT" button.

| ▶ Other ▶ Digital I/O ▶ Digital Input IO-0 ▶ Status |   |                                                 |  |
|-----------------------------------------------------|---|-------------------------------------------------|--|
| READ INPUT                                          | 1 | Click for read the status of digital input IO-0 |  |

### Configuration of the digital outputs.

The configuration display for the digital outputs looks like this

| webdyn<br>Flexitron group by TITAN                                                                                                |                           |                                          |                                                                                                    |  |
|----------------------------------------------------------------------------------------------------|---------------------------|------------------------------------------|----------------------------------------------------------------------------------------------------|--|
| <ul> <li>Mobile</li> <li>Status</li> <li>Basic Settings</li> <li>Keep Online</li> <li>Ethernet</li> <li>Basic Settings</li> </ul> | ▶ Other ▶ Digita On: Off: | al I/O ► Digital Ou<br>SET ON<br>SET OFF | <b>tput IO-1</b><br>Click for activate digital output IO-1<br>Click for deactivate digital output IO-1 |  |
| <ul> <li>Wifi</li> <li>Basic Settings</li> <li>DHCP Server</li> </ul>                                                             | ▶ Other ▶ Digi            | tal I/O Þ Digital O                      | utput IO-1 > Status                                                                                    |  |
| <ul> <li>Firewall</li> <li>NAT</li> <li>Authorized IPs</li> </ul>                                                                 | READ STATUS               | 0                                        | Click for read the status of digital output IO-1                                                       |  |

From this screen, it is possible to change the status of a digital output and read the current status of the output. Remember that it is also possible to change the status of a digital output from TITAN Scripts.

# 4.7.21- Other $\rightarrow$ Custom Skin

TITAN-based devices allow you to configure the header of the web configuration environment with your own logos, as well as the title and footer of the same environment. This gives the device the appearance of a customised product or white label to a certain extent.

- Set custom image: select an image of 922 x 172 pixels (gif type) for the header area.
- Set custom labels: enter the text that you want to appear in the title and footer of the web configuration environment.

|                                                                                             |                                                | powered<br>by TITAN                                                                      |
|---------------------------------------------------------------------------------------------|------------------------------------------------|------------------------------------------------------------------------------------------|
| <ul> <li>Mobile</li> <li>Status</li> <li>Basic Settings</li> </ul>                          | Other > Custom Skin<br>Set custom image (logo) |                                                                                          |
| • Keep Online                                                                               | Seleccionar archivo Ninguno archivo selec.     | Select an image for header (922x172).                                                    |
| • Basic Settings                                                                            | Upload                                         | Press the button for upload the image.<br>(If can't see image, press <b>CRTL+F5</b> key) |
| <ul> <li>Wifi</li> <li>Basic Settings</li> <li>DHCP Server</li> </ul>                       | Set custom labels                              |                                                                                          |
| Firewall<br>NAT                                                                             | Intelligent Router - Web Panel Control         | Bottom text at web interface.                                                            |
| • Authorized IPs                                                                            | Intelligent Router                             | Title text at web interface.                                                             |
| <ul> <li>Serial Settings</li> <li>Serial Port1-RS232</li> <li>Serial Port2-RS485</li> </ul> | SAVE CONFIG                                    |                                                                                          |

### Additional Notes.

- Once the configuration process is finished, click on the "SAVE CONFIG" button to save the changes.
- Please note that if you configure the device with your customised header and texts to be seen by third parties, it will not make sense for you to use the "Other > User Permissions" section. Use this section to prevent the user ("user") from accessing the "Other > Custom Skin" section.

## 4.7.22- Other $\rightarrow$ Custom Led

TITAN-based devices have several configurable LEDs. In this section, you can configure their behaviour to best suit their needs.

- *Not used:* the LED will always be off and unused.
- IP: the LED will light up if the device has an IP address (WAN 4G/3G/2G).
- **RSSI:** the LED will flash when coverage is low and will remain on without flashing when coverage is good. Off indicates critical or no coverage.
- *SIM Error:* the LED will light up when a SIM card failure is detected.
- *TITAN Scripts*: the LED is going to be used in the TITAN Scripts section of the device.

| www.webdyn<br>Seflexitron group                                         |                  |                 |                |  |
|-------------------------------------------------------------------------|------------------|-----------------|----------------|--|
| 🎓 Mobile                                                                | ► OTHER ► Le     | d Configuration |                |  |
| <ul> <li>Status</li> <li>Basic Settings</li> <li>Keep Online</li> </ul> | Led1:            | RSSI            | ✓ Led behavior |  |
| <ul><li>Ethernet</li><li>Basic Settings</li></ul>                       | Led2 :<br>Led3 : | Titan Scripts   | Led behavior   |  |
| <ul> <li>Wifi</li> <li>Basic Settings</li> <li>DHCP Server</li> </ul>   | SAVE CONFIG      |                 |                |  |

### Additional Notes.

- Once the configuration process is finished, click on the "SAVE CONFIG" button to save the changes. Remember that you must restart the device for the new changes to take effect.

# 4.7.22- Other → SYSLOG

In this section, you can access an internal log of the TITAN-based device, where you will be able to see the status of the device itself (coverage, network registration, operator, result of sending data to servers...), the actions carried out by users, etc.

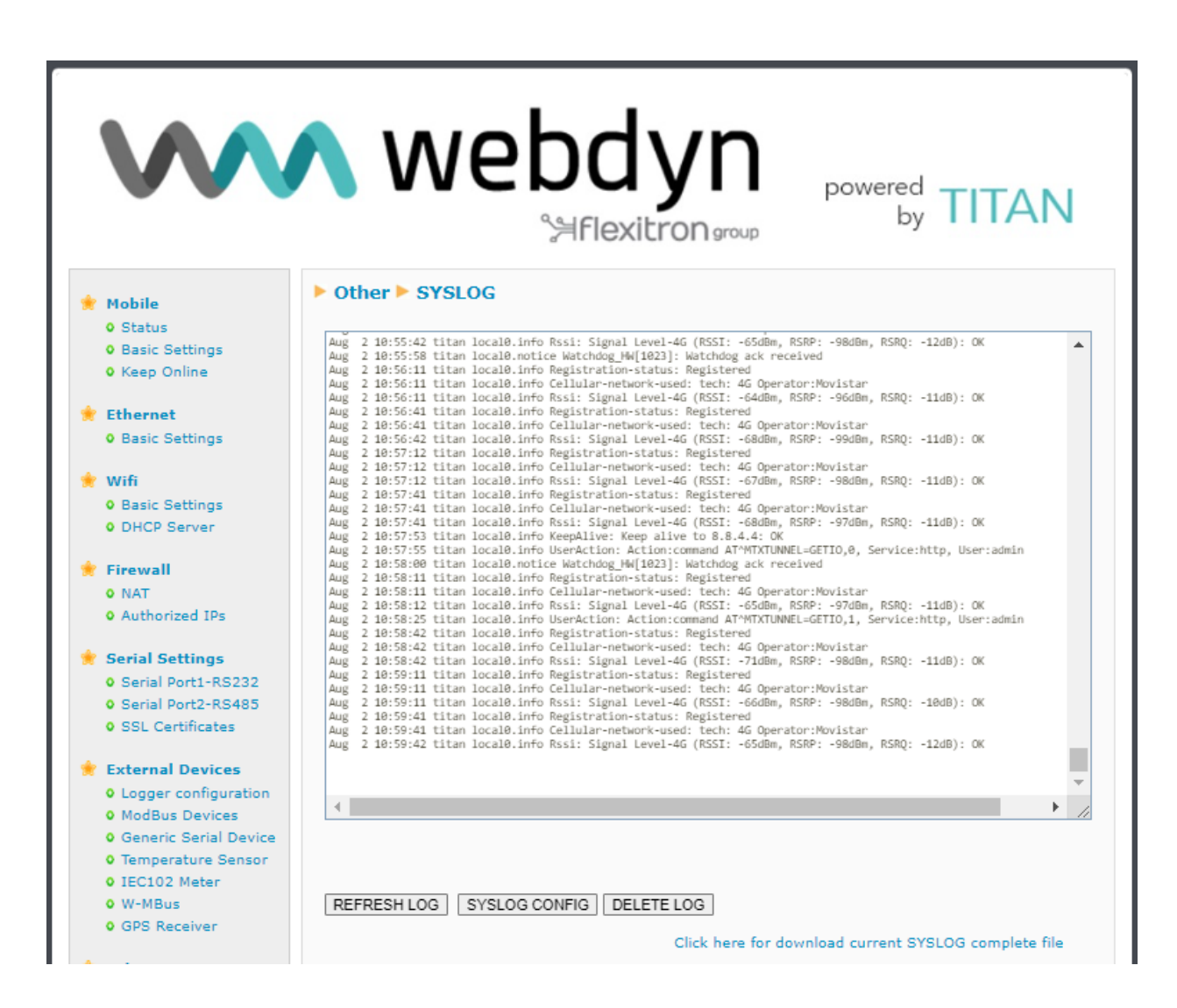

Click on the **"SYSLOG CONFIG"** button to access the SYSLOG configuration section. You can set the following configurations in this configuration section.

- Enabled Local: "Disabled": will not use the SYSLOG. "RAM" (recommended option) will store the SYSLOG in the RAM memory. "FLASH" (only available on some TITAN-based devices) will save the SYSLOG in flash. Only recommended for debugging and not for permanent use, since its constant use can excessively wear out the FLASH memory.
- **Enabled Server 1:** checking the box enables the SYSLOG to be sent to a remote server via UDP.
- Remote Server 1: IP or DNS of remote server 1 to receive the SYSLOG
- *Remote Port 1:* Remote server 1 USD port

- **Enabled Server 2:** checking the box enables the SYSLOG to be sent to a remote server via UDP.
- Remote Server 2: IP or DNS of remote server 2 to receive the SYSLOG
- *Remote Port 2:* Remote server 2 USD port
- MQTT Topic: If an MQTT topic is specified, the real-time syslog will be sent to the specified MQTT topic. The Other → MQTT section must be configured.
- Network Log: checking the box adds the network status to the SYSLOG on a regular basis.

| www.webdyn<br>Seflexitrongroup powered by TITAN                                                                             |                     |                   |                                                                                 |
|----------------------------------------------------------------------------------------------------|---------------------|-------------------|---------------------------------------------------------------------------------|
| 🚖 Mobile                                                                                                    | ► Other ► SYSLOG    | G Config          |                                                                                 |
| <ul> <li>Status</li> <li>Basic Settings</li> <li>Keep Online</li> </ul>                                                     | Enabled Local:      | RAM (Recommended) | ✓ Enable Local Syslog                                                           |
| <ul> <li>Ethernet</li> <li>Basic Settings</li> </ul>                                                                        | Enabled Server 1:   | 0                 | Enable Remote Syslog Server 1                                                   |
| 🚖 Wifi                                                                                                    | Remote Server 1:    | 0.0.0.0           | Remote Server 1 (DNS or IP)                                                     |
| <ul><li>Basic Settings</li><li>DHCP Server</li></ul>                                                                        | Remote Port 1:      | 514               | Remote Server 1 UDP port                                                        |
| Firewall<br>NAT                                                                                                    | Enabled Server 2:   |                   | Enable Remote Syslog Server 2                                                   |
| • Authorized IPs                                                                                                    | Remote Server 2:    | 0.0.0.0           | Remote Server 2 (DNS or IP)                                                     |
| <ul> <li>Serial Settings</li> <li>Serial Port1-RS232</li> <li>Serial Port2-RS485</li> </ul>                                 | Remote Port 2:      | 514               | Remote Server 2 UDP port                                                        |
| • SSL Certificates                                                                                                    | Mqtt topic:         |                   | Only for debug purposes ( <b>mqtt config</b><br>needed). Field blank = disabled |
| <ul> <li>External Devices</li> <li>Logger configuration</li> <li>ModBus Devices</li> <li>Control Control Devices</li> </ul> | Mobile Network Log: |                   | Enable network log (rssi, tech, oper)                                           |
| Generic Senar Device     Temperature Sensor     IEC102 Meter     W-MBus                                                     | SAVE CONFIG         |                   |                                                                                 |

### Additional Notes.

- Once the configuration process is finished, click on the "SAVE CONFIG" button to save the changes. Remember that you must restart the device for the new changes to take effect.

## 4.7.23- Other → Backup / Factory.

You can make a full backup of the device configuration in this menu. You can save the configuration to a file and restore it back to the device when needed. You can also re-set the device to factory settings.

- *"Factory Settings" button:* press this button if you wish to restore the device to the default factory configuration.
- *"Download settings"* button: click on the button to download the device configuration as a file named "config.mtx".
- "Select file" button: to restore a saved configuration, after indicating the configuration file to be used, press the "Upload" button to upload the file.

|                                                                                                    | N webdyn<br>Siflexitron group by TITAN                                                                                          |
|----------------------------------------------------------------------------------------------------|----------------------------------------------------------------------------------------------------|
| <ul> <li>Mobile</li> <li>Status</li> </ul>                                                                                                    | ► Other ► Backup / Factory                                                                                                    |
| <ul><li>Basic Settings</li><li>Keep Online</li></ul>                                                                                                    | Press the button for factory settings                                                                                           |
| <ul> <li>Ethernet</li> <li>Basic Settings</li> <li>DHCP Server</li> </ul>                                                                                                   | Factory Settings                                                                                                    |
| <ul> <li>Firewall</li> <li>NAT</li> <li>Authorized IPs</li> <li>Routes</li> </ul>                                                                                           | Download full configuration       Download configuration                                                                        |
| <ul> <li>Serial Settings</li> <li>Serial Port1-RS232</li> <li>Serial Port2-RS232</li> <li>Serial Port3-RS485</li> <li>Serial Port4-TTL</li> <li>SSL Certificates</li> </ul> | Select a config.mtx file, then press the button for upload the configuration file<br>Seleccionar archivo Ninguno archivo selec. |
| <ul> <li>External Devices</li> <li>Logger configuration</li> <li>ModBus Devices</li> <li>Generic Serial Device</li> <li>Temperature Sensor</li> </ul>                       |                                                                                                    |

### 4.7.24- Other $\rightarrow$ Reboot.

In this section, you can restart the device. For example, to apply the changes after a configuration change. To do so, simply press the 'Reboot" button

Depending on the device, the "Power down" option is also available. With this option, you can switch off a device model with a built-in battery, such as the MTX-Router-Q model. Before pressing the "Power down" button, you must disconnect the power supply (220Vac) to the device, and then press the button. After a few seconds, all LEDs will remain off.

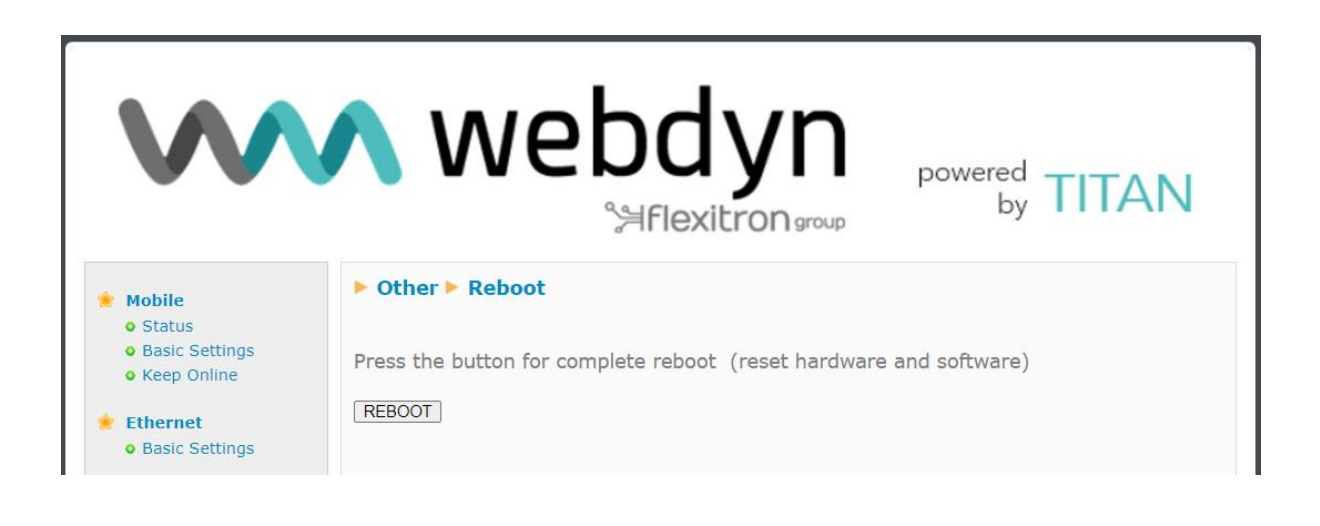

# 4.7.25- Other → Firmware Upgrade

From this section, it is possible to upgrade the Titan router's firmware either locally or remotely.

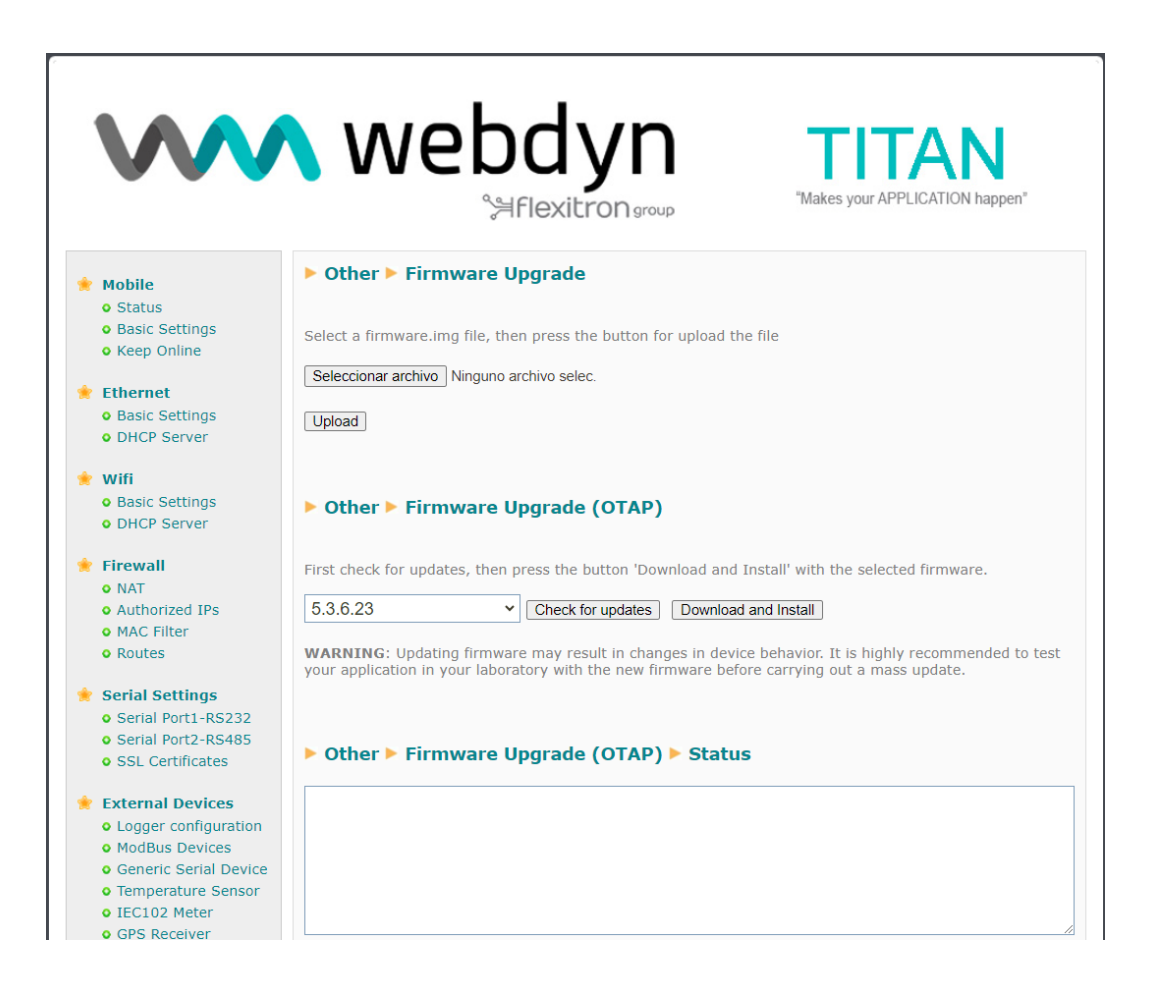

### **Firmware Upgrade**

If you have the firmware file to update the device, click on the "select file" button, select the file, and then click on the "Upload" button. This process can take up to two minutes and the Titan router may reboot once or twice at the end of the process.

### Firmware Upgrade (OTAP)

Another option to update the device's firmware is through the OTAP process. If you intend to use this option, it is necessary that the Titan router has access to the Internet, as the firmware will be downloaded from Webdyn's servers. To carry out the OTAP process, click on the "Check for updates" button. After a few seconds, if there are firmware updates for your router, they will appear in the drop-down menu. Select the firmware version you wish to install and click on the "Download and Install" button to start the process.

<u>Remember that any firmware change process on any device carries risks</u>. It is highly recommended that you verify that the scenario you have configured on the Titan router works correctly in the lab with the firmware version you intend to install before proceeding with mass firmware upgrades of remotely located devices.

## 4.8.1- VPN → OpenVPN Server

TITAN-based routers can act as an OpenVPN Server. By establishing a VPN, all devices connected to the Ethernet bus of the device, or even IP-RS232/485 gateways, will be securely accessible from the other end of the VPN network. A VPN infrastructure is very useful to circumvent most problems with proxies, firewalls, etc., especially using SIM cards from an operator that issues private IP addresses (10.x.x.x.x)

| webdyn<br>Seflexitron group                                                            |                                |             |                                                                                           |
|----------------------------------------------------------------------------------------|--------------------------------|-------------|-------------------------------------------------------------------------------------------|
| 🔶 Mobile                                                                               | ► VPN ► OpenVP                 | N Server    |                                                                                           |
| <ul> <li>Status</li> <li>Basic Settings</li> <li>Keep Online</li> </ul>                | Enabled:                       |             | Enable OpenVPN Server<br>Always on or under request (ex, by                               |
| <ul> <li>Ethernet</li> <li>Basic Settings</li> <li>DHCP Server</li> </ul>              | Protocol:                      | udp v       | SMS)<br>Communication protocol                                                            |
| <ul> <li>Firewall</li> <li>NAT</li> </ul>                                              | LZO compression:               |             | Derault tcp / udp port: 1194<br>Enable LZO compression. Normally yes.                     |
| Authorized IPs     External Devices                                                    | Cipher:                        | AES-256-CBC | Cipher                                                                                    |
| ModBus Devices                                                                         | Server subnet:<br>Server mask: |             | 10.8.0.1)<br>Example 255.255.255.0                                                        |
| <ul> <li>VPN</li> <li>IPSec</li> <li>OpenVPN Client</li> <li>OpenVPN Server</li> </ul> | Allow LAN access:              |             | Click for allow access to devices connected to MTX                                        |
| 🔶 Other                                                                                | Client 1                       |             | Subnet and Mask<br>(Ex: 192.168.1.0 / 255.255.255.0)<br>Subnet and Mask                   |
| OpynDns     Private DynDns     Sms control                                             | Client 2<br>Client 3           |             | (Ex: 192.168.2.0 / 255.255.255.0)<br>Subnet and Mask<br>(Ex: 192.168.3.0 / 255.255.255.0) |

- *Enabled:* check this box if you wish to enable the OpenVPN service in Server mode
- Mode: allows you to set the VPN connection mode. The setting "Always On" will keep the VPN enabled at all times. The "Under Request" setting will enable the VPN for as long as you decide. For example, you may be interested in enabling the VPN only at very specific times for maintenance work. When you wish to enable the VPN, you only need to send an AT command (see chapter 5 on AT commands) via SMS, or by Telnet, Webserver or SNMP, or even by Modbus TCP. After the configured time has elapsed, the VPN will be disabled.
- **Protocol** You can set the establishment protocol. This can use both UDP and TCP protocols.
- *Port:* the standard port is 1194, but you can specify the port for the VPN that you feel is most appropriate.
- *LZO compression:* check the box if you wish to enable this option.
- **Auth**: allows you to choose the authentication method.

- Cipher: allows you to choose the encryption algorithm.
- Server Subnet: specifies the subnet to be created after VPN creation. For example, if you specify the subnet 10.8.0.0, the TITAN-based device will adopt the address 10.8.0.1 when the VPN is enabled.
- Server Mask: specifies the netmask to be applied to the VPN
- Allow Lan Access: check the box if you wish to remotely access devices connected to the Ethernet port of your device. Do not enable this feature if you only wish to access the TITAN-based device and the IP-RS232/485 gateways it manages.

### Files required for OpenVPN

In order to use TITAN-based devices as an OpenVPN server, you will need to create and upload the files ca.crt (authority certificate), server.crt (server certificate), server.key (server private key), and **dh1024.pem** (Diffie Hellman parameters).

At the bottom of the screen, you will be able to download demo files that should only be used for testing purposes. Remember that in a real application, you should generate your own certificates.

### Additional Notes.

- Once the configuration process is complete, click on the "SAVE CONFIG" button to save the changes. Remember that you must restart the device for the new changes to take effect.

- Application notes (PDF documents external to this document) including examples of OpenVPN functionality with TITAN-based devices are available.

## 4.8.2- VPN → OpenVPN Client

TITAN-based routers can act as an OpenVPN Server. By establishing a VPN, all devices connected to the Ethernet bus of the device, or even IP-RS232/485 gateways, will be securely accessible from the other end of the VPN network. A VPN infrastructure is very useful to circumvent most of the problems with proxies, firewalls, etc., especially using SIM cards from an operator that issues private IP addresses (10.x.x.x.x)

| www.seddyn<br>Seflexitron.group                                                                                           |                                                                                               |                                                                                                    |                                                                                                    |
|----------------------------------------------------------------------------------------------------|-----------------------------------------------------------------------------------------------|----------------------------------------------------------------------------------------------------|----------------------------------------------------------------------------------------------------|
| 🌟 Mobile                                                                                                    | ► VPN ► OpenVPN                                                                               | I Client                                                                                           |                                                                                                    |
| • Status<br>• Basic Settings<br>• Keep Online                                                                             | Enabled:<br>Mode:                                                                             | Always On                                                                                          | Enable OpenVPN Client<br>Always on or under request (ex, by                                               |
| <ul> <li>Ethernet</li> <li>Basic Settings</li> <li>DHCP Server</li> </ul>                                                 | Protocol:<br>LZO compression:                                                                 | udp V                                                                                              | Communication protocol<br>Enable LZO compression. Normally yes.                                           |
| <ul> <li>Firewall</li> <li>NAT</li> <li>Authorized IPs</li> </ul>                                                         | Auth:<br>Cipher:                                                                              | SHA512 ¥<br>AES-256-CBC ¥                                                                          | Authentication<br>Cipher                                                                                  |
| <ul> <li>External Devices</li> <li>Logger configuration</li> <li>ModBus Devices</li> </ul>                                | IP Server:<br>Port Server:<br>Username:                                                       | 1194                                                                                               | IP of remote OpenVPN Server<br>Port of remote OpenVPN Server (def<br>1194)<br>Username. Blank if not used |
| <ul> <li>VPN</li> <li>IPSec</li> <li>OpenVPN Client</li> </ul>                                                            | Password:                                                                                     |                                                                                                    | Password. Blank if not used                                                                               |
| OpenVPN Server     Other     OAT Command                                                                                  | SAVE CONFIG                                                                                   | VIEWLOG                                                                                            |                                                                                                    |
| <ul> <li>OynDns</li> <li>Private DynDns</li> <li>Sms control</li> <li>Periodic Autoreset</li> <li>Time Servers</li> </ul> | file 'ca.crt'<br>Client certificate:<br>file 'client.crt'<br>Client KEY:<br>file 'client.key' | Seleccionar archivo Ninguno an<br>Seleccionar archivo Ninguno an<br>Seleccionar archivo Ninguno an | chivo selec. Upload not uploaded<br>chivo selec. Upload not uploaded<br>chivo selec. Upload not uploaded  |

- **Enabled:** check this box if you wish to enable the OpenVPN service in Client mode
- Mode: allows you to set the VPN connection mode. The setting "Always On" will keep the VPN enabled at all times. The "Under Request" setting will enable the VPN for as long as you decide. For example, you may be interested in enabling the VPN only at very specific times for maintenance work. When you wish to enable the VPN, you only need to send an AT command (see chapter 5 on AT commands) via SMS, or by Telnet, Webserver or SNMP, or even by Modbus TCP. After the configured time has elapsed, the VPN will be disabled.
- Protocol: you can set the establishment protocol. This can use both UDP and TCP protocols.
- Port: the standard port is 1194, but you can specify the port for the VPN that you feel is most appropriate.
- **LZO compression**: check the box if you wish to enable this option.

- *Auth:* allows you to choose the authentication method.
- Cipher: allows you to choose the encryption algorithm.
- *IP Server:* enters the Public IP address of the remote server that will act as the OpenVPN server.
- Files required for OpenVPN

In order to use TITAN-based devices as an OpenVPN client, you will need to create and upload the files ca.crt (authority certificate), **client.crt** (client certificate) and **client.key** (client private key).

At the bottom of the screen, you will be able to download demo files that should only be used for testing purposes. Remember that in a real application, you should generate your own certificates.

### Additional Notes.

- Once the configuration process is complete, click on the "SAVE CONFIG" button to save the changes. Remember that you must restart the device for the new changes to take effect.

- Application notes (PDF documents external to this document) including examples of OpenVPN functionality with TITAN-based devices are available.

## 4.8.3- VPN → IPSec

TITAN-based routers may come with IPSEC. By establishing a VPN, all devices connected to the Ethernet bus of the device, or even IP-RS232/485 gateways, will be securely accessible from the other end of the VPN network. A VPN infrastructure is very useful to circumvent most of the problems with proxies, firewalls, etc., especially using SIM cards from an operator that issues private IP addresses (10.x.x.x.x)

|                                                                                                    | N webdyn<br>Seflexitron group powered by TITAN                             |
|----------------------------------------------------------------------------------------------------|----------------------------------------------------------------------------|
| 🔶 Mobile                                                                                                    | ▶ VPN ▶ IPSec                                                              |
| <ul><li>Status</li><li>Basic Settings</li><li>Keep Online</li></ul>                                                                                          | Enabled:  Enable IPSec vpn service                                         |
| <ul> <li>Ethernet</li> <li>Basic Settings</li> <li>DHCP Server</li> </ul>                                                                                    | SAVE CONFIG                                                                |
| <ul> <li>Firewall</li> <li>NAT</li> <li>Authorized IPs</li> </ul>                                                                                            | ► VPN ► IPSec ► Configuration Files                                        |
| <ul> <li>External Devices</li> <li>Logger configuration</li> <li>ModBus Devices</li> </ul>                                                                   | IPsec config file: 'ipsec.conf' (find examples at the bottom of this page) |
| <ul> <li>VPN</li> <li>IPSec</li> <li>OpenVPN Client</li> <li>OpenVPN Server</li> </ul>                                                                       |                                                                            |
| <ul> <li>Other</li> <li>AT Command</li> <li>DynDns</li> <li>Private DynDns</li> <li>Sms control</li> <li>Periodic Autoreset</li> <li>Time Servers</li> </ul> |                                                                            |

- **Enabled:** check this box if you wish to enable the IPSec service
- *ipsec.conf:* enter your IPSec VPN configuration file here. You can view and modify the examples most suited to your needs at the bottom of the screen.
- ipsec.secrets: enter the contents of the ipsec.secrets file of your IPSec VPN here. You can view and modify the examples most suited to your needs at the bottom of the screen.

### TITAN-based device acting as an IPSec client:

- xca1-cert.pem: file with the root CA certificate of your IPSEC server
- xclient1-cert.pem: file with the client certificate
- xclient1-key.pem: file with the KEY

### TITAN-based device acting as an IPSec server:

- ca-cert.pem: root CA file used by the TITAN-based device
- ca-key.pem: file with the CA KEY of the TITAN-based device
- server-cert.pem: certificate file of the TITAN-based device
- server-key.pem: file with the KEY of the TITAN-based device
- client1-cert.pem: file with the client 1 certificate, authorised to connect
- client2-cert.pem: file with the client 1 certificate, authorised to connect
- client3-cert.pem: file with the client 1 certificate, authorised to connect

### Additional Notes.

- Once the configuration process is complete, click on the "SAVE CONFIG" button to save the changes. Remember that you must restart the device for the new changes to take effect.

- Application notes (PDF documents external to this document) including examples of IPSec functionality with TITAN-based devices are available.

# 5.- AT commands

TITAN-based devices allow AT commands to be sent directly to the internal modem through multiple interfaces:

- 1.- Via a serial port.
- 2.- Via a 4G/3G/2G-Serial Gateway (via IP WAN, Ethernet or Wifi) through embedded AT commands.
- 3.- By SMS
- 4.- Via Telnet (Remote Console, via 4G/3G/2G, Ethernet or Wifi)
- 5.- SSH (Remote Console, via 4G/3G/2G, Ethernet or Wifi)
- 5.- Via Webserver (via 4G/3G/2G, Ethernet or Wifi)
- 7.- Via Modbus RTU (via the RS232 or RS485 serial port)
- 8.- Via Modbus TCP (via 4G/3G/2G, Ethernet or Wifi)
- 9.- Via SNMP (via 4G/3G/2G, Ethernet or Wifi)
- 10.- Via URL. Explained at the end of this point.

You can therefore send AT commands to the device at your own risk.

### • AT^MTXTUNNEL=REBOOT

Action: re-set the TITAN-based device.

### Result:

| OK:      | Command executed correctly.          |
|----------|--------------------------------------|
| ERROR:   | Command executed, but with an error. |
| Example: | AT^MTXTUNNEL=REBOOT                  |
| (        | ЭК                                   |

### • AT^MTXTUNNEL=VERSION

Action: returns the firmware version of the TITAN-based device.

### Result:

OK: Command executed correctly. ERROR: Command executed, but with an error. Example: AT^MTXTUNNEL=VERSION 5.2.6.17 OK

### • AT^MTXTUNNEL=GETIP

Action: returns the WAN IP address (2G/3G/4G)

#### Result:

OK: Command executed correctly. ERROR: Command executed, but with an error. Example: AT^MTXTUNNEL=GETIP 88.28.221.14 OK

### • AT^MTXTUNNEL=GETIMEI

٠

| Action:                 | returns the IMEI of the internal modem |                                                                     |  |
|-------------------------|----------------------------------------|---------------------------------------------------------------------|--|
| Result:<br>OK:<br>ERROI | R:                                     | Command executed correctly.<br>Command executed, but with an error. |  |
| Example:                | AT^MT                                  | XTUNNEL=GETIMEI 869101054255506 OK                                  |  |
| AT^MTXT                 | UNNEL=(                                | GETCELLID                                                           |  |
| Action:                 | returns th                             | e telephone cell being used by the modem.                           |  |
| Result:<br>OK:<br>ERROI | R:                                     | Command executed correctly.<br>Command executed, but with an error. |  |
| Example:                | AT^MT                                  | XTUNNEL=GETCELLID                                                   |  |
|                         | [4;214;0                               | 7;219B;15F2D2A]                                                     |  |
|                         | OK                                     |                                                                     |  |
|                         | Where:                                 | 4 = technology used (2=2g,3=3)                                      |  |
|                         |                                        | 214 = MCC (Mobile Country Code)                                     |  |
|                         |                                        | 07 = MNC (Mobile Network Code)                                      |  |
|                         |                                        | 07 = LAC (Local Area Code)                                          |  |
|                         |                                        | 15F2D2A = CID (Cell ID)                                             |  |

### AT commands related to messaging:

AT^MTXTUNNEL=TRAP,<OID>;<myMessage>;<mySeverity>

Action: allows an SNMP TRAP to be sent, with a given OID, the corresponding message and the severity.

### Parameters:

<OID>: OID of the trap to be sent by SNMP <myMessage>: text message to be sent <mySeverity>: 0 ... 7 trap severity

### **Result:**

| OK:    | Command executed correctly. Message sent. |
|--------|-------------------------------------------|
| ERROR: | Command executed, but with an error.      |

Example: AT^MTXTUNNEL=TRAP,.1.3.6.1.4.1.45711.1.1.1.1.1;myMessage;5 OK

#### AT^MTXTUNNEL=SMS,<telephoneNumber>,<message>

Action: allows you to send an SMS message to a specific telephone number.

#### Parameters:

<telephoneNumber>: phone number to which the SMS message <message> will be sent: text message to be sent

### **Result:**

| OK:    | Command executed correctly. SMS message sent to the outgoing |
|--------|--------------------------------------------------------------|
|        | queue.                                                       |
| ERROR: | Command executed, but with an error.                         |

Example: AT^MTXTUNNEL=SMS,+34677123456,alarma de robo OK

### AT^MTXTUNNEL=EMAIL,<destinationAddress>,<subject>

**Action:** allows you to send an email (subject only) to a specific email address. To send the email, you must have previously configured the "Other > Email Configuration" section.

#### **Parameters:**

<destinationAddress>: destination email address <subject>: message to be sent by email

### Result:

OK:Command executed correctly. Email sent.ERROR:Command executed, but with an error.

Example: AT^MTXTUNNEL=EMAIL,jgallego@matrix.es, Temperature Alarm OK

### AT^MTXTUNNEL=TELEGRAM,SEND,<tokenID>,<chatID>,<message>

Action: allows you to send a Telegram text message to a specific Telegram group chat. You must create a bot with its tokenID and obtain the chatID of the chat to which the message is to be sent. Read the application notes for more information.

### Parameters:

<tokenID>: token identifier <chatID>: chat identifier <message>: message to be sent by telegram

### **Result:**

| OK:    | Command executed correctly. Message sent. |
|--------|-------------------------------------------|
| ERROR: | Command executed, but with an error.      |

```
Example: AT^MTXTUNNEL=TELEGRAM,SEND,5416419553:ZZHof6enVx-
y7uFQrL15cpf3QCHqNHp7Dtg,-730297962,My message
OK
```

### I/O-related AT commands:

### AT^MTXTUNNEL=GETIO,<idIO>

Action: returns the value of a digital input or output, where idIO is the identifier of the IO(0,1,2...)

#### Parameters:

<idIO>: 0, ... X number of I/Os

#### **Result:**

OK: Command executed successfully, returning the status of the digital input or output.

ERROR: Command executed, but with an error.

**Example:** Status reading for the IO digital input 0

AT^MTXTUNNEL=GETIO,0 1 OK

### • AT^MTXTUNNEL=SETIO,<idIO>,<value>

Action: allows you to change the status of a digital output, where idIO is the IO identifier (0,1,2...) and measure the logic value of the output (0, 1)

### Parameters:

<idIO>: 0, ... X number of I/Os <value>: 0.1 value to be set in the digital output

#### **Result:**

| OK:    | Command executed correctly. Digital output updated. |
|--------|-----------------------------------------------------|
| ERROR: | Command executed, but with an error.                |

Example: AT^MTXTUNNEL=SETIO,3,1 OK

### AT^MTXTUNNEL=GETCOUNTER,<idIO>

Action: returns the value of the pulse reading linked to a digital input, where idIO is the identifier of the IO (0,1,2, etc.)

### Parameters:

<idIO>: 0, ... X number of I/Os

#### **Result:**

| OK: | Command executed correctly, returning the value of the pulse meter |
|-----|--------------------------------------------------------------------|
|     | linked to the digital input                                        |

ERROR: Command executed, but with an error.

Example: AT^MTXTUNNEL=GETCOUNTER,0 1022 OK

#### AT^MTXTUNNEL=SETCOUNTER,<idlO>,<value>

**Action:** returns the value of the pulse reading linked to a digital input, where idIO is the identifier of the IO (0,1,2, etc.) and measures the meter reading

### Parameters:

<idIO>: 0, ... X number of I/Os <value>: 0.1 value to be set in the meter linked to the digital input.

#### **Result:**

OK:Command executed successfullyERROR:Command executed, but with an error.

Example: AT^MTXTUNNEL=SETCOUNTER,3,1000 OK

### AT commands related to OpenVPN:

AT^MTXTUNNEL=OVPNS,minutes

Action: if you have configured the VPN > OpenVPN Server section as an on-demand OpenVPN, you can enable the OpenVPN in server mode for the specified minutes using this AT command.

### Parameters:

<minutes>: 1 ... 525,600 minutes

### **Result:**

| OK:    | Command executed successfully        |
|--------|--------------------------------------|
| ERROR: | Command executed, but with an error. |

Example: AT^MTXTUNNEL=OVPNS,5

(This example would enable the VPN for 5 minutes)

### AT^MTXTUNNEL=OVPNC,<minutes>

Action: if you have configured the VPN > OpenVPN Client section as an on-demand OpenVPN, you can enable the OpenVPN in client mode for the specified minutes using this AT command.

### Parameters:

<minutes>: 1 ... 525,600 minutes

### **Result:**

OK: Command executed successfully ERROR: Command executed, but with an error. Example: AT^MTXTUNNEL=OVPNC,5

(This example would enable the VPN for 5 minutes)

### AT commands related to connectivity testing:

### AT^MTXTUNNEL=COMMAND,<timeout>,<command>

Action: allows certain special commands to be executed within the TITAN-based device. At the moment, only the "ping" and "traceroute" commands fall into this category. You can specify a timeout (in seconds), as well as the command to be executed.

### Parameters:

<timeout>: 1 ... 60 seconds (timeout)

<command>: ping, traceroute

### Example: AT^MTXTUNNEL=COMMAND,5,ping -c 3 8.8.8.8

(This example would execute 3 PINGs to IP 8.8.8.8 with a timeout of 5 seconds)
|                                                                                                    | <b>A</b> W              | SHIPPINE Powered by TITAN                                                                                                    |
|----------------------------------------------------------------------------------------------------|-------------------------|----------------------------------------------------------------------------------------------------|
| <ul> <li>Mobile</li> <li>Status</li> <li>Basic Settings</li> <li>Keep Online</li> <li>Ethernet</li> </ul> | ► Other ► AT            | Command<br>AT^MTXTUNNEL=COMMAND,5,ping -c 3 8.8.88                                                                                                    |
| Basic Settings  Wifi Basic Settings DHCP Server  Sizeum                                                   | AT Command<br>Response: | AT^MTXTUNNEL=COMMAND,5,ping -c 3 8.8.8.8<br>PING 8.8.8.8 (8.8.8.8) 56(84) bytes of data.<br>64 bytes from 8.8.8.8: icmp_req=1 ttl=115 time=31.7 ms<br>64 bytes from 8.8.8.8: icmp_req=2 ttl=115 time=50.4 ms<br>64 bytes from 8.8.8.8: icmp_req=3 ttl=115 time=27.5 ms |
| • NAT     • Authorized IPs     Serial Settings                                                            |                         | 8.8.8.8 ping statistics<br>3 packets transmitted, 3 received, 0% packet loss, time 2003ms<br>rtt min/avg/max/mdev = 27.553/36.572/50.461/9.967 ms<br>OK                                                                                                    |

## AT commands related to MODBUS:

 AT^MTXTUNNEL=GETMODBUS,<modbusAddress>;<addressFirstRegister>;<num Words>;<comand>

Action: returns the value of one of more Modbus registers for a particular device. Please note: Modbus related-parameters are separated by ";" not ","

#### **Parameters:**

<modbusAddress>: Modbus device address (1 ... 255) IP address @dir:puerto

<addressFirstRegister>: address of the first register to be read (0 ... 65,535)

<numWords>: number of Modbus registers to be read (1 ... 64)

<command>: Write Modbus command (5,6,15,16)

#### **Result:**

| OK:    | Command executed correctly. This will return the words read, |
|--------|--------------------------------------------------------------|
|        | separated by ","                                             |
| ERROR: | Command executed, but with an error.                         |

Example: AT^MTXTUNNEL=GETMODBUS,192.168.1.200:502;1;1;3;3

sent from the Web configuration environment (but it could also be sent by SMS or Remote Console (Telnet)), obtaining the values 20, 21 and 22 as responses.

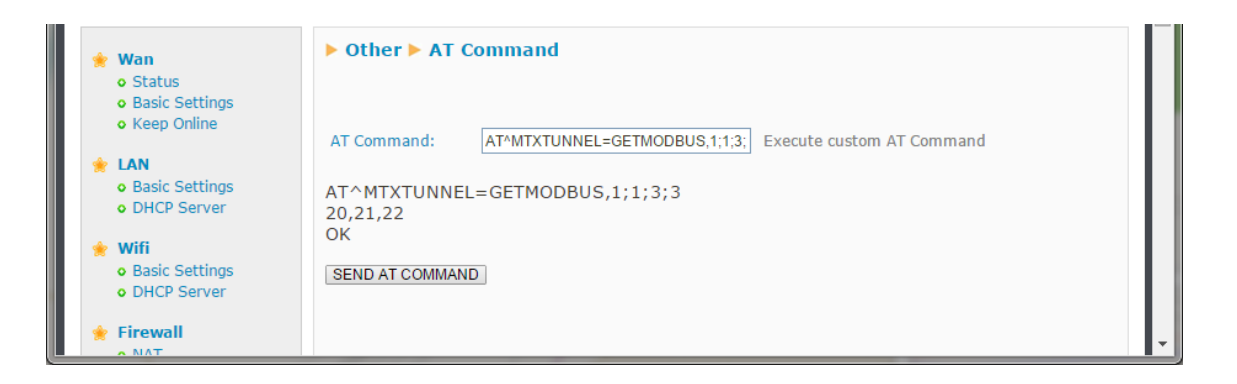

## AT^MTXTUNNEL=SETMODBUS,<modbusAddress>; <addressFirstRegister>;<command>;<data1>;<data2>;< ...dataX>

Action: sets the value of one or more Modbus registers for a particular device. Please note: Modbus related-parameters are separated by ";" not ","

#### **Result:**

| OK:    | Command executed successfully        |
|--------|--------------------------------------|
| ERROR: | Command executed, but with an error. |

#### Parameters:

<modbusAddress>: Modbus device address (1 ... 255) IP address @dir:puerto <addressFirstRegister>: address of the first register to be written (0 ... 65,535) <command>: Write Modbus command (5,6,15,16) -<data1>, ... <dataX>: values of Modbus registers to be written (0 ... 65535)

#### Example: AT^MTXTUNNEL=SETMODBUS,1;3;16;10;11;12;13;14;15

writes to the Modbus RTU device with address 1 the values 10,11,12,13,14 and 15, starting in register 3 and using the Modbus write command 16.

#### Example: AT^MTXTUNNEL=SETMODBUS, 192.168.1.202@1:502;3;16;10;11;12;13;14;15

writes to the Modbus TCP device with IP address **192.168.1.202** the values **10,11,12,13,14** and **15**, using RTU address @1 and TCP port **502**, starting in register 3 and using the Modbus write command 16.

#### Example: AT^MTXTUNNEL=SETMODBUS,1;3;6;10

writes to the Modbus RTU device with address 1 the value 10, starting in register 3 and using the Modbus write command 6.

Example: AT^MTXTUNNEL=SETMODBUS,1;18;5;1

writes to the Modbus RTU device with address 1 the value 1, in coil 18 and using the Modbus write command 5.

Example: AT^MTXTUNNEL=SETMODBUS,1;25;15;1;0;1;0;1

writes to the Modbus RTU device with address 1 the coil values 1.0,1.0 and 1, from coil 25 and using the Modbus write command 15.

### AT commands related to system time:

#### • AT^MTXTUNNEL=GETTIME

Action: returns the current system time in YYYYY-MM-DDTHH:NN:SSZ (UTC) format

| Result: |                                      |
|---------|--------------------------------------|
| OK:     | Command executed successfully        |
| ERROR:  | Command executed, but with an error. |

#### Example:

AT^MTXTUNNEL=GETTIME 2016-21-05T10:56:52Z OK

 AT^MTXTUNNEL=SETTIME,<dateAndHour> AT^MTXTUNNEL=SETTIME,<dateAndHour>

Action: displays the current time.

#### Parameters:

<dateAndHour> date / time in UTC format YYYYY-MM-DDTHH:NN:SSZ

#### **Result:**

| OK:    | Command executed successfully       |
|--------|-------------------------------------|
| ERROR: | Command executed, but with an error |

#### Example:

AT^MTXTUNNEL=SETTIME,2023-01-10T14:42:23Z OK

## AT commands related to the Titan-based device configuration:

#### • AT^MTXTUNNEL=GETPARAM,<paramName>

Action: lets you read the value of any configuration parameter in the TITAN-based device. For example, you can view the configuration for each parameter on a Web Platform or a device connected to the Ethernet or Wifi port of the TITAN-based device. If you double click on any field on any configuration page of the TITAN-based device, the name of that field will be displayed.

#### Parameters:

<paramName> name of the configuration parameter to be read

#### **Result:**

| OK:    | Configuration parameter read correctly          |
|--------|-------------------------------------------------|
| ERROR: | Configuration parameter read, but with an error |

#### Example:

AT^MTXTUNNEL=GETPARAM,WAN\_APN m2m.movistar.es OK

#### AT^MTXTUNNEL=SETPARAM,<paramName>,<paramValue>

**Action:** lets you read the value of any configuration parameter in the TITAN-based device. For example, you can edit the configuration for each parameter of the device on a Web Platform or a device connected to the Ethernet or Wifi port of the TITAN-based device. If you double click on any field on any configuration page of the TITAN-based device, the name of that field will be displayed. To see the name of the field by "double-clicking", you must first send the AT command:

AT^MTXTUNNEL=SETPARAM,MTX\_SHOWNAMES,1

| Intelligent Router     X                                                                                                    |                                                            |                                                           |                                                                                            |   | $\sim$ | - | ٥ | × |
|----------------------------------------------------------------------------------------------------|------------------------------------------------------------|-----------------------------------------------------------|--------------------------------------------------------------------------------------------|---|--------|---|---|---|
| ← → C ▲ No es seguro   192.160.1.2/wain=setungs.php                                                                                             |                                                            |                                                           |                                                                                            | Q | ₫ ☆    | * |   | : |
|                                                                                                    | 192.168.1.2 dice<br>Name: WAN_APN (Va                      | alue: movistar.es )                                       | Acceptar<br>ered<br>by TITAN                                                               |   |        |   |   |   |
| <ul> <li>Mobile</li> <li>Status</li> <li>Basic Settings</li> <li>Keep Online</li> <li>Ethernet</li> </ul>                                       | ▶ Mobile ▶ Basic Set<br>Mobile WAN<br>Sim Mode             | ttings<br>Enabled (IP active) v<br>SIM1 + SIM2 (backup) v | Enable Wireless WAN interface<br>Sim selection                                             |   |        |   |   |   |
| Basic Settings     Wifi     Basic Settings     DHCP Server     Firewall     NAT     Authorized IPs                                              | SIM1 APN:<br>SIM1 Username:<br>SIM1 Password:<br>SIM1 Pin: | MOVISTAR                                                  | APN of SIM card 1<br>Username of SIM card 1<br>Password of SIM card 1<br>PIN of SIM card 1 |   |        |   |   | I |
| <ul> <li>Serial Settings</li> <li>Serial Port1-RS232</li> <li>Serial Port2-RS485</li> <li>SSL Certificates</li> <li>External Devices</li> </ul> | SIM2 APN:<br>SIM2 Username:<br>SIM2 Password:<br>SIM2 Pin: | movistar.es MOVISTAR                                      | APN of SIM card 2<br>Username of SIM card 2<br>Password of SIM card 2<br>PIN of SIM card 2 |   |        |   |   |   |
| Coger configuration     ModBus Devices     Generic Serial Device     Temperature Sensor                                                         | Authentication:                                            | Auto 🗸                                                    | Authentication method                                                                      |   |        |   |   |   |

#### Parameters:

<paramName> name of the configuration parameter to be modified <paramValue>
New value of the configuration parameter

#### **Result:**

| OK:    | The configuration parameter value has been edited correctly |
|--------|-------------------------------------------------------------|
| ERROR: | Configuration parameter edited, but with an error.          |

#### Example:

.

AT^MTXTUNNEL=SETPARAM,WAN\_APN,m2m.movistar.es OK

AT^MTXTUNNEL=SETFILE,<fileName>,<length>,<{data\_base64}>,<{data\_base64}>

Action: in the same way that the AT^MTXTUNNEL=SETPARAM command allows you to edit the a configuration parameter value via an AT command, this parameter allows you to edit the configuration of file-type parameters (scripts, certificates, operators, ....). The name of the file will appear next to the corresponding configuration boxes.

#### Parameters:

<fileName> filename

<length> field data length data\_base64 field, not counting { }

<{data\_base64}>: file data encoded in base64. The text must be enclosed in { }

#### **Result:**

| OK:    | The file was successfully uploaded   |
|--------|--------------------------------------|
| ERROR: | Command executed, but with an error. |

#### Example:

For example, if you wished to modify the "operators.mtx" file located in the Mobile  $\rightarrow$  Basic Settings  $\rightarrow$  Operators section,

| 🌟 Mobile                                                            | ► Mobile ► Operators                                                                                                    |
|---------------------------------------------------------------------|----------------------------------------------------------------------------------------------------|
| <ul><li>Status</li><li>Basic Settings</li><li>Keep Online</li></ul> | <b>Operator List</b> (used only when Mobile >BASIC SETTINGS>APN is set to "auto").<br>Format: idOperator: <apn>,<username>,<password></password></username></apn> |
| <ul> <li>Ethernet</li> <li>Basic Settings</li> </ul>                | File: 'operators.mtx'                                                                                                    |
| <ul> <li>Firewall</li> <li>Authorized IPs</li> </ul>                | 20205; internet.vodafone.gr<br>20205; gint.b-online.gr<br>20210; gint.b-online.gr<br>20402; internet.tel22.nl<br>20404: web.vodafone.nl                           |

you would need to send the following AT command:

NB: here are some useful links to help you perform your testing:

https://www.base64encode.org/

https://wordcounter.net/character-count

#### AT^MTXTUNNEL=GETFILEHASH,<fileName>

Action: returns the HASH of a file stored within the device.

Parameters:

<fileName> filename

#### **Result:**

{<HASH>}OK: File HASH.
ERROR: Command executed, but with an error.

#### Example:

For example, if you wish to look up the HASH of the "operators.mtx" file, AT^MTXTUNNEL=GETFILEHASH,operators.mtx {06FD031D0CE8B58EA41A4E282047818E0EB74EFEEF3097F719968571DD7D8BC3} OK

## AT commands related to IEC-60870-5-102 meters

• AT^MTXTUNNEL=SETIEC102,<IDMETER>

Action: by executing this command, you can initiate real-time value readings for meters with the IEC-60870-5-102 protocol. The service available in the "External Devices  $\rightarrow$ IEC102 Meter" section must be enabled and correctly configured.

#### Parameters:

<IDMETER>: meter identifier. Tag configured in the "External Devices  $\rightarrow$ IEC102 Meter" section or in the code of a script using the mtx function. iec102AddMeter

#### **Result:**

| OK:    | The process has started.                                |
|--------|---------------------------------------------------------|
| ERROR: | An error has occurred at the start of the BUSY process: |
|        | serial bus occupied by a CSD call, IP-RS232 gateway     |

#### Example:

```
AT^MTXTUNNEL=SETIEC102,ID0001 OK
```

#### AT^MTXTUNNEL=GETIEC102,<IDMETER>

Action: reading the result of the AT^MTXTUNNEL=SETIEC102,<IDMETER> command execution. The service available in the "External Devices  $\rightarrow$ IEC102 Meter" section must be enabled and correctly configured.

#### Parameters:

<IDMETER>: meter identifier. Tag configured in the "External Devices  $\rightarrow$ IEC102 Meter" section or in the code of a script using the mtx function. iec102AddMeter

#### Result:

OK:Correct readingERROR:Reading error or reading process not yet complete.

#### Example:

AT^MTXTUNNEL=GETIEC102,ID0001 {"IMEI":"869101054255506","TYPE":"IEC102","TS":"2023-01-26T09:22:37Z","P":"MTX1","ID":"ID0001","VABA":0,"VABRI":0,"VABRC":0,"PAT":0," PRT":0,"FPT":1000,"PAF1":0,"PRF1":0,"FPF1":1000,"PAF2":0,"PRF2":0,"FPF2":100 0,"PAF3":0,"PRF3":0,"FPF3":1000,"IF1":0,"TF1":1156,"IF2":0,"TF2":1141,"IF3":0,"TF 3":1}

ΟK

#### AT^MTXTUNNEL=SETIEC102\_CTAVM2,

<IDMETER>,<hourIni>,<minuteIni>,<dayIni>,<monthIni>,<yearIni>,<hourEnd>,<min uteEnd>,<dayEnd>,<monthEnd>,<yearEnd>,<yearEnd>.

Action: by executing this command, you can initiate fiscal close (contract I) readings for meters with the IEC-60870-5-102 protocol. The service available in the "External Devices  $\rightarrow$ IEC102 Meter" section must be enabled and correctly configured.

#### **Parameters:**

<IDMETER>: meter identifier. Tag configured in the "External Devices  $\rightarrow$ IEC102 Meter" section or in the script code using the mtx. iec102AddMeter<hourIni> function: interval start time (0 ... 23) <minuteIni>: initial minute of the interval (0 ... 59) <dayIni>: initial day of the interval (1 ... 31) <monthlni>: starting month of the interval (1 ... 12) <yearIni>: starting year of the interval (20 ... 99) <hourEnd>: Interval end time (0 ... 23) <minuteEnd>: end minute of the interval (0 ... 59) <dayEnd>: end day of the interval (1 ... 31) <monthEnd>: end month of the interval (1 ... 12) <yearEnd>: end year of the interval (20 ... 99)

#### **Result:**

| OK:    | The process has started.                                |
|--------|---------------------------------------------------------|
| ERROR: | An error has occurred at the start of the BUSY process: |
|        | serial bus occupied by a CSD call, IP-RS232 gateway     |

#### Example:

AT^MTXTUNNEL=SETIEC102\_CTAVM2,ID001,0,0,22,12,22,0,0,24,1,23 OK

#### • AT^MTXTUNNEL=GETIEC102\_CTAVM2,<IDMETER>

Action: reading the result of the AT^MTXTUNNEL=SETIEC102\_CTAVM2,<IDMETER> command execution. The service available in the "External Devices  $\rightarrow$ IEC102 Meter" section must be enabled and correctly configured.

#### Parameters:

<IDMETER>: meter identifier. Tag configured in the "External Devices  $\rightarrow$ IEC102 Meter" section or in the code of a script using the mtx function. iec102AddMeter

#### **Result:**

| OK:    | Correct reading                                    |
|--------|----------------------------------------------------|
| ERROR: | Reading error or reading process not yet complete. |

#### Example:

AT^MTXTUNNEL=GETIEC102\_CTAVM2,ID001

{"IMEI":"869101054255506","TYPE":"IEC102\_CTAVM2","TS":"2023-01-

26T09:41:29Z","P":"MTX1","ID":"ID001","CTAVM2":[{"DO":20,"EaA":0,"EiA":0,"CA":2,"EaRi": 0,"EiRi":0,"CRi":2,"EaRc":0,"EiRc":0,"CRc":2,"R7":0,"C7":128,"R8":0,"C8":128,"MPA":0,"FMP A":"2023-01-09T12:58-0","CMA":2,"EPA":0,"CE":128,"DINI":"2022-12-01T00:00-0","DEND":"2023-01-09T12:58-

0"},{"DO":21,"EaA":0,"EiA":0,"CA":2,"EaRi":0,"EiRi":0,"CRi":2,"EaRc":0,"EiRc":0,"CRc":2,"R7 ":0,"C7":128,"R8":0,"C8":128,"MPA":0,"FMPA":"2023-01-09T12:58-

0","CMA":2,"EPA":0,"CE":0,"DINI":"2022-12-01T00:00-0","DEND":"2023-01-09T12:58-

0"},{"DO":22,"EaA":0,"EiA":0,"CA":0,"EaRi":0,"EiRi":0,"CRi":0,"EaRc":0,"EiRc":0,"CRc":0,"R7 ":0,"C7":128,"R8":0,"C8":128,"MPA":0,"FMPA":"2023-01-09T12:58-

0","CMA":0,"EPA":0,"CE":0,"DINI":"2022-12-01T00:00-0","DEND":"2023-01-09T12:58-

0"},{"DO":23,"EaA":0,"EiA":0,"CA":0,"EaRi":0,"EiRi":0,"CRi":0,"EaRc":0,"EiRc":0,"CRc":0,"R7 ":0,"C7":128,"R8":0,"C8":128,"MPA":0,"FMPA":"2023-01-09T12:58-

0","CMA":0,"EPA":0,"CE":0,"DINI":"2022-12-01T00:00-0","DEND":"2023-01-09T12:58-

0"},{"DO":24,"EaA":0,"EiA":0,"CA":0,"EaRi":0,"EiRi":0,"CRi":0,"EaRc":0,"EiRc":0,"CRc":0,"R7 ":0,"C7":128,"R8":0,"C8":128,"MPA":0,"FMPA":"2023-01-09T12:58-

0","CMA":0,"EPA":0,"CE":0,"DINI":"2022-12-01T00:00-0","DEND":"2023-01-09T12:58-

0"},{"DO":25,"EaA":0,"EiA":0,"CA":0,"EaRi":0,"EiRi":0,"CRi":0,"EaRc":0,"EiRc":0,"CRc":0,"R7 ":0,"C7":128,"R8":0,"C8":128,"MPA":0,"FMPA":"2023-01-09T12:58-

0","CMA":0,"EPA":0,"CE":0,"DINI":"2022-12-01T00:00-0","DEND":"2023-01-09T12:58-

0"},{"DO":26,"EaA":0,"EiA":0,"CA":0,"EaRi":0,"EiRi":0,"CRi":0,"EaRc":0,"EiRc":0,"CRc":0,"R7 ":0,"C7":128,"R8":0,"C8":128,"MPA":0,"FMPA":"2023-01-09T12:580","CMA":0,"EPA":0,"CE":0,"DINI":"2022-12-01T00:00-0","DEND":"2023-01-09T12:58-0"}]} OK

#### • AT^MTXTUNNEL=SETIEC102\_CCINX2,

<IDMETER>,<hourIni>,<minuteIni>,<dayIni>,<monthIni>,<yearIni>,<hourEnd>,<day End>,<monthEnd>,<yearEnd>,<yearEnd>,<hourEnd>.,<minuteEnd>,<dayEnd>,<m onthEnd>,<yearEnd>,<absoluteIncremental>,<period>.

Action: by executing this command, you can initiate integrated total value readings for meters with the IEC-60870-5-102 protocol. The service available in the "External Devices  $\rightarrow$ IEC102 Meter" section must be enabled and correctly configured.

#### Parameters:

<IDMETER>: meter identifier. Tag configured in the "External Devices  $\rightarrow$ IEC102 Meter" section or in the script code using the mtx. iec102AddMeter<hourIni> function: interval start time (0 ... 23) <minuteIni>: initial minute of the interval (0 ... 59) <dayIni>: initial day of the interval (1 ... 31) <monthIni>: starting month of the interval (1 ... 12) <yearIni>: starting year of the interval (20 ... 99) <hourEnd>: Interval end time (0 ... 23) <minuteEnd>: end minute of the interval (0 ... 59) <dayEnd>: end day of the interval (1 ... 31) <monthEnd>: end month of the interval (1 ... 12) <yearEnd>: end year of the interval (20 ... 99) <absoluteIncremental>: 0=absolute, 1=incremental <period>: 0=hourly, 1=every quarter of an hour</a>

#### **Result:**

| OK:    | The process has started.                                |
|--------|---------------------------------------------------------|
| ERROR: | An error has occurred at the start of the BUSY process: |
|        | serial bus occupied by a CSD call, IP-RS232 gateway     |

#### Example:

AT^MTXTUNNEL=SETIEC102\_CCINX2,ID001,15,0,19,1,23,20,0,19,1,23,1,0 OK

#### AT^MTXTUNNEL=GETIEC102\_CCINX2,<IDMETER>

Action: reading the result of the AT^MTXTUNNEL=SETIEC102\_CCINX2,<IDMETER> command execution. The service available in the "External Devices  $\rightarrow$ IEC102 Meter" section must be enabled and correctly configured.

#### **Parameters:**

<IDMETER>: meter identifier. Tag configured in the "External Devices  $\rightarrow$ IEC102 Meter" section or in the code of a script using the mtx function. iec102AddMeter

#### **Result:**

OK:Correct readingERROR:Reading error or reading process not yet complete.

#### Example:

AT^MTXTUNNEL=GETIEC102\_CCINX2,ID001

{"IMEI":"869101054255506","TYPE":"IEC102\_CCINX2","TS":"2023-01-26T09:54:10Z","P":"MTX1","ID":"ID001","CCINX2":[{"DO":11,"TI1":0,"TI2":0,"TI3":0,"TI4":0,"T I5":0,"TI6":0,"TI7":0,"TI8":0,"Q1":0,"Q2":0,"Q3":0,"Q4":0,"Q5":0,"Q6":0,"Q7":128,"Q8":128,"D ATE":"2023-01-19T15:00-

 0"},{"DO":11,"TI1":0,"TI2":0,"TI3":0,"TI4":0,"TI5":0,"TI6":0,"TI7":0,"TI8":0,"Q1":0,"Q2":0,"Q3":0

 "Q4":0 "Q5":0 "Q6":0 "Q7":128 "Q8":128 "DATE":"2022 01 1074:00

,"Q4":0,"Q5":0,"Q6":0,"Q7":128,"Q8":128,"DATE":"2023-01-19T16:00-0"} {"DO":11 "T11":0 "T12":0 "T13":0 "T14":0 "T15":0 "T16":0 "T17":0 "T18":0 "O1":0 "O2":0 "O3":0

0"},{"DO":11,"TI1":0,"TI2":0,"TI3":0,"TI4":0,"TI5":0,"TI6":0,"TI7":0,"TI8":0,"Q1":0,"Q2":0,"Q3":0,"Q4":0,"Q5":0,"Q6":0,"Q7":128,"Q8":128,"DATE":"2023-01-19T17:00-

0"},{"DO":11,"TI1":0,"TI2":0,"TI3":0,"TI4":0,"TI5":0,"TI6":0,"TI7":0,"TI8":0,"Q1":0,"Q2":0,"Q3":0

,"Q4":0,"Q5":0,"Q6":0,"Q7":128,"Q8":128,"DATE":"2023-01-19T18:00-0"},{"DO":11,"TI1":0,"TI2":0,"TI3":0,"TI4":0,"TI5":0,"TI6":0,"TI7":0,"TI8":0,"Q1":0,"Q2":0,"Q3":0

0\*},{"DO":11,"T11":0,"T12":0,"T13":0,"T14":0,"T15":0,"T16":0,"T17":0,"T18":0,"Q1":0,"Q2":0,"Q3":( ,"Q4":0,"Q5":0,"Q6":0,"Q7":128,"Q8":128,"DATE":"2023-01-19T19:00-

0"},{"DO":11,"TI1":0,"TI2":0,"TI3":0,"TI4":0,"TI5":0,"TI6":0,"TI7":0,"TI8":0,"Q1":0,"Q2":0,"Q3":0,"Q4":0,"Q5":0,"Q6":0,"Q7":128,"Q8":128,"DATE":"2023-01-19T20:00-0"}]}

#### ΟK

DO = object address

TIx, where x=1...8, the integrated totals, where:

| Dirección | Objeto de Información                            |
|-----------|--------------------------------------------------|
| 1         | Totales Integrados de Activa Entrante.           |
| 2         | Totales Integrados de Activa Saliente            |
| 3         | Totales Integrados de Reactiva primer cuadrante  |
| 4         | Totales Integrados de Reactiva segundo cuadrante |
| 5         | Totales Integrados de Reactiva tercer cuadrante  |
| 6         | Totales Integrados de Reactiva cuarto cuadrante  |
| 7         | Datos de reserva 1                               |
| 8         | Datos de reserva 2                               |

Qx, where x=1...8, the qualifiers, where:

| Bit | Iden. | Descripción                                                          |
|-----|-------|----------------------------------------------------------------------|
| 7   | IV    | La lectura es válida (IV=0)                                          |
| 6   | CA    | Contador sincronizado durante el período (CA=1)                      |
| 5   | CY    | Overflow (CY=1)                                                      |
| 4   | VH    | Verificación horaria durante el período (VH=1)                       |
| 3   | MP    | Modificación de parámetros durante el período (MP=1)                 |
| 2   | INT   | Se produjo un intrusismo durante el período (INT=1)                  |
| 1   | AL    | Período incompleto por fallo de alimentación<br>en el período (AL=1) |
| 0   | RES   | Reserva. Nótese su empleo en Tarificación.                           |

For the rest of the standard commands, please refer to the AT commands manual for the internal gsm module of the TITAN-based for information on the exact format and functionality of each of the module's commands. If you do not have this documentation, please send an email to contact@webdyn.com

In addition to sending AT commands via SMS, Telnet, Modbus TCP, etc., it is possible to send AT commands via HTTP GET, both locally and remotely. For example, to execute a temperature reading command on the GSM module, you would need to make a call like this:

#### http://192.168.1.2/other-

api.php?USER=admin&PASS=admin&COMMAND=AT^MTXTUNNEL=VERSION

| 3 192.168.1.2/other-a            | ipi.php?USER= 🗙  | +                                                                            | 0 | -   |            | ×     |
|----------------------------------|------------------|------------------------------------------------------------------------------|---|-----|------------|-------|
| ← → C ▲ M                        | No es seguro   1 | 192.168.1.2/other-api.php?USER=admin&PASS=admin&COMMAND=AT^MTXTUNNEL=VERSION |   | ń   | . 🥮        | :     |
| Aplicaciones 🎯 (                 | Check OUT 🛛 🚷 I  | MQTT Websocket C 🛐 SSL                                                       |   | 1 I | ista de le | ctura |
| AT^MTXTUNNEL="<br>5.2.6.02<br>OK | VERSION          |                                                                              |   |     |            |       |

## 6.- New Firmware releases

6.17 - Potential autonomous readings of load curves for IEC-60870-5-102 meters from a script. New SCRIPT functions: mtx.iec102SetIntegratedTotal y mtx. iec102GetIntegratedTotal.

- New SCRIPT in relation to example 52, showing how to read the load curves of an IEC-60870-5-102 meter.

- New commands – AT^MTXTUNNEL=SETIEC102\_CCINX2 and AT^MTXTUNNEL = GETIEC102\_CCINX2 – to read load curves for IEC-60870-5-102 meters

- 6.18 Improved handling of TCP Client connections in the event of context loss.
- 6.19.- MAC filtering from the "Firewall  $\rightarrow$  Mac Filter" section

- IEC60870-5.102. Added parameters (patDir, paf1Dir, paf2Dir, paf3Dir) to specify imported/exported energy in the JSON of instant energy values.

- IEC60870-5.102. New configuration parameter in the "External Devices  $\rightarrow$  Meter 102" section, which allows you to assign designations to the pat/fpt, paf1/fpf1, paf2/fpf2 and paf3/fpf3 parameters.

- Aesthetic enhancements to the Titan Scripts programming display.

- Added HTTP PUT and HTTPS PUT method capabilities in the LOGGER and SCRIPTS sending options.

- SCRIPT in example 39 modified, including the HTTP PUT method.

- New mtx.loggerSendingEnabled function for the SCRIPTS section. This function will allow you to enable/disable the service that sends the data stored in the LOGGER.

- A new SCRIPT to the one in example 7b. Reading a Modbus TCP register.

- A new SCRIPT to the one in example 14b. Reading Modbus RTU registers, customising the JSON to be sent, storing data in the LOGGER and scheduling sending within a specific time schedule.

- New AT^MTXTUNNEL=GETFILEHASH,<filename> command, which allows you to read the HASH of an internal configuration file.

6.20.- Issue of not being able to send special characters by SMS solved ^ \_

- Improved management of SMSs sent from scripts

- In the "ID String" field of the client IP-Serial gateways, it is possible to specify that the tags [IMEI], [CR] and [LF] be automatically replaced by the IMEI and the special characters 0x13 and 0x10.

- New functions for scripts: mtx.convert2WordToUnsignedInt32, mtx.convert2WordToSignedInt32, mtx.convert2WordToFloat32, mtx.convert4WordToSignedInt64 useful for modbus data conversions

- Added 0x06 modbus write command

- New functions for the mtx.configParamGet and mtx.configParamSet scripts that allow the router configuration to be read and changed from the scripts.

- Added example scripts 53 and 54 for DLMS meter reading

- 6.21.- Option to edit Modbus devices registered in the section "External Devices → Modbus Devices"
   Support for the new WEBDYN-EXPERT-ROUTER device
- **6.22.-** Support for autonomous meter reading with the IEC-60870-5-102 protocol through an optical probe interface.
  - Support for the new WEBDYN-EASY-ROUTER device
- **6.24.-** New OTAP firmware update feature.
  - New configuration options for the SIM SWAP feature for DUAL SIM devices.

- Automatic logoff option with the IEC-60870-5-102 protocol for TCP Server - RS232/RS485 gateways

# SALES CONTACT

## SPAIN

C/ Alejandro Sánchez 109 28019 Madrid

Phone no. 1: 902.19. 81.46 Phone no. 2: +34 91 560 27 37 Email: contact@webdyn.com

## FRANCE

26 Rue des Gaudines 78100 Saint-Germain-en-Laye

Phone: +33.139042940 Email: contact@webdyn.com

## INDIA

803-804 8th floor, Vishwadeep Building District Centre, Janakpurt, 110058 New Delhi

Phone: +91.1141519011 Email: contact@webdyn.com

## PORTUGAL

LusoMatrix Lda. Av. Coronel Eduardo Galhardo 7-1°C 1170-105 Lisboa, Portugal

Phone: +351.218162625 Email: comercial@lusomatrix.pt

## APAC

9F, No. 156, Sec. 3, Minsheng E. Rd. Songshan Dist., Taipei City 10596, Taiwan

Phone: +886.965333367 Email: contact@webdyn.com

## SUPPORT

## Madrid Offices

Phone: +34.915602737

Email: <a href="mailto:iotsupport@matrix.es">iotsupport@matrix.es</a>

## Saint-Germain-en-Laye Offices

Phone: +33.139042940 Email: <u>support@webdyn.com</u>

## **Delhi Offices**

Phone: +91.1141519011 Email: <u>support-india@webdyn.com</u>

## **Taipei City Offices**

Phone: +886.905655535

Email: <a href="mailto:iotsupport@matrix.es">iotsupport@matrix.es</a>